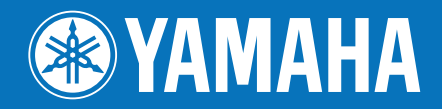

# YSP-5100 / YSP-4100

Digital Sound Projector<sup>TM</sup> -Digitaalinen ääniprojektori

Käyttöohje

### Julkaisija:

Musta Pörssi Kutojantie 4 02630 Espoo Kaikki oikeudet pidätetään.

# suomi

laitemalleille, jotka ovat myynnissä Euroopassa, Aasiassa, Afrikassa, Oseaniassa ja Latinalaisessa Amerikassa

### Inte\liBeam

Intell/Beam -logo ja IntelliBeam ovat Yamaha Corporationin tavaramerkkejä.

### CINEMADSP

LCINEMADEP -logo ja Cinema DSP ovat Yamaha Corporationin rekisteröityjä tavaramerkkejä.

# *Uni*Volume

UniVolume -logo ja UniVolume ovat Yamaha Corporationin tavaramerkkejä.

# ∧@rWıreď

A@rWired-logo ja AirWired ovat Yamaha Corporationin tavaramerkkejä.

### 

Valmistettu Dolby Laboratoriesin lisenssillä. "Dolby" ,"Pro Logic" ja kaksois-D-symboli ovat Dolby Laboratoriesin tavaramerkkejä

# Master Audio

Valmistettu lisenssillä U.S. patentit

5,451,942;5,956,674;5,974,380;5,978,762;6,226,616;6,487,535 & muut yhdysvaltalaiset ja maailmanlaajuiset patentit myönnetty & haettu. DTS on rekisteröity tavaramerkki, ja DTS-logot, symboli, DTS-HD ja DTS-HD Master Audio ovat DTS, Inc:n tavaramerkkejä. © 1996-2007 DTS, Inc. Kaikki oikeudet pidätetään.

# 

Valmistettu Cambridge Mechatronics Ltd:n lisenssillä. Maailmanlaajuiset patentit haussa.

 f) -logo ja Digital Sound Projector<sup>™</sup> ovat Cambridge Mechatronics Ltd:n tavaramerkkejä.

### нэті

"HDMI", "HDMI"-logo ja "High-Definition Multimedia Interface" ovat HDMI Licensing LLC:n tavaramerkkejä tai rekisteröityjä tavaramerkkejä.

### x.v.Color

x.v.Colour on tavaramerkki

### iPod™, iPhone™

iPod on Apple Inc:in tavaramerkki, rekisteröity Yhdysvalloissa ja muissa maissa.

iPhone on Apple Inc:n tavaramerkki.

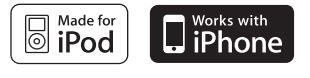

"Made for iPod" tarkoittaa, että elektroniikkalaite on suunniteltu kytkettäväksi iPodiin ja valmistaja on sertifioinut laitteen täyttämään Applen suoritusstandardit.

"Works with iPhone" tarkoittaa, että elektroniikkalaite on suunniteltu kytkettäväksi iPhoneen ja valmistaja on sertifioinut laitteen täyttämään Applen suoritusstandardit.

Apple ei ole vastuussa tämän laitteen käytöstä eikä sen yhteensopivuudesta turvallisuus- ja muihin standardeihin.

### Tietoja käyttöohjeesta

- Lue varoitukset erillisestä lehtisestä "Safety and Accessory Information" tarkkaan, ennen kuin käytät tätä laitetta.
- Tämä käyttöhje kuvailee, miten tämä laite kytketään muihin laitteisiin ja miten tätä laitetta käytetään. Erillislaitteen käyttöö varten tarvitset erillislaitteen oman käyttöohjeen.
- Käyttöohjeissa viitataan tämänlaitteen kauko-ohjainpainikkeisiin ellei toisin mainita.
- si on laitteen käyttöä koskeva vinkki.
- Kauko-ohjaimen kuva käyttönohjeen vasemmanpuoleisella sivulla viittaa painikkeisiin, joita käytetään aukeamalla kuvatuissa toiminnoissa (vasemmalla ja oikealla sivulla).
- Käyttöohje painetaan ennen laitteen tuotantoa. Muotoilu ja tekniset tiedot voivat muuttua parannusten ja muiden vastaavien muutosten myötä. Jos käyttöohjeen ja laitteen välillä on eroja, noudatetaan ensisijaisesti laitteen antamia vaihtoehtoja.

### JOHDANTO

| Ominaisuudet     | 4 |
|------------------|---|
| Pikaohje         | 5 |
| Laitteen rakenne | 6 |
| Etulevy          | 6 |
| Etulevyn näyttö  | 7 |
| Takalevy         | 8 |
| Kauko-ohjain     | 9 |

# KÄYTTÖÖNOTTO

| Asennus 10                        |
|-----------------------------------|
| Kytkennät12                       |
| Ennen laitteiden kytkemistä12     |
| Lisälaitteiden kytkennät12        |
| Subwoofer                         |
| FM-antenni14                      |
| Kauko-ohjaimen käyttöönotto 14    |
| Paristot kauko-ohjaimeen14        |
| Kauko-ohjaimen toimintaetäisyys14 |
| Valikkokieli 15                   |
| AUTO SETUP (IntelliBeam) 15       |
| IntelliBeam-mikrofoni15           |
| AUTO SETUP (IntelliBeam)16        |
| Asetusmuisti19                    |
| Tallentaminen19                   |
| Asetusten käyttö19                |

# TOISTO

| Toisto                                                                                                    |
|----------------------------------------------------------------------------------------------------|
| Ohjelman toisto21                                                                                                    |
| Television ääni ääniprojektoriin21                                                                                                    |
| Soittimen ääni ääniprojektoriin21                                                                                                    |
| Äänntoiston mykistys21                                                                                                    |
| Dekooderin ja laitteeseen tulevien äänikanavien ilmaisin21                                                                                                    |
| Toistotapa                                                                                                    |
| Surround- tai stereotoisto                                                                                                    |
| CINEMA DSP -ohjelmat22                                                                                                    |
| Tilaäänentoiston tavat                                                                                                    |
|                                                                                                    |
| 2-kanavainen ääni monikanavaääneksi24                                                                                                    |
| 5.1-kanavaisen ohjelman toisto                                                                                                    |
| 7.1-kanavaisena24                                                                                                    |
|                                                                                                    |
| FM-radio 25                                                                                                    |
| FM-radio       25         Viritä FM-asema kuuluviin.                                                                                                    |
| FM-radio       25         Viritä FM-asema kuuluviin.       25         (viritys)       25                                                                                                    |
| FM-radio       25         Viritä FM-asema kuuluviin.       25         (viritys)       25         FM-asemien tallennus ja haku muistipaikalta       25                                                                                                    |
| FM-radio       25         Viritä FM-asema kuuluviin.       25         (viritys)       25         FM-asemien tallennus ja haku muistipaikalta       25         (muistipaikkaviritys)       25         PDS tie den serlinte       25                                                                                                    |
| FM-radio       25         Viritä FM-asema kuuluviin.       25         (viritys)       25         FM-asemien tallennus ja haku muistipaikalta       25         (muistipaikkaviritys)       25         RDS-tiedon valinta       25         (vain malli Europe)       26                                                                                                    |
| FM-radio       25         Viritä FM-asema kuuluviin.       25         (viritys)       25         FM-asemien tallennus ja haku muistipaikalta       25         rMosti (muistipaikkaviritys)       25         RDS-tiedon valinta       25         (vain malli Europe)       26         iPod <sup>TM</sup> /iPhone <sup>TM</sup> 27                                                                                                    |
| FM-radio       25         Viritä FM-asema kuuluviin.       25         (viritys)       25         FM-asemien tallennus ja haku muistipaikalta       25         RDS-tiedon valinta       25         (vain malli Europe)       26         iPod <sup>TM</sup> /iPhone <sup>TM</sup> 27         Huädullisiä taimintain       28                                                                                                    |
| FM-radio       25         Viritä FM-asema kuuluviin.       25         (viritys)       25         FM-asemien tallennus ja haku muistipaikalta       25         rM-asemien tallennus ja haku muistipaikalta       25         RDS-tiedon valinta       26         iPod <sup>TM</sup> /iPhone <sup>TM</sup> 27         Hyödyllisiä toimintoja       28                                                                                                    |
| FM-radio       25         Viritä FM-asema kuuluviin.       25         (viritys)       25         FM-asemien tallennus ja haku muistipaikalta       25         (muistipaikkaviritys)       25         RDS-tiedon valinta       26         (vain malli Europe)       26         iPod™/iPhone™       27         Hyödyllisiä toimintoja       28         Äänenvoimakkuuden automaattisäätö (UniVolume)       28                                                                                                    |
| FM-radio       25         Viritä FM-asema kuuluviin.       25         (viritys)       25         FM-asemien tallennus ja haku muistipaikalta       25         (muistipaikkaviritys)       25         RDS-tiedon valinta       26         (vain malli Europe)       26         iPod <sup>TM</sup> /iPhone <sup>TM</sup> 27         Hyödyllisiä toimintoja       28         Äänenvoimakkuuden automaattisäätö (UniVolume)       28         HDMI <sup>TM</sup> Control -ohjauksen käyttö       28                                   |
| FM-radio       25         Viritä FM-asema kuuluviin.       25         (viritys)       25         FM-asemien tallennus ja haku muistipaikalta       25         (muistipaikkaviritys)       25         RDS-tiedon valinta       25         (vain malli Europe)       26         iPod™/iPhone™       27         Hyödyllisiä toimintoja       28         Äänenvoimakkuuden automaattisäätö (UniVolume)       28         HDMI™ Control -ohjauksen käyttö       28         OPIONI       28                                             |
| FM-radio       25         Viritä FM-asema kuuluviin.       25         (viritys)       25         FM-asemien tallennus ja haku muistipaikalta       25         (muistipaikkaviritys)       25         RDS-tiedon valinta       25         (vain malli Europe)       26         iPod™/iPhone™       27         Hyödyllisiä toimintoja       28         Äänenvoimakkuuden automaattisäätö (UniVolume)       28         HDMI™ Control -ohjauksen käyttö       28         OPTION-valikon asetukset kullekin ohjelmalähteelle       28 |

### ASETUKSET

| Omat säädöt SET MENU-valikosta                | . 30 |
|-----------------------------------------------|------|
| SET MENU-valikko                              | 30   |
| Perustoiminnot SET MENU-valikossa             | 31   |
| MANUAL SETUP                                  | 31   |
| SOUND SET MENU                                | 33   |
| SOUND OUT MENU                                | 34   |
| INPUT MENU                                    | 35   |
| DISPLAY MENU                                  | 36   |
| Järjestelmän lisäasetukset (ADVANCED SETUP) . | . 37 |
| Lisävahvistin                                 | . 38 |
| Muiden laitteiden ohjaaminen                  | . 39 |

### LIITE

| Vianmääritys       | 40 |
|--------------------|----|
| Sanasto            | 43 |
| Tekniset tiedot    | 44 |
| Kauko-ohjainkoodit | 45 |
| Hakemisto          | 52 |

# Ominaisuudet

### Digital Sound Projector - Digitaalinen ääniprojektori

Ohut digitaalinen ääniprojektori pystyy tuottamaan äänikanavista äänikeilat ja ohjaamaan ne kuunteluhuoneeseen siten, että muodostuu täydellinen monikanavainen äänimaisema ilman tilaäänijärjestelmiin yleensä tarvittavia kotiteatterikaiuttimia ja kaapeleita. Laitteessa on myös äänikeilaohjelmia tilaäänen toistoon (5 Beam, Stereo+3 Beam, 3 Beam [5.1-kanavaiselle äänelle], 5 Beam plus 2, Stereo + 3 Beam plus 2, 3 Beam [7.1-kanavaiselle äänelle]) sekä 2-kanavaisen stereoäänen toistoon.

### HDMI (High-Definition Multimedia Interface) -liitäntä

- ♦ HDMI-tulo x 4, HDMI-lähtö x 1
- HDMI-liitäntä mahdollistaa tavallisen, tavallista paremman ja teräväpiirtoisen videosignaalin (myös 1080p) sekä monikanavaisen digitaaliäänen HDCP-siirron
  - Mahdollisuus automaattiseen äänen ja kuvan tahdistukseen (ns. huulisynkronointi)
  - Deep Color -videosignaalin siirtokyky
  - "x.v.Color" -videosignaalin siirtokyky
  - Mahdollisuus käyttää suuriresoluutioista digitaaliaudioformaattia
  - Mahdollisuus käyttää monikanavaista lineaarista PCM-signaalia
- Yksinkertaiset ja helpot kytkennät HDMI-tuettuihin erillislaitteisiin
- Yhteisohjaus mahdollistaa tämän laitteen ohjaamisen TV:n kaukoohjaimella (mikäli käytössä on HDMI-ohjaukseen yhteensopiva televisio)
  - Virrankytkentätoiminto (toiminta/valmiustila)
  - Äänenvoimakkuuden säätö
  - Televisioäänen toistavan laitteen valinta (tämä laite/ TV)

### AUTO SETUP (IntelliBeam)

Mukana toimitettu IntelliBeam-mikrofoni kerää tietoa huoneen äänenheijastusominaisuuksista ja äänikeilojen ominaisuuksista. Tietojen perusteella ääniprojektori osaa valita automaattisesti ihanteelliset äänikeila-asetukset. Sinun ei siis tarvitse valita ääniasetuksia kuten yleensä, oman kuulosi perusteella, mikä saattaa olla työlästä. Automatiikan ansiosta äänikeilojen asetukset valikoituvat tarkasti oikein ja vastaavat kotiteatterihuoneesi ominaisuuksia.

### **Cinema DSP**

Ääniprojektori käyttää Cinema DSP -tekniikkaa, jonka kehitti Yamaha Electronics Corp.. Tekniikka tuo kotiisi elokuvien alkuperäisen, vaikuttavan äänimaiseman.

### UniVolume

Laitteessa on automaattinen äänenvoimakkuuden säätötoiminto. Voit säätää television äänelle tietyn maksimitason, jolloin äänenvoimakkuus ei muutu liikaa ohjelmatyypin vaihtuessa (esim. mainosten aikana).

### Erilaisia digitaaliaudiodekoodereita, myös uusi HDaudiodekooderi, sekä äänitekniikoita

- Dolby TrueHD, Dolby Digital Plus, Dolby digital Surround EX, Dolby Digital, Dolby Pro Logic, Pro Logic II, Pro Logic IIx
- DTS-HD Master Audio, DTS-HD High Resolution Audio, DTS 96/24, DTS-ES, DTS, DTS-ES (discrete ja matrix), DTS Neo: 6
- Music Enhancer parantaa parantaa pakattujen tiedostojen, kuten MP3tiedostojen, äänenlaatua
- Bass Extension voimistaa bassoääntä

### FM-viritin

- ♦ 40 aseman tallennus muistiin (automaattisesti / käyttäjän ohjaamana)
- Automaattiviritys muistipaikoille

### RDS-viritin (vain Euroopan mallissa)

RDS (Radio Ddata System) on FM-radioasemien tiedonsiirtojärjestelmä.

### Langaton kytkentä (AirWired)

- Langaton kytkentä iPodiin/iPhoneen, kun käytössä Yamahan langaton iPod-lähetin (PDX-50TX/PDX-50BC)
- Langaton kytkentä subwooferiin, kun käytössä Yamahan langaton subwoofersarja (SWK-W10) (ei saatavilla kaikissa maissa)
- iPod/iPhone-lukitustoiminto käynnistää/sammuttaa tämän laitteen tai valitsee ohjelmalähteen iPodin/iPhonen toimintojen käytön perusteella

### Monipuolinen kauko-ohjain

Mukana toimitettuun kauko-ohjaimeen on valmiiksi ohjelmoitu ohjauskoodeja, joilla voit ohjata tähän laitteeseen kytkettyjä erillislaitteita.

|   | Pikaohje                                                                                                    | ЛОГ        |
|---|----------------------------------------------------------------------------------------------------|------------|
| 1 | Asenna tämä laite paikalleen. Kytke se muihin laitteisiin.<br>Asennus (s. 10), Kytkennät (s. 12)             | DANTO      |
|   |                                                                                                    | KÄ         |
| 2 | Käynnistä AUTO SETUP, niin laite optimoi äänikeilat ja ääniasetukset.<br>"AUTO SETUP (IntelliBeam)" (s. 15). | YTTÖÖNOTTO |
| 3 | Käynnistä ohjelman toisto.<br>Toisto (s. 21).                                                                |            |
| 4 | Valitse toistotapa (surround/stereo), CINEMA DSP ja/tai äänikeilaohjelma.<br>Toistotapa (s. 22).             | TOISTO     |

**5** Määritä tämän laitteen asetukset ja/tai kauko-ohjainkoodit. Asetusten säätäminen SET MENU-valikossa (s. 30), Erillislaitteiden ohjaus (s. 39).

ASETUKSET

LITE

# LAITTEEN RAKENNE

### Etulevy

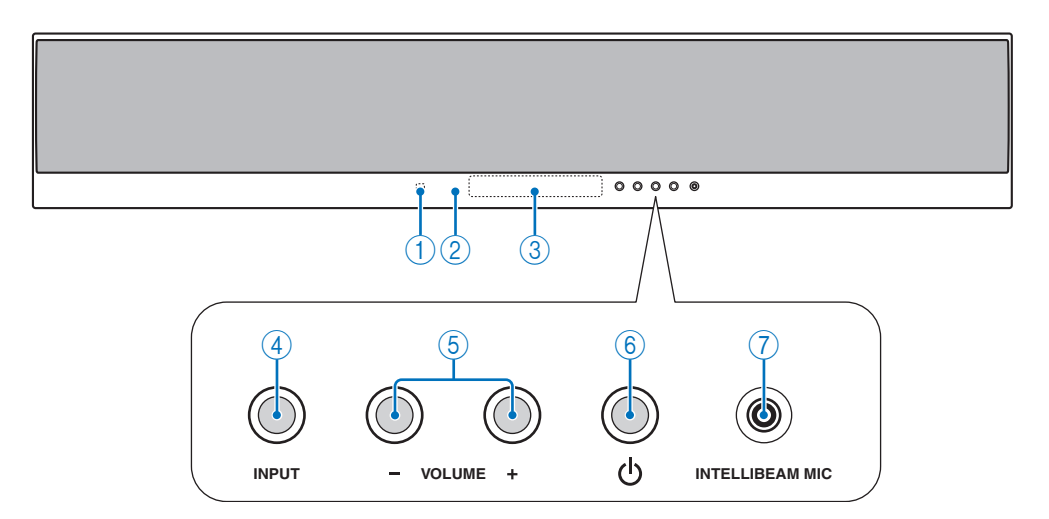

### ① Kauko-ohjaussignaalien vastaanotin

Kauko-ohjaimen infrapunasignaalien vastaanotin (s. 14).

### 2 Virran merkkivalo

Valo palaa, kun laitteessa on virta (s. 21).

### ③ Etulevyn näyttö

Tietoja laitteen toimintatilasta (s. 7).

### ④ INPUT

Valitse tulolähde painelemalla painiketta.

### 5 VOLUME +/-

Säätää kaiutinjärjestelmän äänenvoimakkuutta. Säätöalue: MIN (minimi), 01 - 99, MAX (maksimi)

### 6 Virtapainike (p)

Kytkee laitteen toimintatilaan tai valmiustilaan (s. 21).

### • Huom!

 Valmiustilassa laite käyttää vähän sähköä voidakseen vastaanottaa kaukoohjaimesta tulevat infrapunasignaalit tai laitteeseen tulevat HDMI-signaalit.

### ⑦ INTELLIBEAM MIC -liitin

Kytke mukana toimitettu IntelliBeam -mikrofoni AUTO SETUP - asetusvalintaa varten (s. 15).

### Etulevyn näyttö

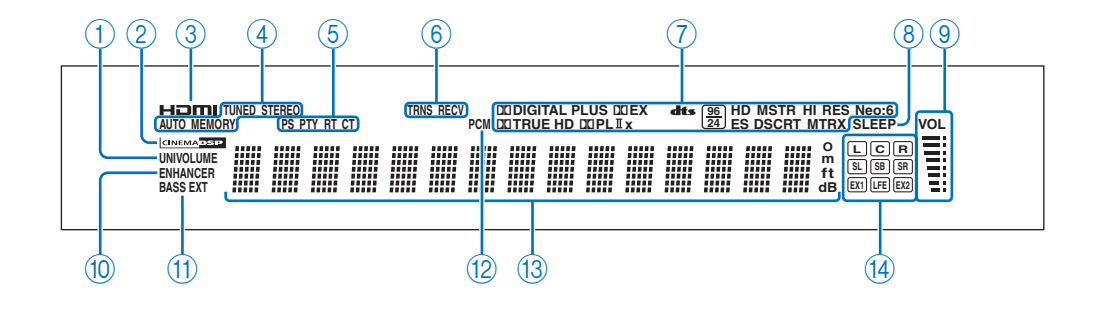

### ① UNIVOLUME

Käytössä UniVolume-toiminto (s. 28).

### 2 CINEMA DSP

Käytössä äänikenttäohjelma (s. 22).

### 3 HDMI

Merkkivalo palaa, kun valitun ohjelmalähteen signaalia tulee HDMI IN--liittimiin.

### ④ Virittimen tiedot

FM-radioasema viritetty (s. 25).

### **5** RDS-virittimen tiedot (Euroopassa)

Radio Data System -tietueet (s. 26).

### 6 Langattoman toiminnan merkkivalot

- **TRNS** Langaton yhteys Yamahan langattoman subwoofersarjan (SWK-W10) ja tämän laitteen välillä (s. 13).
- **RECV** Langaton yhteys Yamahan langattoman iPod-lähettimen (PDX-50TX) ja tämän laitteen välillä (s. 27).

### ⑦ Dekooderin ilmaisin

Merkkivalo ilmaisee parhaillaan käytössä olevan dekooderin. (s. 21).

### 8 SLEEP

Käytössä uniajastin (s. 28).

### 9 VOLUME-äänenvoimakkuusmittari

Käytössä oleva äänenvoimakkuus.

### 10 ENHANCER

Käytössä Music Enhancer -toiminto (s. 34).

### 1 BASS EXT

Käytössä bassoäänen tehostustoiminto (s. 34).

### 12 PCM

Laite toistaa PCM (Pulse Code Modulation) -digitaaliaudiosignaalia.

### 13 Vaihtuvan tiedon näyttö

Tietoa säätöjen ja asetuksien muuttamisen aikana. Kun laite kytkettään toimintatilaan, näkyvissä on valittuna oleva ohjelmalähde ja äänentoistotapa.

### ( Laitteeseen tulevat äänikanavat

Laitteeseen parhaillaan tulevan äänen kanavat (s. 21).

### Takalevy

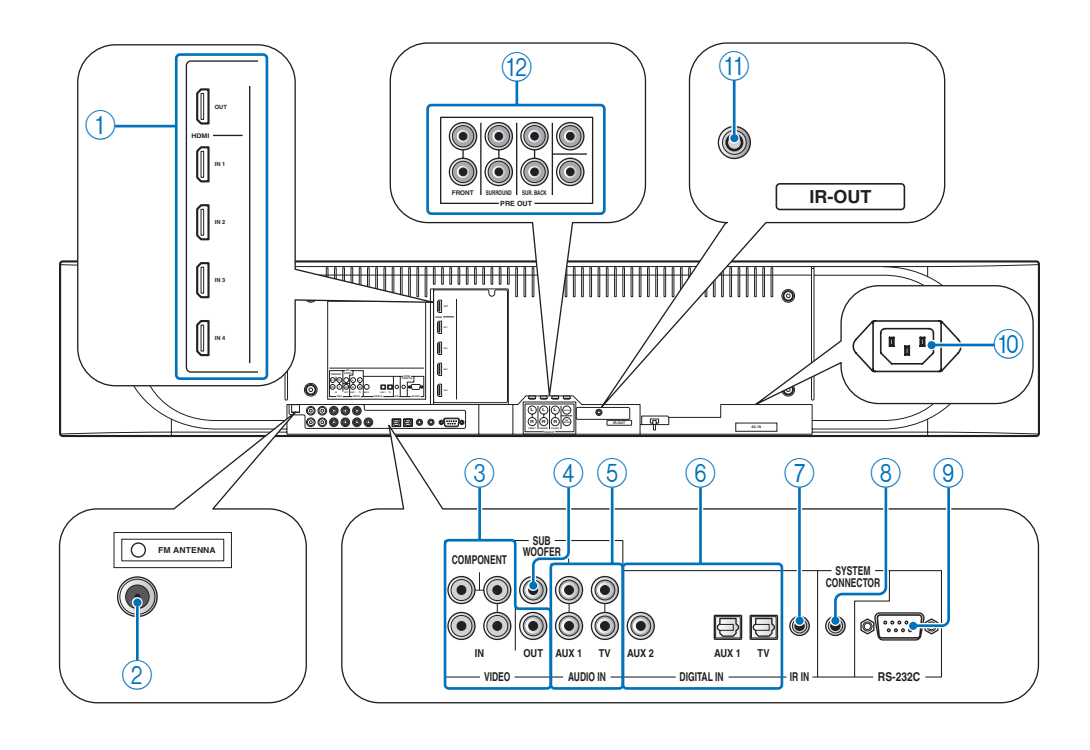

### • Huom!

• Takalevyn kuvassa on tunnistamisen helpottamiseksi liittimien nimet. Ne eivät ole täsmälläeen samanlaiset kuin laitteen takalevyssä.

### ① HDMI-liittimet

HDMI-laitteille (s. 12).

### ② FM ANTENNA -liitin

Kytkentäliitin FM-antennille (s. 14).

### ③ VIDEO-liittimet

Kytkentäliitin erillislaitteen videoliittimille (s. 12).

### ④ SUBWOOFER-liitin

Kytkentäliitin subwooferille (s. 13).

### **5** AUDIO IN-liittimet

Kytkentäliitin erillislaitteen analogisille audiolähtöliittimille (s. 12).

### 6 DIGITAL IN-liittimet

Kytkentäliitin erillislaitteen digitaalisille audiolähtöliittimille (s. 12).

⑦ IR IN -liitinEtäohjausliitin vain kaupalliseen käyttöön.

### **8** SYSTEM CONNECTOR -liitin

Kytke tähän laitteeseen Yamaha-subwoofer, jossa on SYSTEM CONNECTOR-liitin (s. 13).

### (9) RS-232C -liitin

Etäohjausliitin vain kaupalliseen käyttöön.

# **AC IN**Verkkojohdon kytkentäliitin (s. 12).

(1) IR-OUT -liitin

### Etäohjausliitin vain kaupalliseen käyttöön.

#### 12 PRE OUT -liittimet

Kytkentäliitin lisävahvistimelle s. 38

### Kauko-ohjain

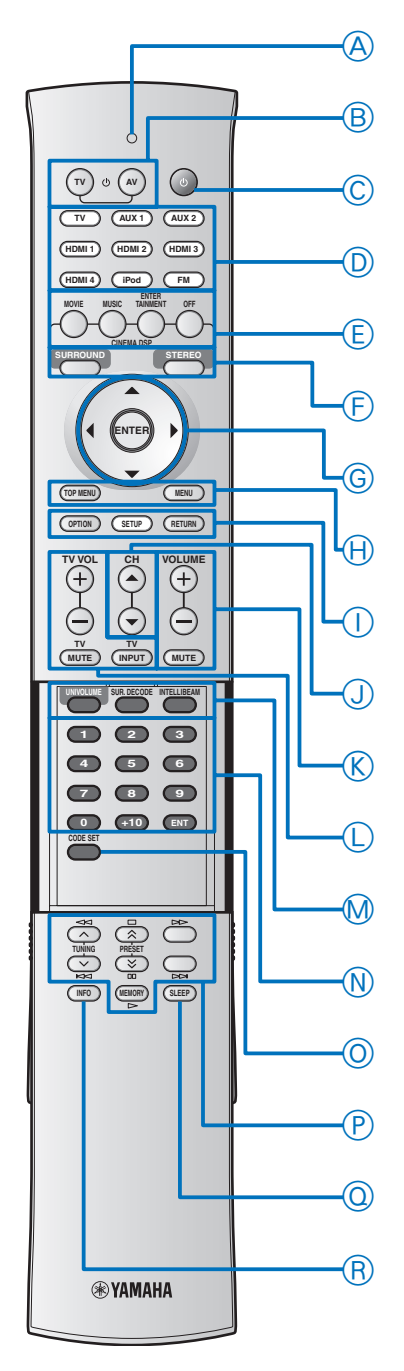

• **Huom!** Käyttäessäsi liukukannessa olevia painikkeita (INFO, SLEEP, jne.) sulje liukukansi kokonaan, ennen kuin käytät toimintoja.

### A Signaalilähetysilmaisin

Merkkivalo palaa, kun kauko-ohjaimesta lähtee infrapunaohjaussignaaleja.

### B TV (p)

Kytkee television toimintatilaan tai valmiustilaan (s. 39).

### **B AV** (p)

Kytkee ohjelmalähteeksi valitun erillislaitteen toimintatilaan tai valmiustilaan (s. 39).

### C Virtapainike (p)

Kytkee laitteen toimintatilaan tai valmiustilaan (s. 21).

### D Tulolähteen valintapainikkeet

Ohjelmalähteen valinta (s. 21). Valittuna olevan ohjelmalähteen painikkeeseen syttyy valo, kun kauko-ohjainta käytetään.

### E CINEMA DSP -äänikenttäohjelmat

Valitse CINEMA DSP -äänikenttäohjelma (s. 22).

### F SURROUND/STEREO

Valitsee käyttöön tilaäänentoiston tai stereoäänentoiston (s. 22).

### G Nuolipainikkeet ( $\bigtriangleup$ / $\bigtriangledown$ / $\diamondsuit$ / $\circlearrowright$ ), ENTER

Valitse ja vahvista asetuksia valikossa.

### H TOP MENU

Avaa BD/DVD-levyn päävalikon (s. 39).

#### H MENU

Avaa BD/DVD-levyn valikon (s. 39).

### I OPTION

Avaa OPTION-valikon (s. 28). Valitsee käyttöön kauko-ohjaimen ohjelmointitilan (ISETUP -valo syttyy).

### I SETUP

Avaa SETUP-asetusvalikon (s. 30). Pidä painettuna, niin pääset suoraan LANGUAGE SETUP -valikkoon (s. 15). Valo palaa, kun kauko-ohjain on tämän laitteen ohjaustilassa.

### I RETURN

Paluu edelliselle valikkosivulle (s. 31).

### J CH riangle / riangle

Valitsee television/tallentimen kanavan (s. 39).

### K VOLUME +/-

Lisää tai vähentää tämän laitteen äänenvoimakkuutta (s. 21).

### K MUTE

Mykistää äänen. (s. 21).

### L TV:n ohjauspainikkeet

Ohjaa television toimintoja (s. 39).

### M UNIVOLUME

UniVolume-toiminto käyttöön tai pois käytöstä (s. 28).

### M SUR.DECODE

Valitsee dekooderin monikanavaiselle äänentoistolle (s. 24). Valitsee käyttöön kauko-ohjaimen ohjelmointitilan (ISETUP -valo syttyy).

### M INTELLIBEAM

Avaa AUTO SETUP -valikon (s. 16). Valitsee käyttöön kaukoohjaimen ohjelmointitilan (ISETUP -valo syttyy).

### N Numeropainikkeet

Numeroiden näppäily.

#### O CODE SET

Erillislaitteen kauko-ohjainkoodin ohjelmointi (s. 39).

### P Virittimen / erillislaitteen ohjauspainikkeet

Valitse tai tallenna muistipaikalle FM-radioasema tai ohjaa erillislaitetta (s. 25 ja 39).

### Q SLEEP

Uniajastin (s. 28).

### R INFO

Näyttää laitteeseen parhaillaan tulevan signaalin tiedot (s. 29). Valitsee RDS-tietueen (Euroopassa) (s. 26). KÄYTTÖÖNOTTO

# KÄYTTÖÖNOTTO

### Asennus

Valitse sopiva sijoituspaikka ääniprojektorille ja asenna se seinäkiinnitystelineeseen, stereolaitetelineeseen, pöytäjalustalle tai lattiajalustalle. Jotta äänimaisemasta tulisi toivotunlainen, ääniprojektorista lähtevien äänikeilojen tiellä ei saa olla esteitä, kuten huonekaluja (s. 11). Kytke erillislaitteet valmiiksi, mikäli asennusympäristö mahdollistaa sen (s. 12).

#### • Huom!

- Sijoita laite paikkaan, jossa sen ympärillä on riittävästi tyhjää tilaa laitetta viilentävän ilmankierron varmistamiseksi. Suositamme laitteen asentamista seinäkiinnitystelineeseen, stereolaitetelineeseen, pöytäjalustalle tai lattiajalustalle.
- Laita se paikkaan, josta se ei pääse putoamaan, vaikka se tärähtäisi voimakkaasti. Sijoita laite paikkaan, johon pikkulapset eivät yllä.
- Jos käytössäsi on CRT-televisio (tavallinen katodisädeputkitelevisio), älä sijoita laitetta suoraan television päälle.
- Jos television kuva kuitenkin vääristyy tai ohjelman väreissä näkyy muutoksia, siirrä tämä laite etäämmälle televisiosta.

### Kiinnitä jalat

Kiinnitä mukana toimitetut jalat laitteeseen kuvan mukaan. Kiinnitä vasen ja oikea jalka oikein. Jalkoja ei tarvita, jos kiinnität laitteen lisävarusteena myytävään seinäkiinnitystelineeseen.

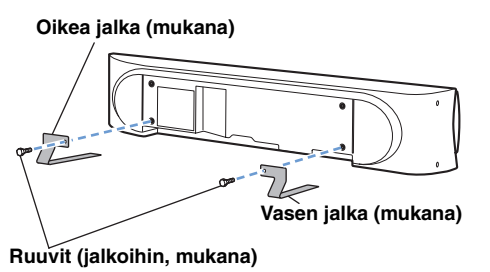

### • Huom!

• Jalkoja ei tarvita kaikissa jalustatyypeissä.

### ■ Laiteteline

Voit asentaa ääniprojektorin television ylä- tai alapuolelle tv-tasolle. Varmista, että laitteen ympärille jää riittävästi tilaa ilmankierrolle. Varmista myös, että teline kestää sekä projektorin että television painon.

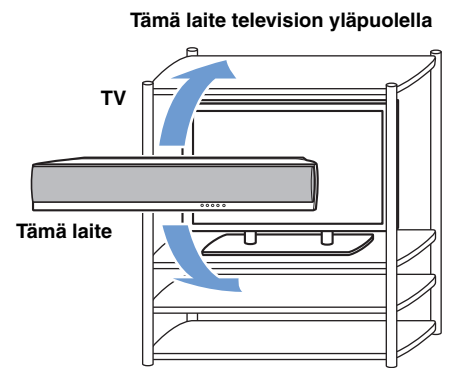

Tämä laite television alapuolella

### Seinäteline

Voit kiinnittää ääniprojektorin huoneen seinään lisävarusteena myytävällä seinäkiinnitystelineellä (kuten SPM-K30). Seinäkiinnitystelineen kiinnitys: lue lisätietoja telineen mukana toimitetusta ohjeesta.

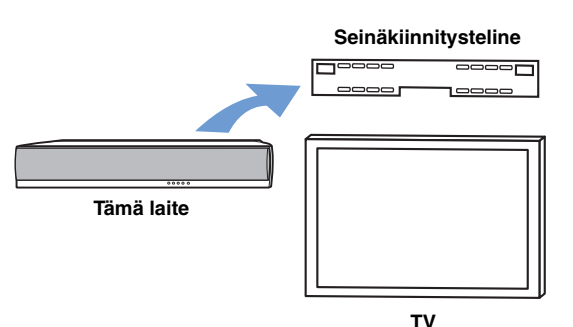

### Mitat, kun käytössä on SPM-K30

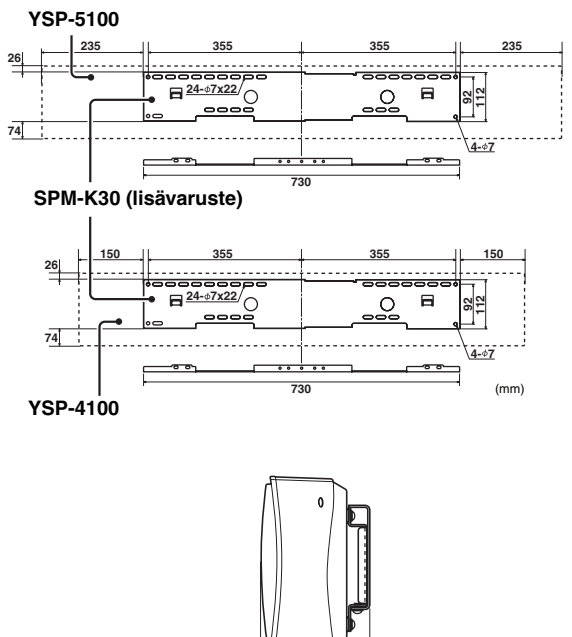

### Pöytä- tai lattiajalusta

Voit kiinnittää sekä television että tämän laitteen erikseen myytävään pöytä- tai latttiajalustaan.

107

### Ihanteellinen asennus

: Este, kuten huonekalu

#### Seinän suuntaisesti (äänikeilaohjelmana 5 Beam)

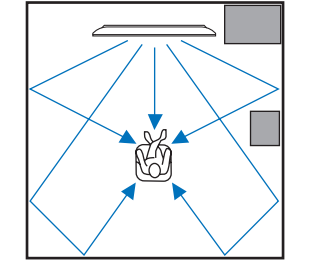

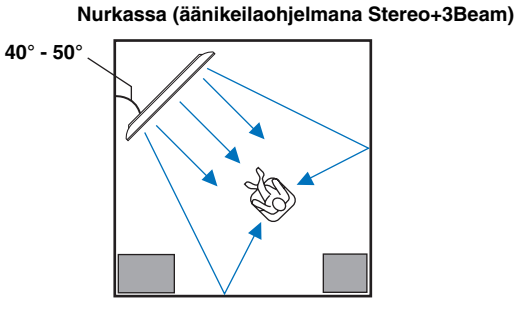

### Äänikuvan parantaminen

### Esimerkki 1

Pyri sijoittamaan laite keskelle seinää (mittaa keskikohta seinän leveyssuunnassa, reunasta reunaan).

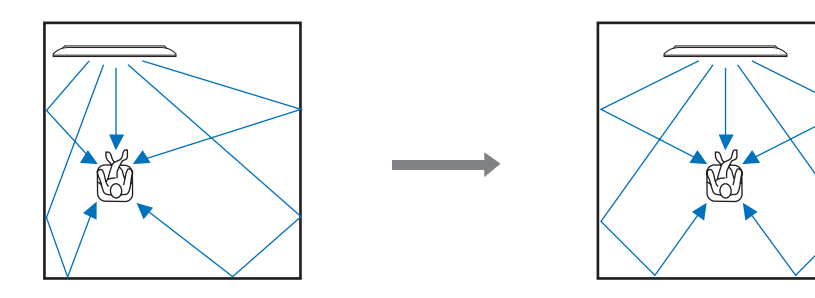

### Esimerkki 2

Pyri sijoittamaan laite niin, että äänikeilat pääsevät heijastumaan seinistä.

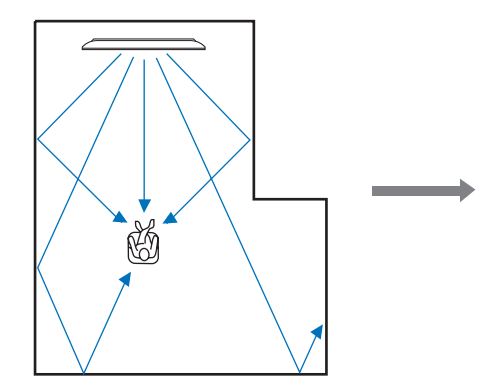

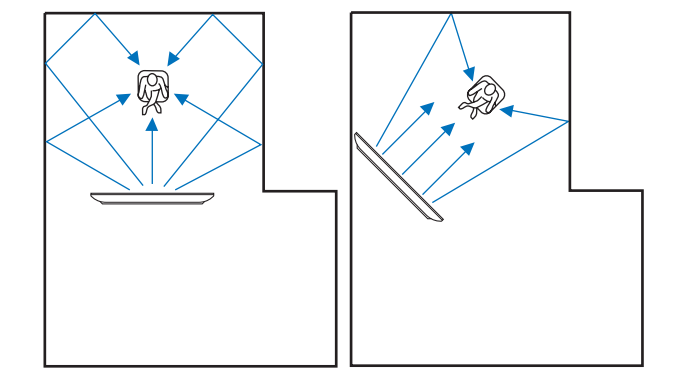

### Esimerkki 3

Pyri sijoittamaan laite suoraan kuuntelupaikan eteen.

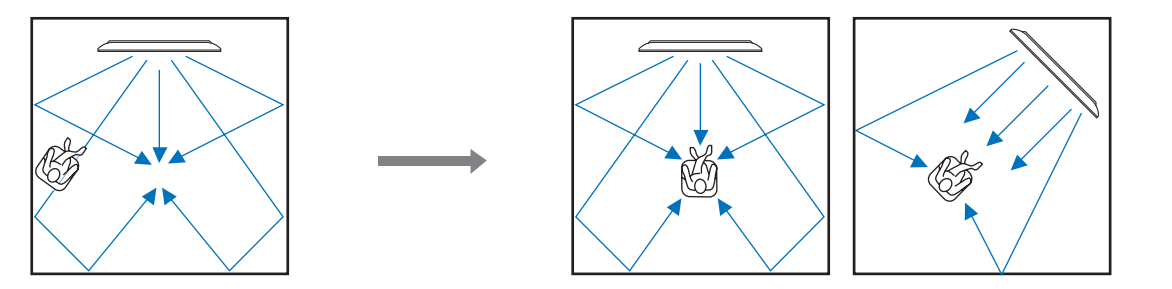

LITE

# Kytkennät

### Ennen laitteiden kytkemistä

### Kytkentäkaapelit

Kaapelin nimen vasemmalla puolella oleva symboli (kuten 1, 1, 1), vastaa kytkentäohjeissa (s. 12) ja (s. 13) olevia symboleja.

### Ääni- ja kuvasignaali

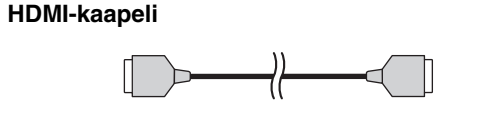

### Äänisignaali

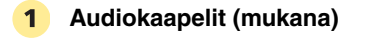

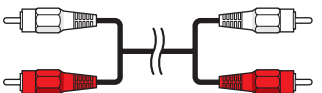

### 2 Optinen kaapeli (mukana)

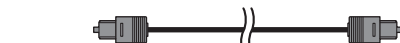

### 3 Digitaalinen audiokaapeli (mukana)

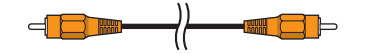

### Kuvasignaali

1 Videokaapeli (mukana)

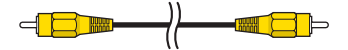

### 2 Komponenttivideokaapeli

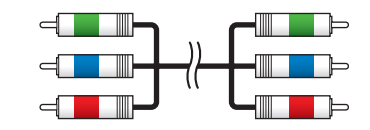

### Lisätietoja HDMI-liitännästä

HDMI-kaapeli pystyy välittämään samanaikaisesti audio- ja videosignaalia. Jos televisiossa ja muissa laittteissa on HDMIliittimet, tee HDMI-kaapeleilla yksinkertaiset ja helpot kytkennät. Katso HDMI-ohjaus (s. 28), "INPUT MENU" (s. 35)

| Ohjelmalähde           | Audiosignaalityyppi                                                                                                    |  |
|------------------------|----------------------------------------------------------------------------------------------------|--|
| Blu-ray-levy<br>HD DVD | Dolby Digital, Dolby Digital Plus, Dolby TrueHD,<br>DTS, DTS-HD High Resolution Audio, DTS-HD<br>Master Audio, 2-kanavainen PCM, monikanavainen<br>PCM |  |
| DVD video              | Dolby Digital, DTS, 2-kanavainen PCM,<br>monikanavainen PCM                                                                                            |  |
| DVD-Audio              | 2-kanavainen PCM, monikanavainen PCM                                                                                                    |  |

201

- Tämä laite muuntaa automaattisesti sisään tulevat videosignaalit sellaisiksi, että se voi ohjata ne eteenpäin HDMI OUT -liittimestä.
- Tämän laitteen HDMI-liittin tukee HDCP-suojausta (High-Bandwidth Digital Content Protection).
- Suosittelemme HDMI-kaapelia, joka on enintään 5 metriä pitkä ja johon on painettu HDMI-logo.

### Audiosignaalien valintajärjestys

Jos yhdestä ohjelmalähteestä tulee tähän laitteeseen samanaikaisesti digitaalista ja analogista audiosignaalia, tämä laite valitsee ensisijaisesti käytettäväksi digitaalisignaalin. Esimerkki: Jos DIGITAL IN (AUX 1)- ja AUDIO IN (AUX 1)-liittimiin tulee samanaikaisesti audiosignaalia, tämä laite toistaa DIGITAL IN (AUX 1)-liittimeen tulevaa signaliaa, kun ohjelmalähteeksi on valittu "AUX1".

### Erillislaitteiden kytkennät

Kytke erillislaitteet (TV, BD-soitin jne.) tähän laitteeseen. Kytke verkkojohto pistorasiaan vasta sitten, kun olet tehnyt kaikki muut kytkennät.

### ■ TV ja Blu-ray-soitin

Seuraavassa kytkentäesimerkissä on tehty kytkentä television ja Blu-Ray-soittimen HDMI-liittimiin. Jos haluat tehdä kytkennät muihin liittimiin, lue lisäohjeita (s. 13). Kaapelien vieressä olevat symbolit on kuvattu aikaisemmin (s. 12).

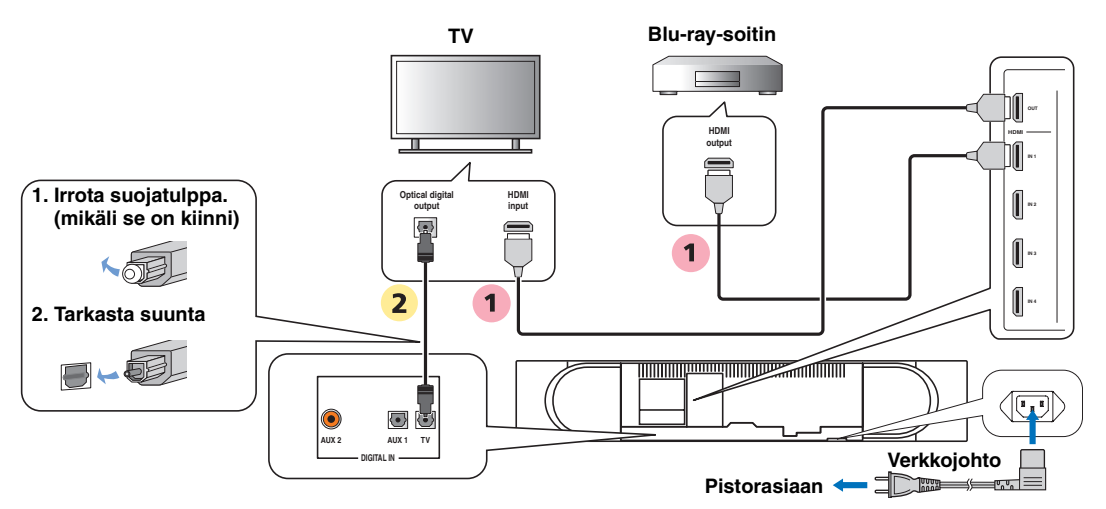

### Audio- ja videolaitteiden kytkentä

Valitse kytkentätapa tässä laitteessa ja erillislaitteessa vapaina olevien liittimien perusteella. Taulukossa olevat kaapelien symbolit on kuvattu aikaisemmin (s. 12).

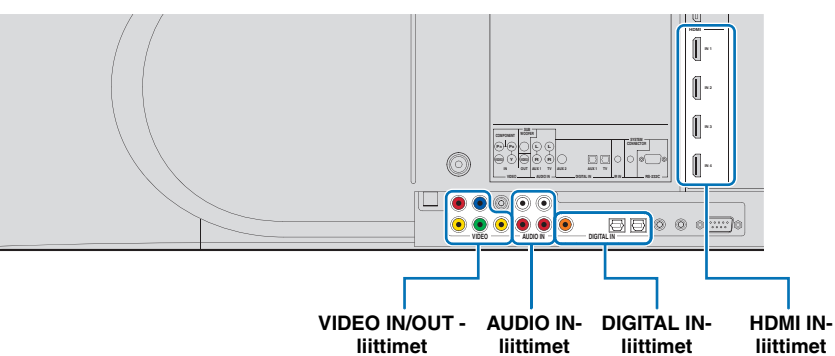

|                                          |                | Käytä näitä liittimiä        |                      | Käytä tätä | Tulo- eli                        |
|------------------------------------------|----------------|------------------------------|----------------------|------------|----------------------------------|
| Erillislaite                             | Signaalityyppi | Erillislaitteessa            | Tässä laitteessa     | kaapelia   | ohjelmalähteen<br>valintapainike |
| тν                                       | Video          | Komposiittivideotulo         | VIDEO OUT            | 1          |                                  |
|                                          | Audio          | Analoginen audiolähtö        | AUDIO IN (TV)        | 1          | TV                               |
| Erillislaite,<br>jossa HDMI-lähtöliitin  | Audio/video    | HDMI-lähtöliitin             | HDMI IN 1-4          | 1          | HDMI1-4                          |
| Erillislaite,<br>jossa komponentti-      | Audio          | Koaksiaalinen digitaalilähtö | DIGITAL IN (AUX 2)   | 3          | AUX2                             |
| videolähtöliitin                         | Video          | Komponenttivideolähtö        | VIDEO IN (COMPONENT) | 2          |                                  |
| Erillislaite, jossa<br>komposiittivideo- | Audio          | Optinen digitaalilähtö       | DIGITAL IN (AUX 1)   | 2          | AUX1                             |
| lähtöliitin                              |                | Analoginen audiolähtö        | AUDIO IN (AUX 1)     | 1          |                                  |
|                                          | Video          | Komposiittivideolähtöliitin  | VIDEO IN (VIDEO)     | 1          |                                  |

#### <u>`</u>`

• VIDEO IN (VIDEO)-liittimeen tuleva videosignaali voidaan ottaa ulos VIDEO OUT- ja HDMI OUT-liittimistä. VIDEO IN (COMPONENT)-liittimeen tuleva videosignali lähtee eteenpäin HDMI OUT-liittimestä.

### Subwoofer

### Kytkentä johdolla

Tee kytkentä subwooferin monoäänitulosta (monaural input) ääniprojektorin SUBWOOFER-liittimeen.

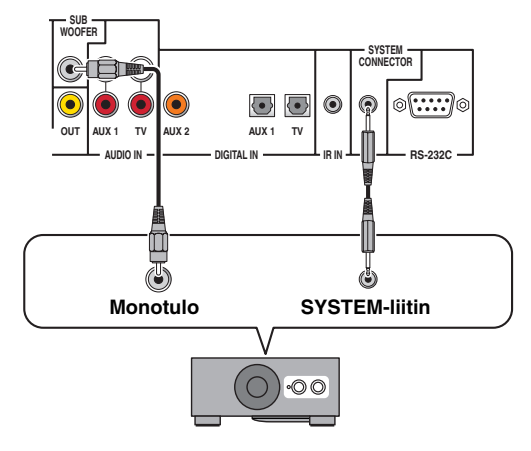

### <u>`</u>@`-

 Jos kytket subwooferin järjestelmäkaapelilla, tämän laitteen virtakytkin ohjaa myös subwooferin toimintatilaa (jos käytössä on Yamaha-subwoofer).

### Langaton kytkentä

Voit kytkeä subwooferin langattomasti käyttämällä Yamahan langatonta subwoofersarjaa (SWK-W10). Lisätietoja SWK-W10tuotteesta on erillisessä turvaohjeessa "Safety and Accessory Information".

Katso myös "LANGATON KYTKENTÄ" (s. 36)

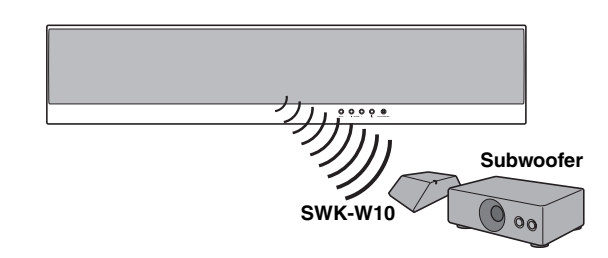

#### 201

 Jotta langaton yhteys toimisi kunnolla, sinun on määritettävä sama ryhmätunnus (Group ID) tähän laitteeseen ja SWK-W10-laitteeseen. Lisätietoja ryhmätunnuksesta on käyttöohjeen s. 36 ja erillisessä turvaohjeessa "Safety and Accessory Information".

#### • Huom!

• Käytä laitetta vain siinä maassa, jossa se myytiin.

TOISTO

KÄYTTÖÖNOTTO

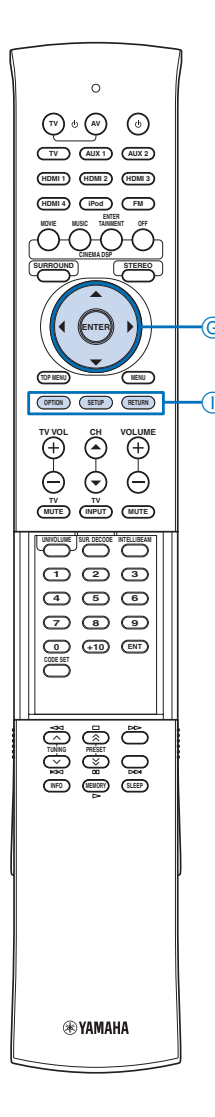

### FM-antenni

Kytke mukana toimitettu FM-antenni tämän laitteen FM ANTENNA-liittimeen.

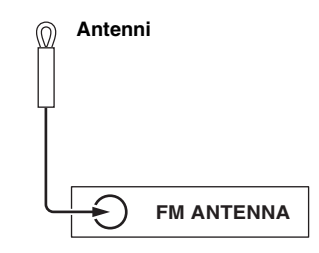

# Kauko-ohjaimen käyttöönotto

#### • Huom!

 Ennen kuin laitat paristot kauko-ohjaimeen tai käytät kaukoohjainta, lue lisätietoja kauko-ohjaimesta ja paristoista erillisestä ohjelehtisestä "Safety and Accessory Information".

### Paristot kauko-ohjaimeen

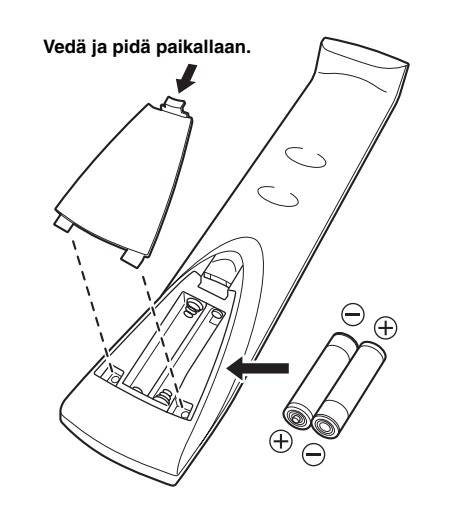

- 1 Pidä painettuna paristotilan kannen lukitsin ja avaa kansi.
- 2 Laita kaksi mukana toimitettua paristoa (R03P, UM4, AAA) paristotilaan. Laita paristot paristotilaan siellä olevien napaisuusmerkkien suuntaisesti (+/-).
- **3** Sulje paristotilan kansi.

### Kauko-ohjaimen toimintaetäisyys

Kauko-ohjain lähettää suoria infrapunasäteitä. Kaukoohjain toimii enintään 6 m päässä tästä laitteesta. Osoita käytön aikaan suoraan kohti kauko-ohjaussignaalien vastaanotinta.

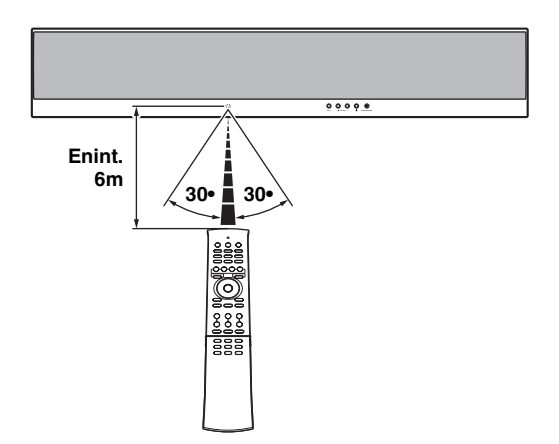

### GENTER

G△ / ▽ ISETUP

# Valikkokieli

Valikkokielen vaihtoehdot: englanti, saksa, ranska, espanja, italia, hollanti ja venäjä. Ennen kuin noudatat seuraavia ohjeita, valitse televisiosta kanava, joka näyttää tästä laitteesta lähtevää kuvasignaalia.

1 Pidä painettuna ISETUP -painike, kunnes television kuvaruutuun tulee "LANGUAGE SETUP"-valikko.

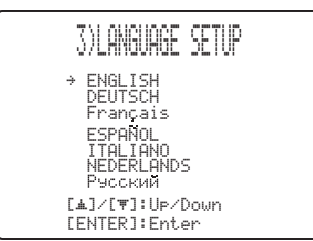

# 2 Valitse G△ / ▽ painiketta painelemalla valikkokieli. Paina G ENTER.

Vaihtoehdot: ENGLISH (enganti), DEUTSCH (saksa), Français (ranska), ESPAÑOL (espanja), ITALIANO (italia), NEDERLANDS (hollanti), Đóññêêé (venäjä)

Sulje valikko painamalla ISETUP.

Perusasetus: ENGLISH (englanti)

Valikkokieli

AUTO SETUP (IntelliBeam)

### Asetusmuisti

# AUTO SETUP (IntelliBeam) - Automaattisäätö

3

Ääniprojektori luo äänikentän siten, että se ohjaa äänikeilat kohti seiniä, joista äänikeilat heijastuvat takaisin huoneeseen. Näin äänikanavista muodostuu "saumaton" äänimaisema. Tavallisessa surround- eli tilaäänentoistojärjestelmässä kaiuttimet asetellaan tiettyihin paikkoihin, jotta äänikuvasta tulisi hyvä. Myös ääniprojektorin muodostamien äänikeilojen suunta täytyy määrittää oikein, jotta paras mahdollinen äänimaisema muodostuisi juuri sinun kuuntelupaikkasi kohdalla.

### • Huom!

- Kun päätät automaattisen AUTO SETUP-asetusvalinnan, irrota IntelliBeam-mikrofoni.
- IntelliBeam-mikrofoni on herkkä lämmölle.
- Suojaa IntelliBeam-mikrofoni suoralta auringonvalolta.
- Älä sijoita IntelliBeam-mikrofonia laitteen päälle.
- Et voi käyttää AUTO SETUP-automaattivalintaa silloin, kun asetuksena on "SOUND OUT" "PREOUT" (s. 35).
- AUTO SETUP-automaattivalintaa ei voi käynnistää silloin, kun toistat iPodin/iPhonen ohjelmaa PDX-50TX-lisälaitteen kautta. Jos haluat käynnistää AUTO SETUP-automaattivalinnan, lopeta ohjelman toisto ja irrota iPod/iPhone PDX-50TX-lisälaitteesta. Lisätietoja PDX-50TX-tuotteesta on erillisessä turvaohjeessa "Safety and Accessory Information".

## IntelliBeam-mikrofonin sijoittaminen

Kytke ja sijoita IntelliBeam-mikrofoni näiden ohjeiden mukaan.

1 Kytke mukana toimitettu IntelliBeammikrofoni etulevyn INTELLIBEAM MICliittimeen.

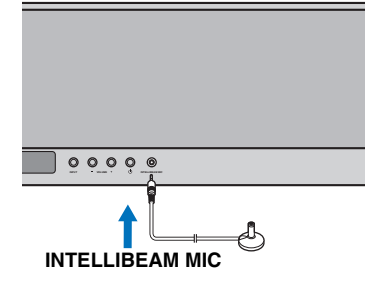

### 2 Laita IntelliBeam-mikrofoni tasaiselle alustalle siihen kuuntelupaikkaan, jossa ollaan useimmiten.

Sijoita IntelliBeam-mikrofoni vähintään 1,8 metrin päähän ääniprojektorista, suoraan projektorin eteen. Korkeussuunnassa IntelliBeam-mikrofoni saa olla enintään yhden metrin ääniprojektorin keskipisteen ylä- tai alapuolella.

• Sijoita IntelliBeam-mikrofoni kuuntelupaikassa olevan

ihmisen korvien korkeudelle. Käytä mukana toimitettua pahvijalustaa tai kamerajalustaa.

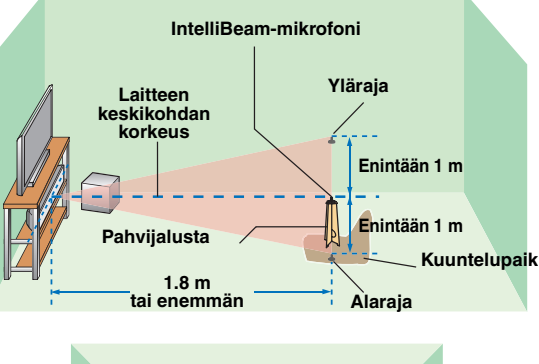

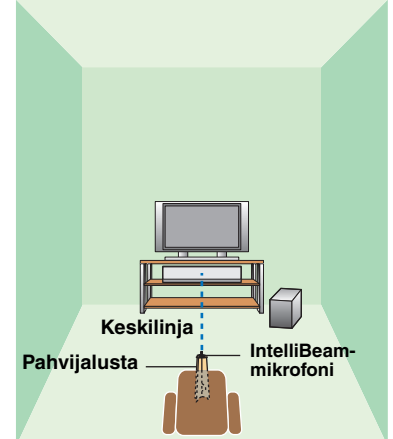

JOHDANTO

KÄYTTÖÖNOTTO

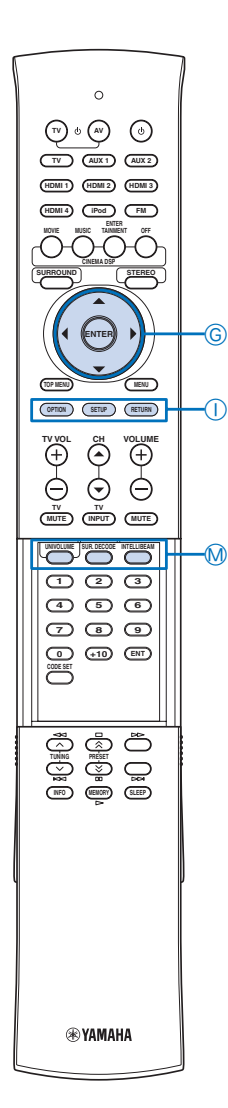

### Mukana toimitettu pahvijalusta

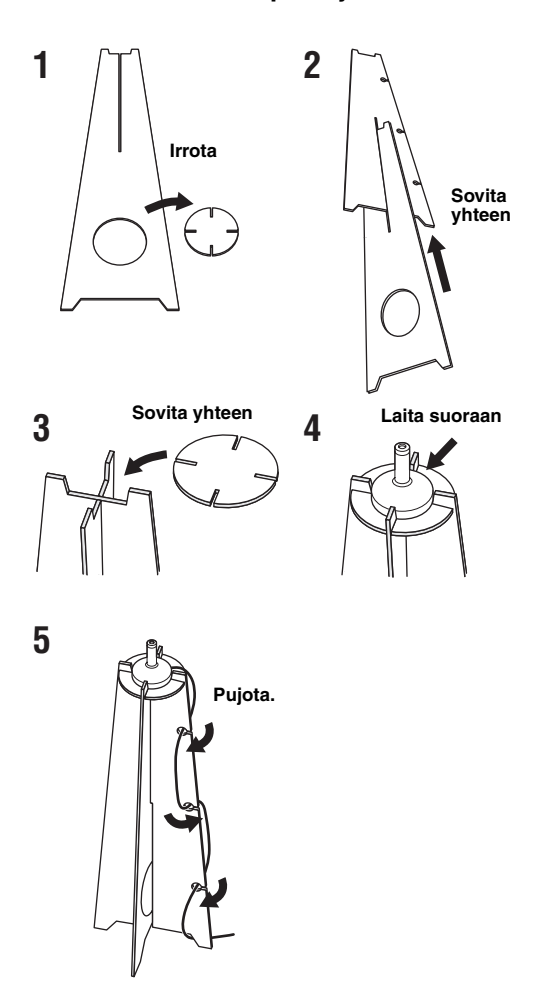

10-

 Jos kytket tähän laitteeseen subwooferin, jossa on äänenvoimakkuuden ja jakotaajuuden säätömahdollisuus, kytke subwoofer toimintatilaan, säädä äänenvoimakkuus puoliväliin ja jakotaajuus suurimpaan mahdolliseen taajuuteen kuten alla olevassa kuvassa.

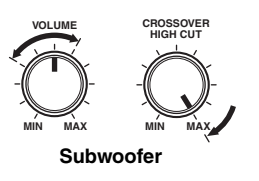

### AUTO SETUP (IntelliBeam)

Valitse yksi alla kuvatuista AUTO SETUPasetusvalintatavoista käyttötarkoituksen mukaan.

### "BEAM+SOUND OPTIMZ"

| (äänikeilojen optimointi ja äänen optimointi)          |
|--------------------------------------------------------|
| Ääniprojektori säätää äänikeilojen suuntauksen,        |
| viiveen, perusäänenvoimakkuuden ja laadun              |
| kuunteluhuoneeseen sopiviksi. Tämä on suositeltava     |
| toiminto seuraavissa tapauksissa:                      |
| <ul> <li>Teet asetukset ensimmäisen kerran.</li> </ul> |
| <ul> <li>Ääniprojektoria on siirretty.</li> </ul>      |

- Kuunteluhuoneessa on tehty rakenteellisia muutoksia.
- Kuunteluhuoneen sisustusta on muutettu (esim. huonekaluja on siirrelty).
   Kesto: noin 3 minuuttia.

### **"BEAM OPTIMZ ONLY"**

#### (pelkästään äänikeilojen optimointi)

Ääniprojektori säätää äänikeilojen suuntauksen kuunteluhuoneeseen sopiviksi. Kesto: noin 1 minuutti.

### "SOUND OPTIMZ ONLY"

#### (pelkästään äänen optimointi)

Ääniprojektori säätää äänikeilojen viiveen, perusäänenvoimakkuuden ja laadun kuunteluhuoneeseen sopiviksi. Sinun täytyy suunnata äänikeilat "BEAM OPTIMZ ONLY" toiminnolla ennen kuin voit käynnistää "SOUND OPTIMZ ONLY"-toiminnon. Tämä on suositeltava toiminto seuraavissa tapauksissa:

- Olet avannut tai sulkenut kuunteluhuoneen verhot ennen laitteen käytön aloittamista.
- Olet itse säätänyt äänikeilojen suuntauksen.
- Kesto: noin 3 minuuttia.

#### • Huom!

- "AUTO SETUP"-asetusvalinnan aikana laite toistaa voimakkaita testiääniä. Älä päästä lapsia ja lemmikkieläimiä huoneeseen AUTO SETUP asetusten automaattivalinnan aikana.
- Huoneessa tulee olla hiljaista. Jotta tulos olisi paras mahdollinen, sammuta ilmastointi ja muut äänekkäät laitteet.
- Parhaiden tulosten saamiseksi suositamme ehdottomasti, että poistut huoneesta, kunnes AUTO SETUP on valinnut asetukset. Silloin et ole äänikeilojen tiellä.
- · Jos huoneessa on verhot, tee näin:
  - 1. Avaa verhot, niin äänikeilat heijastuvat paremmin.
  - 2. Käynnistä "BEAM OPTIMZ ONLY".
- 3. Sulje verhot.
- 4. Käynnistä "SOUND OPTIMZ ONLY".

#### <u>`</u>`

• Palauta edellinen SET MENU-valikkotaso painamalla IRETURN.

### 1 Paina ISETUP.

Ruudun alareunassa näkyy, mitä kauko-ohjaimen painikkeita ja toimintoja voit käyttää eri vaiheissa.

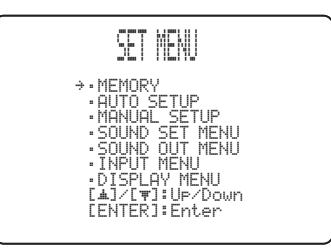

#### 20-

 Vaihtoehtoisesti voit käynnistää "BEAM+SOUND OPTIMZ-toiminnon pitämällä painettuna kauko-ohjaimen MINTELLIBEAM-painikkeen yli 2 sekunnin ajan. Siinä tapauksessa jatka vaiheesta 4.

GENTER G△ / ▽ IRETURN ISETUP MINTELLIBEAM 2 Valitse  $G \bigtriangleup I \bigtriangledown$  -painiketta painelemalla "AUTO SETUP". Paina sitten GENTER. B)AUTO SETUP OPTIMZ ONLY OPTIMZ ONLY [**1]/[〒]:**Up/Down [ENTER]:Enter 201 · Jos näkyviin tulee "ENVIRONMENT CHECK [FAILED]", lue lisätietoja AUTO SETUP-virheistä jäljempänä käyttöohjeesta (s. 18), paina IRETURN ja sen 3 Valitse G $\bigtriangleup$  /  $\bigtriangledown$  - painiketta painelemalla jälkeen käynnistä AUTO SETUP -asetusvalinta uudestaan. "BEAM+SOUND OPTIMZ", "BEAM OPTIMZ · Jos näkyviin tulee "SUB WOOFER: NOT APPLICABLE" ONLY" tai "SOUND OPTIMZ ONLY". Paina [subwoofer: ei käytettävissä], vaikka subwoofer on sitten GENTER. kytketty ääniprojektoriin, ja kytketty toimintatilaan tarkista kytkentä ja sitten säädä subwooferin äänenvoimakkuus suuremmaksi ja käynnistä AUTO PREPARATION & CHECK Prese connect the MIC. Please place the MIC at least SETUP uudestaan. · Huoneen akustiset ominaisuudet saattavat aiheuttaa sen, että oikean ja vasemman etu- ja takakeilan suuntakulmaksi These Place the mit at least 1.8m/6ft away from the unit. The MIC should be set at ear level when seated. Measurement takes about 3min. After [ENTER] is pressed. Please leave the room. [ENTER]:Start [RETURN]:Cancel valikoituu sama asteluku, vaikka tuloksissa näkyy "BEAM MODE :5 BEAM". 6 Vahvista asetus painamalla GENTER. Valikko sulkeutuu 2 sekunnin kuluttua. 4 Valmistaudu lähtemään pois huoneesta. Jos jäät huoneeseen, laite ei ehkä pysty valitsemaan parhaita mahdollisia asetuksia. Lähde huoneesta 10 sekunnin kuluessa sen jälkeen, kun olet painanut AUTO SETUP COMPLETE GENTER -painiketta vaiheessa 5. Please remove the MIC from the unit and the listening position. 20-• Odota huoneen ulkopuolella, kunnes AUTO SETUP asetusvalinta on päättynyt. Asetusten automaattivalinta AUTO SETUP kestää enintään 3 minuuttia. · Voit keskeyttää AUTO SETUP asetusvalinnan painamalla -IRETURN. • Ellet halua ottaa tuloksia käyttöön, paina IRETURN. 5 Käynnistä GENTER-painiketta painelemalla 7 Irrota IntelliBeam-mikrofoni. AUTO SETUP-asetusvalinta. Lähde huoneesta 10 sekunnin kuluessa. auto setup start Will begin in 10sec 00000 Please leave the room [RETURN]:Cancel Mittaustulokset jäävät laitteen muistiin, kunnes käynnistät AUTO SETUP -asetusvalinnan uudestaan tai määrität asetukset itse. Valikkosivu vaihtuu AUTO SETUP-asetusvalinnan edetessä. Jos tapahtuu virhe, laite antaa merkkiäänen ja

näkyviin tulee virheviesti. Lisätietoja kaikista virheviesteistä, AUTO SETUP (s. 18).

Kun AUTO SETUP -asetusvalinta on valmis, tämä laite antaa äänimerkin.

### SHOW RESULT

MEASUREMENT COMPLETE

BEAM MODE :5Beam/Plus2 SUBWOOFER :VFS

[ENTER]:Save set-up. [RETURN]:Do not save set-up.

B

### Valikkokieli

AUTO SETUP (IntelliBeam)

Asetusmuisti

KÄYTTÖÖNOTTO

JOHDANTO

# 17 Fi

### ■ Virheviestit: AUTO SETUP

Jos virheviesti tulee näkyviin TV-ruutuun, käy läpi virheluettelo ja noudata alla olevia ohjeita. [ERROR E-1]: Käynnistä GENTER -painiketta painamalla AUTO SETUP -asetusvalinta uudelleen tai peru toiminto painamalla IRETURN.

Muut virheet: Peru toiminto painamalla IRETURN ja käynnistä AUTO SETUP -asetusvalinta uudelleen.

### Huom!

Ellei ongelma ratkea, tee asetukset itse "MANUAL SETUP" -valikossa (s. 31).

| Virheviesti                                                                                              | Syy                                                                                                    | Mitä pitää tehdä?                                                                                                    | katso<br>sivu |
|----------------------------------------------------------------------------------------------------|----------------------------------------------------------------------------------------------------|----------------------------------------------------------------------------------------------------|---------------|
| ERROR E-1<br>Please test in quieter environment.                                                         | Huoneen taustahäly on liian voimakas.                                                                                        | Huoneessa tulee olla hiljaista. Tee<br>säädöt sellaiseen aikaan, kun ulkonakin<br>on mahdollisimman hiljaista.                                                                                         |               |
| ERROR E-2<br>No MIC detected. Please check<br>MIC connection and re-try.                                 | IntelliBeam -mikrofoni ei ole kytkettynä<br>tähän laitteeseen tai se irrotetaan AUTO<br>SETUP -asetusvalinnan aikana.        | Kytke IntelliBeam-mikrofoni tähän<br>laitteeseen.                                                                                                    | 15            |
| ERROR E-3<br>Unexpected control is detected.<br>Please re-try.                                           | Asetusten automaattivalinta keskeytyi,<br>koska käytit jotain toimintoa AUTO<br>SETUP -automaattivalinnan aikana.            | Älä käytä mitään toimintoja, kun AUTO<br>SETUP -asetusvalinta on käynnissä.                                                                                                    |               |
| ERROR E-4<br>Please check MIC position. MIC<br>should be set in front of the unit<br>and re-try.         | IntelliBeam-mikrofoni ei sijaitse tämän<br>laitteen edessä.                                                                  | Sijoita IntelliBeam-mikrofoni suoraan<br>ääniprojektorin eteen.                                                                                                    | 15            |
| ERROR E-5<br>Please check MIC position. MIC<br>should be set above 1.8m/6.0ft and<br>re-try.             | IntelliBeam-mikrofoni ei sijaitse oikealla<br>etäisyydellä tästä laitteesta.                                                 | IntelliBeam-mikrofonin tulee sijaita yli<br>1,8 metrin päässä ääniprojektorista<br>suoraan sen edessä. Pystysuunnassa se<br>saa olla enintään metrin projektorin<br>keskipisteen ylä- tai alapuolella. | 15            |
| ERROR E-6<br>Volume level is lower than<br>expected. Please check MIC<br>position/connection and re-try. | IntelliBeam-mikrofoni ei pysty<br>keräämään ääniprojektorin toistamaa<br>ääntä, koska äänenvoimakkuus on liian<br>hiljainen. | Kytke laitteen mukana toimitettu<br>IntelliBeam-mikrofoni laitteen<br>liittimeen. Sijoita mikrofoni oikein. Jos<br>ongelma ei häviä, ota yhteys<br>valtuutettuun Yamaha-huoltoon.                      | 15            |
| ERROR E-7<br>Unexpected error happened.<br>Please re-try.                                                | Sisäinen virhe.                                                                                                    | Käynnistä AUTO SETUP uudelleen.                                                                                                    |               |

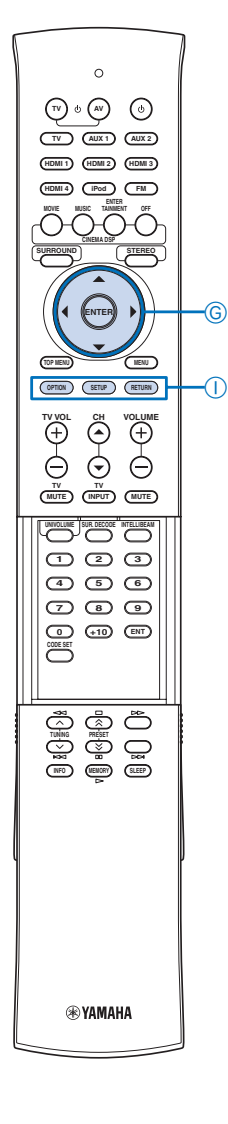

GENTER

G△ / ▽ IRETURN ISETUP

| Asetus                                                                                                    | muisti                                                                                                    |                             | OC     |
|----------------------------------------------------------------------------------------------------|----------------------------------------------------------------------------------------------------|-----------------------------|--------|
| Voit tallentaa nykyiset äänikeilojen ja äänien asetukset ääni<br>muistiin erilaisia asetuskokonaisuuksia erilaisia kuuntelutila<br>ikkunaverhoja käytetään säännöllisesti, ääniprojektori tarvit<br>ollessa auki, koska verhot vaikuttavat huomattavasti äänikei                                                                                                    | projektorin muistiin. Se on kätevää, jos haluat tallentaa<br>nteita varten. Jos esimerkiksi kuunteluhuoneen<br>see erilaiset asetukset verhojen ollessa kiinni ja verhojen<br>lojen heijastuvuuteen. |                             | HDANTO |
| <ul> <li>Jos huoneessa on verhot, tee näin:</li> <li>1. Avaa verhot, käynnistä "BEAM+SOUND OPTIMZ" (s. 16) ja</li> <li>2. Sulja varhot käynnistä "SOUND OPTIMZ ONLY" (s. 16) ja t</li> </ul>                                                                                                    | tallenna asetukset muistipaikalle"MEMORY1".                                                                                                    | Valikkokieli                | KÄYI   |
|                                                                                                    | tallennettujen tilalle.                                                                                                    | AUTO SETUP<br>(IntelliBeam) | TÖÖI   |
| Asetusten tallentaminen                                                                                                    | 5 Paina GENTER.                                                                                                    |                             | VOTT   |
| 1 Paina ISETUP.                                                                                                    | Nykyiset äänikeila- ja ääniasetukset tallentuvat valitsemallesi muistipaikkanumerolle.                                                                                                    | Asetusmuisti                | 0      |
| → MEMORY<br>A DO SETUP<br>MANUAL SETUP<br>SOUND SET MENU<br>SOUND SUT MENU<br>SOUND SUT MENU<br>SOUND OUT MENU<br>SOUND OUT MENU<br>SOUND SETMENU<br>SOUND SETMENU<br>SOUND SETMENU<br>SOUND SETMENU<br>SOUND SETUP<br>SOUND SETUP<br>MENU<br>SOUND SETUP<br>MENU<br>SOUND SETUP<br>MENU<br>SOUND SETUP<br>MENU<br>SOUND SETUP<br>MENU<br>SOUND SETUP<br>MENU<br>SOUND SETUP<br>MENU<br>SOUND SETUP<br>SOUND SETUP<br>MENU<br>SOUND SETUP<br>MENU<br>SOUND SETUP<br>MENU<br>SOUND SETUP<br>MENU<br>SOUND SETUP<br>SOUND SETUP | 2)NEMORY SAVE<br>MEMORY1 Saving                                                                                                    |                             |        |
| 2 Paina GENTER.                                                                                                    | Muistipaikka-asetusten valinta<br>kävttöön                                                                                                    |                             | TOISTO |
| H/NENUKY<br>12LORD                                                                                                    |                                                                                                    |                             |        |
| 275HVE                                                                                                    | I Paina ISETUP.                                                                                                    |                             |        |
| [▲]/[♥]: Up-Down         CENTER]: Enter         3       Valitse G △ / ▽ -painiketta painelemalla         "SAVE". Paina sitten GENTER.                                                                                                    | CET MENU<br>→ - MEMORY<br>- AUTO SETUP<br>- MANUAL SETUP<br>- SOUND SET MENU<br>- SOUND SET MENU<br>- SOUND SUT MENU<br>- SOUND SUT MENU<br>- SOUND SUT MENU<br>- SOUND SUT MENU                     |                             |        |
|                                                                                                    | LAJ/LYJ:OP/DOWN<br>[ENTER]:Enter                                                                                                    |                             |        |
| 2) MEMORY SAVE<br>a) MEMORY1<br>b) MEMORY2<br>c) MEMORY3                                                                                                    | <b>2</b> Paina GENTER.                                                                                                    |                             |        |
| [▲]/[♥]:U⊳/Down<br>[ENTER]:Enter                                                                                                    | A)MEMORY<br>235A002                                                                                                    |                             | ASETU  |
| 4 Valitse G △ / ▽ -painiketta painelemalla<br>muistipaikka. Paina GENTER.                                                                                                    | [▲]/[▼]:Up/Down<br>[ENTER]:Enter                                                                                                    |                             | KSET   |
| 2)MEMORY SAVE                                                                                                    | <b>3</b> Paina uudelleen GENTER.                                                                                                    |                             |        |
| MEMORY1 Save Now?                                                                                                    |                                                                                                    |                             |        |
| [ENTER]:Enter                                                                                                    | I/TETUKY LUHU<br>a)MEMORY1<br>b)MEMORY2<br>c)MEMORY3                                                                                                    |                             |        |
| کُوْدِ<br>• Jos valitsemallesi numeropaikalle on jo tallennettu jokin                                                                                                    | [▲]/[▼]:Up/Down<br>[ENTER]:Enter                                                                                                    |                             | LITE   |

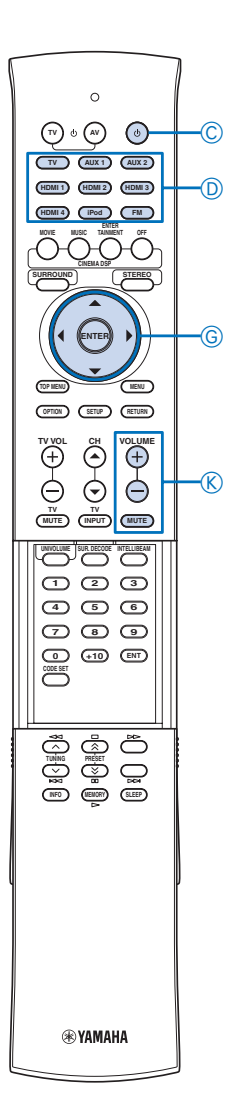

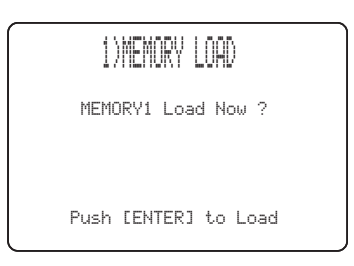

### 5 Paina GENTER.

4

Muistipaikalle tallennetut äänikeila- ja ääniasetukset valikoituvat käyttöön.

# 1)MEMORY LOAD MEMORY1 Loading...

CPower DAUX1/2 DHDMI1 DHDMI1-4 DTulolähteen valintapainikkeet DTV GENTER G △ / ▽ KMUTE KVOLUME +/–

# Toisto

# Ohjelman toisto

### Tässä luvussa neuvotaan, miten erillislaitteiden ohjelmaa toistetaan tämän laitteen kautta. Lue lisätietoja erillislaitteista laitteen omasta käyttöohjeesta.

- **1** Käynnistä tämä laite painamalla CPower (p).
- 2 Kytke tähän laitteeseen kytketyt erillislaitteet (TV, Blu-Ray-soitin jne.) toimintatilaan.
- **3** Valitse ohjalmalähde Dtulolähteen valintapainikkeella.

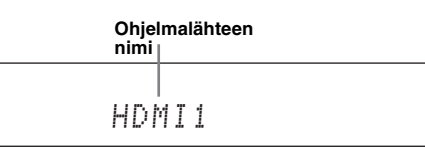

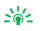

 Voit muuttaa etulevyn näytössä näkyvää ohjelmalähdenimeä (s. 35).

- 4 Käynnistä ohjelman toisto ohjelmalähteeksi valitsemastasi erillislaitteesta tai jos valitsit virittimen, valitse radioasema.
  - FM-radio (s. 25)
  - iPod/iPhone (s. 27)
- 5 Säädä äänenvoimakkuus KVOLUME +/- painikkeilla.

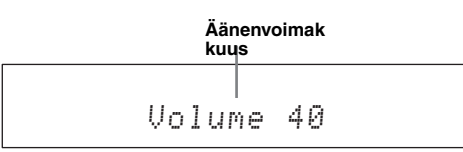

6 Kytke tämä laite valmiustilaan CPower (p) - painikkeella.

# Television ääni ääniprojektoriin

- 1 Valitse TV-kanava.
- 2 Valitse televisio ohjelmalähteeksi painamalla DTV.
- **3** Mykistä television äänenvoimakkuus.

# Soittimen ääni ääniprojektoriin

- 1 Valitse televisiosta kanava, joka näyttää soittimen ohjelmaa.
- Valitse soitin ohjelmalähteeksi painamalla DHDMI1-4 tai DAUX1/2.
   Esimerkiksi: jos soitin on kytketty tämän laitteen HDMI IN 1 -liittimeen, paina DHDMI1.
- **3** Käynnistä ohjelman toisto soittimesta.

# Mykistä television äänenvoimakkuus.

### 4 .⊮∠

- Jos soitin pystyy toistamaan HD-ääntä, tarkasta soittimen asetuksista, että soitin antaa eteenpäin HD-ääniformaattia ("Auto", "Bitstream", tms.).
- Ellei soitin tue HD-äänentoistoa, tarkasta soittimen asetuksista, antaako soitin eteenpäin monikanavaista lineaarista PCM-ääntä.
   Jos soitin on luttettu tämän leitteen digitaeliliittimeen tarkasta
- Jos soitin on kytketty tämän laitteen digitaaliliittimeen, tarkasta soittimen asetuksista, että soitin antaa eteenpäin digitaalista ääniformaattia ("Bitstream", "Dolby Digital", "DTS", tms.).
- Jos haluat tehostaa äänikuvan tilavaikutelmaa, valitse soittimesta monikanavainen äänityyppi.
   Mukana taimitatulla DVD damalavullä usit taakastaa mitä
- Mukana toimitetulla DVD-demoleyllä voit tarkastaa, mitä digitaalisignaalia tulee ääniprojektorin digitaaliääniliittimeen (HDMI/optiseen/koaksiaaliseen). DE DIGITAL-merkkivalo palaa, kun tämä laite on tunnistanut digitaalisen audiosignaalin.

# Äänentoiston mykistäminen

- 1 Mykistä äänentoisto painamalla KMUTE.
- 2 Palauta ääni kuuluviin painamalla KMUTE.

### Dekooderin ja laitteeseen tulevien äänikanavien ilmaisin

### Dekooderin ilmaisin

Näytössä oleva kuvake ilmaisee ohjelmalähteen ja valitun dekooderin: Valikkokieli

**AUTO SETUP** 

(IntelliBeam)

Asetusmuisti

Toisto

Toistotapa

**FM-viritys** 

iPod™

Hyödyllisiä

toimintoja

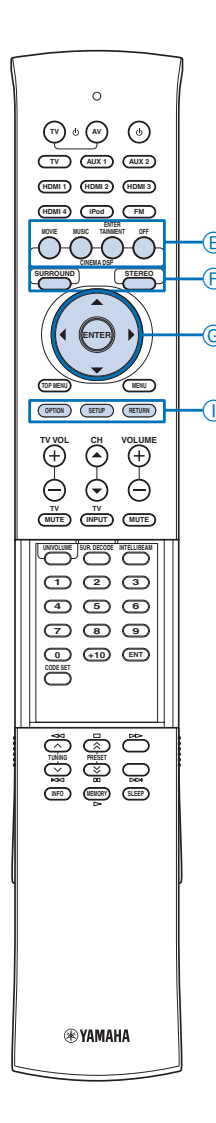

| Toimintatila                                             | Merkkivalo                   |  |
|----------------------------------------------------------|------------------------------|--|
| Laitteeseen tulee PCM-ääntä                              | РСМ                          |  |
| Laitteeseen tulee Dolby TrueHD -<br>ääntä                |                              |  |
| Laitteeseen tulee Dolby Digital<br>Plus -ääntä           | DE DIGITAL PLUS              |  |
| Laitteeseen tulee Dolby Digital-<br>ääntä                |                              |  |
| Laitteeseen tulee Dolby Digital<br>EX -ääntä             | DOEX                         |  |
| Tilaäänen dekooderiksi on valittu<br>Dolby Pro Logic     | DOPL                         |  |
| Tilaäänen dekooderiksi on valittu<br>Dolby Pro Logic II  |                              |  |
| Tilaäänen dekooderiksi on valittu<br>Dolby Pro Logic IIx | DOPLIX                       |  |
| Laitteeseen tulee DTS HD Master<br>Audio -ääntä          | <b>dts</b> + HD + MSTR       |  |
| Laitteeseen tulee DTS HD High<br>Resolution -ääntä       | <b>dts</b> + HD + HI RES     |  |
| Laitteeseen tulee DTS-<br>digitaaliääntä                 | dts                          |  |
| Laitteeseen tulee DTS 96/24 -<br>digitaaliääntä          | <b>dts</b> + $\frac{96}{24}$ |  |
| Tilaäänen dekooderiksi on valittu<br>DTS ES discrete     | dts + ES + DSCRT             |  |
| Tilaäänen dekooderiksi on valittu<br>DTS ES matrix       | <b>dts</b> + ES + MTRX       |  |
| Tilaäänen dekooderiksi on valittu<br>DTS Neo:6           | <b>dts</b> + Neo:6           |  |
|                                                          |                              |  |

### 2012

• Voit valita toistettavan audiosignaalin (Auto tai DTS) valikkokohdassa"Decoder Mode" (s. 29).

### Laitteeseen tulevat äänikanavat

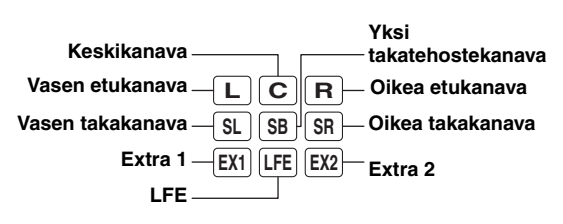

Etulevyssä näkyvät ohjelmalähteestä tulevien äänikanavien tunnukset (riippuu laitteeseentulevasta digitaalisignaalista).

| Tulosignaali        | Merkkivalo                  |
|---------------------|-----------------------------|
| 2-kanavainen stereo | LR                          |
| 5.1-järjestelmä     | LCR<br>SL SR<br>LFE         |
| 6.1-järjestelmä     | LCR<br>SLSBSR<br>LFE        |
| 7.1-järjestelmä     | LCR<br>SL SR<br>EXT LFE EX2 |

201

• Extra (EX1/EX2) -merkkivalo palaa, kun laitteeseen tulee 7.1kanavaista signaalia Blu-ray-levyltä (tms). Takatehostekanava on yleensä tallennettu lisäkanaviin (extra). Se on kuitenkin levykohtaista.

# Toistotapa

Valitse toistotapa (surround eli tilaääni tai stereo), haluamasi CINEMA DSP -ohjelma ja dekooderi, jotka sopivat parhaiten valitsemallesi ohjelmalähteelle.

### Surround- tai stereotoisto

Valitse äänentoiston tapa (surround- eli tilaääni tai stereoääni).

Katso myös: "CINEMA DSP -ohjelmat" (s. 22), "Tilaäänentoiston tavat" (s. 23).

### Paina FSURROUND tai FSTEREO.

Voit nauttia todentuntuisesta tilaäänestä ja hifi-tasoisesta stereoäänestä.

### -

- Tavallinen ääni (ei siis äänikeila) lähtee eteenpäin oikeasta ja vasemmasta etukanavasta. Jos ohjelmassa on monikanavaääni, laitteisto yhdistää kaikki äänikanavat vasenta ja oikeaa etukanavaa lukuun ottamatta ja toistaa ne vasemmasta ja oikeasta etukanavasta.
- Jos valitset stereoäänentoiston, CINEMA DSP (s. 22) ja dekooderit (s. 24) lakkaavat toimimasta.

### **CINEMA DSP** -ohjelmat

Laitteessa on Yamahan digitaalinen äänikenttäprosessori CINEMA DSP, johon on ohjelmoitu lukuisia äänikenttiä. Useimmat CINEMA DSP -ohjelmat ovat tarkkoja digitaalikopioita aidoista musiikin esittämisympäristöistä, kuten kuuluisia konserttisaleja, musiikin esityspaikkoja tai elokuvateattereita.

#### . . .

- Kun kuuntelet CINEMA DSP -ohjelmaa, valitse F SURROUND -painikkeella tilaäänen toisto ja noudata alla olevia ohjeita.
- CINEMA DSP ei käynnisty seuraavissa tapauksissa:
- Valittuna on stereoäänentoisto.
- Laitteisto toistaa HD-äänisignaalia.
- Laitteisto toistaa äänisignaalia, jonka näytetaajuus on suurempi kuin 96 kHz.
- PRE OUT -liittimistä lähtee eteenpäin audiosignaalia.

ECINEMA DSP EOFF FSTEREO FSURROUND GENTER  $G \bigtriangleup / \bigtriangledown$  $G \bigtriangledown / \circlearrowright$  $G \bigtriangledown$ ISETUP 1 Paina haluamaasi ECINEMA DSP -painiketta. CINEMA DSP -ohjelmaryhmän nimi tulee näkyviin etulevyn näyttöön ja CINEMA DSP -merkkivalo (s. 7) syttyy.

#### 2 Kun ohjelmaryhmän nimi on näkyvissä, painele ECINEMA DSP -painiketta.

Ohjelma vaihtuu jokaisella painikeen painalluksella. 201

• Jos haluat kytkeä CINEMA DSP -ohjelman pois käytöstä, paina EOFF.

### Elokuville (MOVIE)

### Sci-Fi

Uusimpien tieteiselokuvien tarkkaan harkittu äänimaisema ja paljon erikoistehosteita sisältävien ääniraitojen hienoudet tulevat esiin. Laaja ja ulottuva äänikenttä.

### Spectacle

Laaja ja vaikuttava äänimaisema. Lisää visuaalisesti upeiden ohjelmien tehoa.

### **Adventure**

Uusimpien toimintaelokuvien jännittävä tunnelma. Tunnet dynamiikan ja nopeasti liikkuvan kohtauksen tunnelman.

#### Musiikille (MUSIC)

### **Music Video**

Ohjelma lisää äänimaisemaan eloisaa tunnelmaa, aivan kuin olisit rock- tai jazzkonsertissa.

### **Concert Hall**

Suuren, pyöreän konserttisalin vahvat tilaäänitehosteet. Voimakas läsnäolon tunnelma. Ohjelma painottaa äänen jatkuvuutta. Aivan kuin istuisit lähellä lavan keskikohtaa.

### Jazz Club

New Yorkin kuuluisan Bottom Line -jazzklubin äänikenttä aivan lavan edestä.

#### Viihteelle (ENTERTAINMENT)

### Sports

Urheiluohjelman tiivis tunnelma tulee esiin. Selostajan ääni kuuluu keskeltä, stadionin tunnelma on laaja. Tuntuu kuin olisit urheilustadionilla.

### Drama

Moniin elokuviin sopiva äänimaisema: aina vakavista draamoista musikaaleihin ja komedioihin. Ihanteellisen kolmiulotteinen äänimaisema, jossa tehosteet ja taustamusiikki kuuluvat sopivan pehmeästi mutta selvästi keskelle sijoittuvan dialogin ympärillä.

### **Talk Show**

Puheohjelman tunnelmaan sopiva äänikuva. Korostaa keskustelun eloisuutta, mutta pitää äänenvoimakkuuden miellyttävällä tasolla.

### Game

Ihanteellinen rooli- ja seikkailupeleille. Ohjelma hyödyntää elokuvien äänikenttätehosteita, ja niin saadaan syvä, kolmiulotteinen äänimaisema, jossa pelin elokuvaosuuksien äänet toistuvat kuten elokuvan katselun aikana.

### Mch Stereo

1

2

3

4

5

Yhdistää monikanavaisen tallenteen äänikanavat kahdeksi kanavaksi, toistaa äänen kaikista kaiuttimista ja ohjaa stereoäänen laajalle alueelle. Sopii esimerkiksi juhlien taustamusiikiksi.

### Tilaäänentoiston tavat

Määritä äänikeilojen lukumäärä ja äänentoistotapa.

| "SET MENU" -asetusvalikko tulee television<br>kuvaruutuun.       Toisto         Valitse G △ / ▽ - ja GENTER-painikkeilla<br>"SOUND OUT MENU"- "SOUND BEAM OUT<br>CONFIG" - "CHANNEL OUT".       Toistotapa         Valitse eteenpäin lähtevien äänikanavien<br>lukumäärä G ◁ / ▷ -painikkeilla.       FM-viritys         Valitse eteenpäin lähtevien äänikanavien<br>lukumäärä G ◁ / ▷ -painikkeilla.       FM-viritys         Valitse G ▽ -painikkeella "BEAM MODE".       iPod™         Valitse äänentoistotapa G ▽ -painikkeilla.       Hyödyllisiä | Paina ISETUP                                                                                             |             |   |
|----------------------------------------------------------------------------------------------------|----------------------------------------------------------------------------------------------------|-------------|---|
| Valitse G △ / ▽ - ja GENTER-painikkeilla       Toistotapa         "SOUND OUT MENU"- "SOUND BEAM OUT<br>CONFIG" - "CHANNEL OUT".       Toistotapa         Valitse eteenpäin lähtevien äänikanavien<br>lukumäärä G 〈 / ▷ -painikkeilla.       FM-viritys         Valitse eteenpäin lähtevien äänikanavien<br>lukumäärä G 〈 / ▷ -painikkeilla.       FM-viritys         Valitse G ▽ -painikkeella "BEAM MODE".       iPod™         Valitse äänentoistotapa G ▽ -painikkeilla.       Hyödyllisiä                                                           | "SET MENU" -asetusvalikko tulee television<br>kuvaruutuun.                                               | Toisto      |   |
| Valitse eteenpäin lähtevien äänikanavien<br>lukumäärä G ↓ / ▷ -painikkeilla.       FM-viritys         Vaihtoehdot: 5.1ch, 7.1ch<br>Perusasetus: 7.1ch       FM-viritys         Valitse G ▽ -painikkeella "BEAM MODE".       iPod™         Valitse äänentoistotapa G ▽ -painikkeilla.       Hyödyllisiä                                                                                                    | Valitse G △ / ▽- ja GENTER-painikkeilla<br>"SOUND OUT MENU"- "SOUND BEAM OUT<br>CONFIG" - "CHANNEL OUT". | Toistotapa  |   |
| Perusasetus: 7.1ch       iPod™         Valitse G ▽ -painikkeella "BEAM MODE".       iPod™         Valitse äänentoistotapa G ▽ -painikkeilla.       Hyödyllisiä                                                                                                    | Valitse eteenpäin lähtevien äänikanavien<br>lukumäärä G                                                  | FM-viritys  | ā |
| Valitse äänentoistotapa G ▽ -painikkeilla.                                                                                                    | Perusasetus: 7.1ch<br>Valitse G $\bigtriangledown$ -painikkeella "BEAM MODE".                            | iPod™       |   |
|                                                                                                    | Valitse äänentoistotapa G $\bigtriangledown$ -painikkeilla.                                              | Hvödvllisiä |   |

- 6 Sulje valikko painamalla ISETUP.
- Äänikeilaohjelmat, kun valittuna on "5.1ch"

### 5 Beam

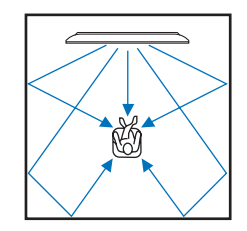

Äänikeilat muodostuvat vasemmasta ja oikeasta etukanavasta sekä keskikanavasta ja vasemmasta ja oikeasta takakanavasta. Tämä on hyvä asetus, jos katselet levyltä 5.1-monikanavaääntä sisältävää ohjelmaa ja haluat kuulla tilaäänen parhaalla mahdollisella tavalla.

### Stereo+3Beam

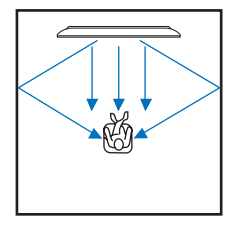

Normaali ääni toistuu vasemmasta ja oikeasta etukanavasta, äänikeilat muodostuvat keskikanavasta ja vasemmasta ja oikeasta takakanavasta. Tämä asetus on hyvä, jos katselet live-taltioitua DVD-ohjelmaa.

toimintoja

ASETUKSE

### 3 Beam

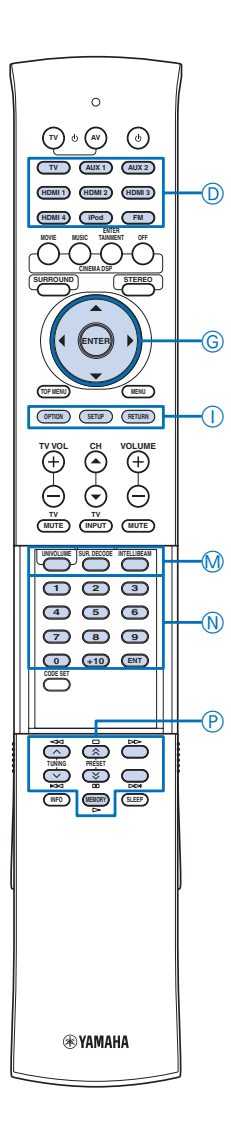

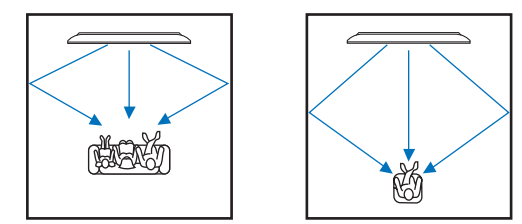

Äänikeilat muodostuvat vasemmasta ja oikeasta etukanavasta sekä keskikanavasta. Jos ohjelmassa on monikanavainen ääni, laite yhdistää vasemman ja oikean takakanavan vasempaan ja oikeaan etukanavaan. Tämä on hyvä asetus, jos elokuvaa katselee useampi henkilö. Tämän ohjelman voit valita myös silloin, jos kuuntelupaikka sijaitsee lähellä takaseinää.

### Äänikeilaohjelmat, kun valittuna on "7.1ch"

### 5Beam Plus2

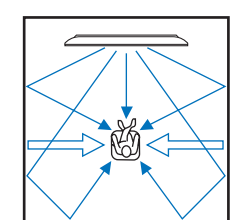

Äänikeilat muodostuvat vasemmasta ja oikeasta etukanavasta sekä keskikanavasta ja vasemmasta ja oikeasta takatehostekanavasta. Oikean ja vasemman takakanavan ääni ohjautuvat oikeaan ja vasempaan etukanavaan ja oikeaan ja vasempaan

takatehostekanavaan. Tämä on hyvä asetus, jos katselet levyltä 7.1-monikanavaääntä sisältävää ohjelmaa ja haluat kuulla tilaäänen parhaalla mahdollisella tavalla.

### ST+3BeamPlus2

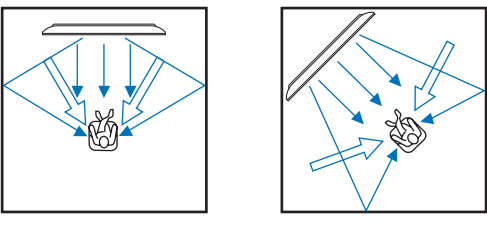

Normaali ääni toistuu vasemmasta ja oikeasta etukanavasta, äänikeilat muodostuvat keskikanavasta ja vasemmasta ja oikeasta takatehostekanavasta. Oikea ja vasen takakanava ohjautuvat oikeaan ja vasempaan etukanavaan sekä oikeaan ja vasempaan takatehosteäänikeilaan. Tämä asetus on hyvä, jos katselet live-taltioitua DVD-ohjelmaa.

### 3 Beam

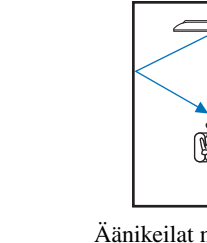

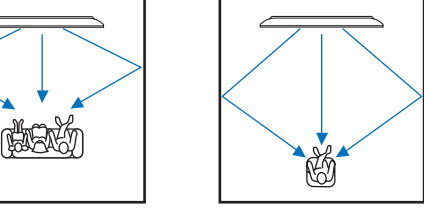

Äänikeilat muodostuvat vasemmasta ja oikeasta etukanavasta sekä keskikanavasta. Jos ohjelmassa on monikanavainen ääni, laite yhdistää vasemman ja oikean takakanavan ja takatehostekanavan vasempaan ja oikeaan etukanavaan. Tämä on hyvä asetus, jos elokuvaa katselee useampi henkilö. Tämän ohjelman voit valita myös silloin, jos kuuntelupaikka sijaitsee lähellä takaseinää.

### 2-kanavaisesta äänestä tilaääntä

Ääniprojektori pystyy dekoodaamaan 2-kanavaisen äänen 7.1- tai 5.1-kanavaista toistoa varten, joten voit nauttia erilaisista tilaäänistä valitsemalla dekooderin.

### <u>`</u>

- Dekooderit ovat valittavissa vain, jos valitset tilaäänentoiston (s. 22).
- Valittavissa olevat dekooderit riippuvat "CHANNEL OUT" asetuksesta (s. 23).

### Valitse dekooderi painelemalla MSUR.DECODEpainiketta.

| 2ch - | $\rightarrow$ | 5ch |
|-------|---------------|-----|
|-------|---------------|-----|

| Dekooderi                      |                        | Suositeltava<br>äänilähde   |
|--------------------------------|------------------------|-----------------------------|
| Pro Logic<br>(Dolby Pro Logic) | _                      | Kaikki                      |
| PLII<br>(Dolby Pro Logic II)   | Movie<br>Music<br>Game | Elokuva<br>Musiikki<br>Peli |
| Neo:6<br>(DTS Neo:6)           | Cinema<br>Music        | Elokuva<br>Musiikki         |

### $\textbf{2ch} \rightarrow \textbf{7ch}$

| Dekooderi        |        | Suositeltava<br>äänilähde |
|------------------|--------|---------------------------|
| PLIIx            | Movie  | Elokuva                   |
| (Dolby Pro Logic | Music  | Musiikki                  |
| IIx)             | Game   | Peli                      |
| Neo:6            | Cinema | Elokuva                   |
| (DTS Neo:6)      | Music  | Musiikki                  |

### 5.1-kanavaisen ohjelman toisto 7.1-kanavaisena

Tämä laite purkaa 5.1-kanavaisen äänen ja toistaa sen jopa 7.1-kanavaisena tilaäänenä. Laite valitsee automaattisesti yhden seuraavista dekoodereista tulosignaalin perusteella. Valitse asetukseksi "CHANNEL OUT" - "7.1ch" (s. 23).

| 5.1-kanavainen<br>ohjelmalähde                                                      | Dekooderi                           |
|-------------------------------------------------------------------------------------|-------------------------------------|
| PCM, Dolby Digital, Dolby<br>Digital EX, Dolby TrueHD,<br>Dolby Digital Plus        | Dolby Pro Logic IIx Movie/<br>Music |
| DTS Digital, DTS ES matrix,<br>DTS HD Master Audio, DTS<br>HD High Resolution Audio | DTS ES matrix                       |
| DTS ES discrete                                                                     | DTS ES discrete                     |

<u>`</u>`

• Valitse MSUR.DECODE -painiketta painelemalla Dolby Pro Logic Movie tai Music. Jos haluat valita Dolby Pro Logic IIx Music -dekooderin, valitse "PLIIxMusic". Jos haluat valita Dolby Pro Logic IIx Movie -dekooderin, valitse dekooderiksi jokin muu kuin "PLIIxMusic".

DRADIO GENTER G △ / ▽ IOPTION IRFTURN

MSUR.DECODE

PTUNING ~ / ~

NNumerot

PMEMORY

Toisto

Toistotapa

**FM-viritys** 

iPod™

Hyödyllisiä

toimintoja

## **FM-radio**

Voit virittää tämän laitteen sisältämän FM-virittimen asemat kuuluviin kahdella eri tavalla.

### Haku viritystaajuuksilta

Viritä FM-asema kuuluviin näppäilemällä viritystaajuus tai hakemalla viritystaajuutta.

### Haku muistipaikoilta

Tallenna FM-asemat numeroiduille muistipaikoille, ja viritä asema kuuluviin valitsemalla muistipaikka.

#### Huom!

Suuntaa laitteeseen kytkemäsi FM-antenni asentoon, jossa se antaa parhaan kuuluvuuden.

### Tietyn FM-aseman viritys ( viritystaajuuden haku)

### 1 Valitse radio ohjelmalähteeksi painamalla DFM.

- Huom!
- Jos valitset etulevyn INPUT-säätimellä ohjelmalähteeksi "FM", paina kauko-ohjaimen DFM-painiketta ennen vaihetta 2, niin voit käyttää toimintoja vaiheesta 2.

# 2 Valitse viritystaajuus painikkeella PTUNING ∧ / ∨.

Etulevyn TUNED-merkkivalo syttyy, kun viritystaajuus on löytynyt.

STEREO-merkkivalo ilmaisee, jos lähetyksessä on stereoääni.

Katso myös "FM-mode" s. 29

### Näkyvissä

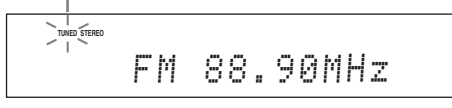

Viritystaajuuden hakutavan määrää tapa, jolla painat painiketta PTUNING  $\wedge$  /  $\checkmark$ .

### Paina painiketta yli 1 sekunti

Viritin hakee nykyisen taajuuden lähellä olevan taajuuden. Hyvä keino, jos viritin vastaanottaa voimakasta signaalia häiriöittä. Kun haku on käynnistynyt, irrota painikkeesta. Jos pidät painikkeen painettuna, haku jatkuu, vaikka asema löytyisi. Hyvä keino, jos haluat vielä valita tietyn aseman.

### Paina painiketta nopeasti

Viritystaajuus muuttuu yksikkö kerrallaan. Hyvä keino, ellei viritin vastaanota voimakasta signaalia, vaan haku ohittaa asemat.

### **3** Valitse aseman viritystaajuus Nnumeropainikkeilla.

- Huom!
- N numeropainikkeet hakevat muistipaikalle tallennetun aseman, mikäli toimintatilana on aseman haku muistipaikoilta. Ennen kuin käytät tätä toimintoa, valitse PTUNING ^/~ -painikkeilla käyttöön viritystaajuuksilta haku
- Nollaa ei tarvitse näppäillä, jos se on desimaalipilkun jälkeen. Esimerkki: näppäile "889" taajuudelle "88,90 MHz", "94" taajuudelle "94,00 MHz."

### 2012

• Jos vastaanotto kohisee ja ääntä on vaikea kuulla, valitse käyttöön monoääni, niin kuuluvuus paranee. Vaitse valikosta "FM Mode" - "Mono" (s. 29).

### FM-asemien tallennus ja haku muistipaikalta (muistipaikkaviritys)

Voit tallentaa muistiin 40 FM-asemaa automaatti- tai manuaalihaulla.

### Asemien automattitallennus

Viritin hakee ja tallentaa voimakassignaaliset FM-asemat muistipaikoille. Muistiin tallentuu enintään 40 FMasemaa .

#### • Huom!

1

- Automaattihaku tallentaa muistipaikoille vain RDS-asemat.
  - Valitse radio ohjelmalähteeksi painamalla DFM.
- 2 Paina IOPTION. OPTION-valikko (s. 28) tulee näkyviin etulevyn näyttöön.
- **3** Valitse G △ / ▽ -painiketta painelemalla "Auto Preset". Paina sitten GENTER.

### 3.Auto Preset

Laite alkaa tallentaa FM-radioasemia 5 sekunnin kuluessa.

# P01:FM 87.50MHz

### Muistipaikkanumero Taajuus

### <u>- ``</u>

- Voit valita ensimmäisen muistipaikkanumeron G △ / ▽ painikkeilla, ennen kuin painat GENTER.
- Jos haluat perua tämän toiminnon, paina IRETURN.

Kun automaattihaku on valmis, näyttöön tulee "Preset Complete".

### 4 Sulje valikko painamalla IOPTION.

### Asemien manuaalitallennus

Heikkosignaaliset FM-asemat voit tallentaa muistipaikoille itse.

1 Viritä FM-asema kuuluviin.

### **2** Paina PMEMORY.

"Manual Preset" tulee etulevyn näyttöön. Pian sen jälkeen näkyy muistipaikka, jolle viritin tallentaa aseman.

### 2012

- Painamalla PMEMORY -painiketta yli 2 sekuntia voit ohittaa seuraavat vaiheet ja tallentaa aseman automaattisesti tyhjälle muistipaikalle (viimeistä

seuraavalle muistipaikalle).

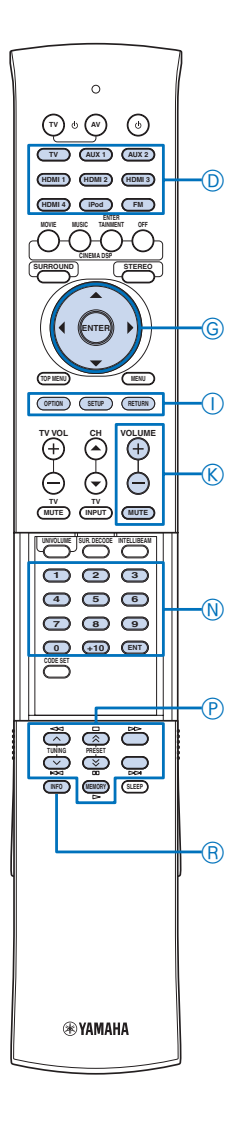

# 3 Valitse PPRESET / / -painikkeella muistipaikkanumero, johon haluat tallentaa // /

### aseman.

Jos valitsemasi muistipaikka on tyhjä, näkyviin tulee "Empty". Jos valitset muistipaikan, jolle on jo tallennettu radioasema, näkyviin tulee aseman viritystaajuus.

### P<sub>1</sub>02¦:Empty

### Muistipaikkanumero

-•

• Vaihtoehtoisesti voit valita muistipaikan NNumeropainikkeilla.

### 4 Paina PMEMORY.

Tallennuksen jälkeen etulevyn näyttöön palautuu perustietue.

### 201

 Jos haluat keskeyttää, paina IRETURN tai älä käytä mitään vahvistintoimintoa 30 sekuntiin.

### Muistipaikka-aseman kuuntelu

Voit hakea muistiin tallennetun aseman kuuluviin automaattisesti tai manuaalisesti.

# Valitse muistipaikka PPRESET $\land$ / > - painikkeella.

#### <u>`</u>

- Viritin ohittaa tyhjät muistipaikat.
- "Jos näyttöön tulee "No Presets", muistissa ei ole asemia.
- Voit valita muistipaikan suoraan painamalla NNumeropainikkeita.
- NNumeropainike näppäilee viritystaajuuden, mikäli toimintatilana on aseman haku viritystaajuuksilta. Ennen kuin käytät tätä toimintoa, valitse PTUNING 
   /v -painikkeilla käyttöön muistipaikoilta haku

### Muistipaikan tyhjentäminen

Voit tyhjentää muistipaikat.

1 Valitse radio ohjelmalähteeksi painamalla DFM.

### 2 Paina IOPTION.

-

OPTION-valikkoa (s. 28) voi selata vain etulevyn näytön kautta.

3 Valitse G △ / ▽ -painiketta painelemalla "Clear Preset". Paina sitten GENTER.

Näkyviin tulee muistipaikka-asema.

### C01:FM 92.50MHz

### Muistipaikka-asema

• Jos haluat perua tämän toiminnon, paina IRETURN.

### 4 Valitse G △ / ▽ -painiketta painelemalla tyhjennettävä muistipaikka. Paina sitten GENTER.

Valitsemasi muistipaikka tyhjenee. Kun toiminto on valmis, näkyviin tulee "Cleared". Jos haluat tyhjentää useampia muistipaikkoja, toista vaihe 4.

### 5 Sulje valikko painamalla IOPTION.

### RDS-viritin (Euroopassa)

RDS (Radio Ddata System) on FM-radioasemien tiedonsiirtojärjestelmä. Laitteessa on neljä RDS-tiedon näyttötilaa: PS (aseman nimi), PTY (ohjelmatyyppi), RT (radioteksti) ja CT (kellonaika). Vastaava tunnus näkyy etulevyn näytössä.

### • Huom!

- Voit valita RDS-tietueen vasta sitten, kun vastaava merkkivalo näkyy etulevyn näytössä. Kaikkien RDS-tietueiden lataaminen saattaa kestää kauan.
- Laite pystyy vastaanottamaan RDS-tietoa vain, jos radioaseman lähetyssignaali on riittävän voimakas. Varsinkin RT-tieto sisältää paljon dataa, joten heikkosignaalisen aseman kuuntelun aikana näyttöön ei välttämättä syty RT-tiedon valmiustilailmaisinta, vaikka muut valmiustilat näkyisivätkin.
- Jos vastaanotto-olosuhteet ovat huonot, viritä asema kuuluviin itse (s. 25).
- Jos ulkoiset häiriötekijät alkavat heikentää RDS-aseman signaalivoimakkuutta, voi RDS-tietopalvelujen välittyminen äkillisesti keskeytyä ja etulevyn näyttöön ilmestyy "...WAIT".
- Etulevyn näyttöön tulee "CT WAIT", jos vastaanotto keskeytyy, kun valitset RDS-tiedoksi kellonajan (CT).

### 1 Viritä kuuluviin RDS-asema.

Suosittelemme, että käytät automaattihakua ja - tallennusta RDS-asemien virittämiseksi (s. 25).

### Huom!

Tämän laitteen AUTO PS -toiminto valitsee viritystaajuusnäytön tilalle PS-tiedon, jos RDS-asema lähettää sitä.

# 2 Valitse RDS-tietue RINFO -painiketta painelemalla.

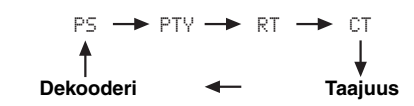

- Valitse PS, jos haluat nähdä parhaillaan vastaanotettavan RDS-ohjelman nimen.
- Valitse PTY, jos haluat nähdä parhaillaan vastaanotettavan RDS-ohjelman tyypin.
- Valitse RT, jos haluat nähdä parhaillaan vastaanotettavan RDS-ohjelman RT-tietueen.
- Valitse CT, jos haluat nähdä kellonajan.

### Huom!

Radiotekstistä (RDS-tieto "RT") tämä laite pystyy näyttämään enintään 64 aakkosnumeerista merkkiä (myös umlaut). Alaviiva "\_" näkyy sellaisten merkkien tilalla, joita viritin ei pysty näyttämään.

RINFO

DFM

DiPod

GENTER

IRETURN

NNumerot

PMEMORY

KVOLUME +/-

PPRESET ☆ / ン

PTUNING ~ / ~

| Ohjelmatyyppi   | Kuvaus             |
|-----------------|--------------------|
| News            | Uutiset            |
| Current Affairs | Ajankohtaisohjelma |
| Information     | Asia               |
| Sport           | Urheilu            |
| Education       | Opetus             |
| Drama           | Draama             |
| Cultures        | Kulttuuri          |
| Science         | Tiede              |
| Varied Speech   | Puhe               |
| Pop Music       | Popmusiikki        |
| Rock Music      | Rockmusiikki       |
| Easy Listening  | Easy listening     |
| Light Classics  | Kevyt klassinen    |
| Serious Classic | Klassinen          |
| Other Music     | Muu musiikki       |

Jos käytät Yamahan langatonta lähetintä iPodille (PDX-50TX/PDX-50BC), voit käyttää iPodia/iPhonea kaukoohjaimena ja kuunnella iPodin/iPhonen ohjelmaa tämän laitteen kautta. Lisätietoja PDX-50TX/PDX-50BCtuotteesta on erillisessä turvaohjeessa "Safety and Accessory Information".

Katso myös "iPod (s. 36)

#### <u>.</u>

- Tämä soitin tukee seuraavia iPod/iPhone-malleja:
- iPod 5th generation
- iPod classic
- iPod touch
- iPod nano
- iPhone
- iPhone 3G

### • Huom!

- Käytä laitetta vain siinä maassa, jossa se myytiin.
- Tämä laite ei tue seuraavia laitteita: iPod (4. sukupolvi tai vanhempi), iPod jossa ei ole Dock-liitintä, iPod photo, iPod mini.
- AUTO SETUP-automaattivalintaa ei voi käynnistää silloin, kun toistat iPodin/iPhonen ohjelmaa PDX-50TX-lisälaitteen kautta. Jos haluat käynnistää AUTO SETUP-automaattivalinnan, lopeta ohjelman toisto ja irrota iPod/iPhone PDX-50TX-lisälaitteesta.

### iPod<sup>™</sup>/iPhone<sup>™</sup>

# Kytke iPod/iPhone ja PDX-50TX. Käynnistä ohjelman toisto.

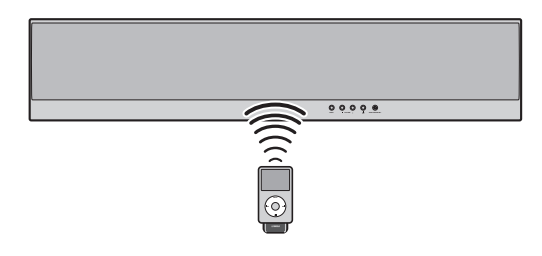

### 201

- Kun käynnistät iPodin/iPhonen ohjelman toiston, tämä laite toimii automaattisesti seuraavalla tavalla.
  - Jos tämä laite on toimintatilassa, tämä laite valitsee ohjelmalähteeksi "iPod".
- Jos tämä laite on valmiustilassa, tämä laite kytkeytyy toimintatilaan ja valitsee ohjelmalähteeksi "iPod".
- Vaihtoehtoisesti voit valita ohjelmalähteen DiPodpainikkeella.
- Säädä äänenvoimakkuus iPodin/iPhonen äänenvoimakkuuden säätimillä tai tämän laitteen KVOLUME +/- -painikkeella.
- Tämä laite kytkeytyy automaattisesti valmiustilaan seuraavissa tapauksissa.
- iPod/iPhone irrotetaan PDX-50TX-laitteesta.
- iPod/iPhone kytkeytyy valmiustilaan (sleep).

# JOHDANTO

TOISTO

### Toistotapa

FM-viritys

iPod™

Hyödyllisiä toimintoja

# Hyödyllisiä toimintoja

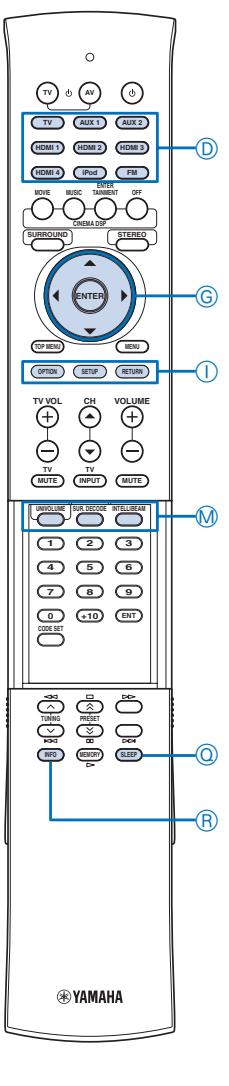

### Äänenvoimakkuuden automaattisäätö (UniVolume)

Tämä toiminto säätää television äänelle tietyn maksimitason, jotta äänenvoimakkuus ei muuttuisi liikaa ohjelmatyypin vaihtuessa (esim. mainosten aikana).

### Paina MUNIVOLUME.

UNIVOLUME näkyy etulevyn näytössä.

### 201

- Voit sammuttaa UniVolume-toiminnon painamalla uudestaan MUNIVOLUME.
- Suosittelemme, että kytket UniVolume-toiminnon pois käytöstä musiikin toiston ajaksi.

### HDMI™ -ohjauksen käyttö

Television kauko-ohjaimella voit ohjata tämän laitteen seuraavia toimintoja, jos HDMI-ohjausta tukeva TV on kytketty tämän laitteen HDMI OUT -liittimeen.

- Tämän laitteen kytkentä toimintaan tai valmiustilaan (samanaikaisesti television kanssa)
- Äänenvoimakkuuden säätö
- Television äänen toistavan laitteen valinta (tämä laite tai television kaiuttimet)

### <u>`</u>`

- Vaikka TV tukee HDMI-ohjausta, joitakin toimintoja ei välttämättä voi käyttää. Lisätietoja television käyttöohjeessa.
- Jos kytket tämän laitteen ja (HDMI-ohjausta tukevan) Blu-raysoittimen tai DVD-soittimen toisiinsa HDMI-kaapelilla, voit ohjata kyseisiä laitteita HDMI-ohjaustoiminnon avulla. Lue lisätietoja laitteen käyttöohjeesta.
- Suosittelemme, että kytket laitteistoon saman valmistajan television, Blu-ray-soittimen, DVD-soittimen jne.
- HDMI-ohjausta tukevia laitteita ovat mm. Panasonic VIERA Link-toimintoa tukevat televisiot, DVD-soittimet/tallentimet ja Blu-ray-soitin.

Jos haluat käyttää tätä toimintoa, sinun on kytkettävä HDMI-ohjaustoiminto toimintatilaan ja rekisteröitävä HDMI-laitteet television kautta.

### <u>.</u>

• Joidenkin HDMI-laitteiden osalta riittää HDMI-

ohjaustoiminnon käyttöönotto. Siinä tapauksessa HDMI-laitetta ei tarvitse rekisteröidä television kautta.

### HDMI-ohjauksen käyttöönotto

- 1 Kytke kaikki tähän laitteeseen HDMIkaapelilla kytketyt laitteet toimintatilaan.
- 2 Ota HDMI-ohjaus käyttöön kummassakin laitteessa.

Valitse tämän laitteen asetukseksi "HDMI CONTROL" - "ON" (s. 36). Lue lisätietoja erillislaitteen käyttöohjeesta.

**3** Kytke televisio hetkeksi pois toimintatilasta ja sitten takaisin toimintatilaan.

### HDMI-laitteen rekisteröinti television kautta

- 1 Valitse tämä laite television ohjelmalähteeksi.
- 2 Kytke toimintatilaan tähän laitteeseen

kytketty, HDMI-ohjattu laite (DVD-soitin / Bluray-soitin).

3 Valitse HDMI-ohjattava laite (Blu-ray / DVDsoitin) tämän laitteen ohjelmalähteeksi tarkastaaksesi, että videotulo toimii.

#### • Huom!

- Ellei HDMI-ohjaus toimi, tarkista seuraavat kohdat. Television sammuttaminen (verkkojohdon irrottaminen) ja kytkeminen takaisin toimintatilaan (verkkojohdon kytkeminen takaisin) saattaa auttaa myös.
- "HDMI CONTROL" "ON" on asetuksena tässä laitteessa (s. 36).
- HDMI-ohjaustoiminto on valittu käyttöön television asetusten kautta.
- Jos muutat kytkentöjä tai laitteiston kokoonpanoa, tee vaiheet 1-3 uudestaan.

## Uniajastin

Uniajastin kytkee tämän laitteen automaattisesti valmiustilaan valitsemasi ajan kuluttua.

### 1 Valitse jäljelle jäävä toiminta-aika painamalla QSLEEP-painiketta.

Ajan valinnan aikana etulevyn näytössä vilkkuu SLEEP (s. 7).

→Sleep 120 min. ↓ Sleep 90 min. ↓ Sleep 60 min. ↓ Sleep 30 min. ↓ Sleep 0ff

# 2 Älä paina mitään painiketta muutamaan sekuntiin.

Etulevyyn tuleva SLEEP -merkkivalo ilmaisee, että uniajastin on käytössä.

• Jos kytket tämän laitteen valmiustilaan, uniajastin kytkeytyy automaattisesti pois käytöstä.

# OPTION-valikon asetukset kullekin ohjelmalähteelle

OPTION-valikossa säädät eri ohjelmalähteisiin vaikuttavia asetuksia (TV, AUX1/2, HDMI1-4, iPod, FM). Valikon sisältö on ohjelmalähdekohtainen.

- 1 Valitse ohjelmalähde painelemalla tulolähteen valintapainiketta D.
- 2 Paina IOPTION.

Valitsemasi ohjelmalähteen OPTION-valikon ensimmäinen asetuskohta näkyy etulevyn näytössä.

1.Volume Trim

3 Valitse G △ / ▽ -painiketta painelemalla valikkokohta. Paina GENTER.

DTulolähteen valintapainikkeet

GENTER

 $G \bigtriangleup / \bigtriangledown$ 

 $G \langle / \rangle$ 

IOPTION

RINFO

MUNIVOLUME QSLEEP

# 4 Valitse G ◁ / ▷ -painiketta painelemalla asetus. Paina GENTER.

### 5 Sulje valikko painamalla IOPTION.

### OPTION-valikon kohdat

Ohjelmalähdekohtaiset asetukset valikossa.

| Ohjelma-<br>lähde | Valikkokohta   |                 |                |                 |
|-------------------|----------------|-----------------|----------------|-----------------|
| HDMI1~4           | Volume<br>Trim | Decoder<br>Mode |                |                 |
| TV                | Volume<br>Trim | Decoder<br>Mode |                |                 |
| AUX1~2            | Volume<br>Trim | Decoder<br>Mode |                |                 |
| FM                | Volume<br>Trim | FM<br>Mode      | Auto<br>Preset | Clear<br>Preset |
| iPod              | Volume<br>Trim |                 |                |                 |

Valikkokohdat on esitelty ohessa. Valikon sisältö on käyttöön valitun ohjelmalähteen mukainen.

#### <u>.</u>

• Perusasetuksen merkkinä on "\*".

### Volume Trim - Ohjelmalähteen äänenvoimakkuus

Vähentää äänenvoimakkuudessa tapahtuvaa muutosta ohjelmalähteiden vaihtamisen yhteydessä, sillä voit tasata äänenvoimakkuudet. Säätöalue: –6.0dB - +6.0dB (tarkkuus 0.5 dB)

Perusasetus: 0.0dB

### Decoder Mode - Dekooderi

DTS-digitaaliaudiosignaalin valinta toistettavaksi. Vaihtoehdot: Auto\*, DTS

- Valitse Auto, jos haluat laitteen valitsevan audiotulosignaalin automaattisesti.
- Valitse DTS, jos haluat laitteen valitsevan vain DTSsignaalin. Muut signaalit eivät toistu.

### FM Mode - FM-äänityyppi

Määritä FM-lähetyksen äänityyppi.

Vaihtoehdot: Stereo\*, Mono

- Valitse Stereo, jos haluat, että stereoääni on aina etusijalla.
- Valitse Mono, jos haluat, että radioääni kuuluu monona.

### Auto Preset - Radioasemien automaattihaku

Laite hakee automaattisesti FM-taajuusalueen radioasemat ja tallentaa ne muistipaikoille (s. 25).

### Clear Preset - Muistipaikkojen tyhjentäminen

Voit tyhjentää FM-muistipaikat (s. 26).

### Tulosignaalitiedot näkyviin

1

Etulevyn näyttöön saat tietoa ohjelmalähteestä: näytetaajuuden, videosignaalityypin ja resoluution.

### Valitse ohjelmalähde (TV, AUX1/2, HDMI1-4). Paina sitten RINFO.

Audio Sampling

### 2 Selaa tietoja painelemalla RINFO -painiketta.

# Sampling frequency - Audiosignaalin näytetaajuus

Näytteenottotaajuus, kun analogista signaalia on muutettu digitaaliseksi.

| Video signal - Videotulosignaali                            | Toisto     |
|-------------------------------------------------------------|------------|
| Sisään tulevan videosignaalin signaalityyppi ja resoluutio. |            |
|                                                             | Toistotana |

Toistotapa

**FM-viritys** 

iPod™

Hyödyllisiä toimintoja

# ASETUKSET

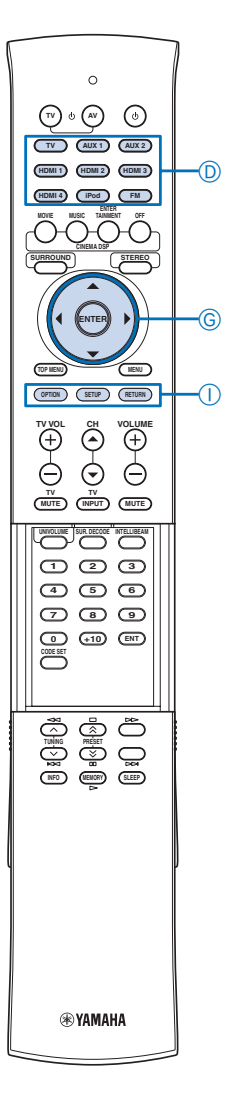

# Omat säädöt SET MENU-valikosta

Voit muuttaa lukuisia laitteen toimintaan vaikuttavia asetuksia SET MENU-valikosta.

# SET MENU -valikkokohdat

| Valikko        | Alavalikko                | Toiminto                                                                                            | Sivu |
|----------------|---------------------------|----------------------------------------------------------------------------------------------------|------|
| MEMORY         | LOAD                      | Muistiin tallennettujen äänikeila- ja ääniasetusten valinta käyttöön.                               | 19   |
|                | SAVE                      | Parhaillaan käytössä olevien äänikeila- ja<br>ääniasetusten tallennus muistiin.                     | 19   |
| AUTO SETUP     | BEAM+SOUND OPTIMZ         | Äänikeila- ja ääniasetusten automaattinen optimointi.                                               | 16   |
|                | BEAM OPTIMZ ONLY          | Äänikeila-asetusten automaattinen optimointi.                                                       | 16   |
|                | SOUND OPTIMZ ONLY         | Ääniasetusten automaattinen optimointi.                                                             | 16   |
| MANUAL SETUP   | SETTING PARAMETERS        | Kuunteluhuoneen ja kuuntelupaikan asetukset.                                                        | 31   |
|                | BEAM ADJUSTMENT           | Äänikeilojen asetukset.                                                                             | 32   |
|                | IMAGE LOCATION            | Vasemman ja oikean etukanavan sijainnin säätö.                                                      | 32   |
| SOUND SET MENU | TONE CONTROL              | Sävynsäädöt. Korkeiden ja matalien taajuuksien kuuluvuuden säätö.                                   | 33   |
|                | SUBWOOFER SET             | Subwooferin asetusten säätö.                                                                        | 33   |
|                | AUDIO DELAY               | Video- ja audiosignaalin toistohetken välinen ero, ns.<br>huulisynkronointi.                        | 33   |
|                | DRC:Dynamic Range Control | Dynamiikan säätö.                                                                                   | 34   |
|                | BASS EXTENSION            | Bassotehostus.                                                                                      | 34   |
|                | MUSIC ENHANCER            | Pakatun musiikin laadun tehostaja.                                                                  | 34   |
|                | CHANNEL LEVEL             | Kanavatasojen säätö (yksittäisten kanavien<br>äänenvoimakkuus).                                     | 34   |
| SOUND OUT MENU | SOUND BEAM OUT CONFIG     | Äänikeilojen lähtöasetukset.                                                                        | 34   |
|                | SOUND OUT                 | Eteenpäin lähtevän audiosignaalin asetukset.                                                        | 34   |
| INPUT MENU     | INPUT ASSIGNMENT          | Tuloliittimien määrittelyt. Määritä, mihin liittimeen olet kytkenyt erillisen ohjelmalähdelaitteen. | 35   |
|                | INPUT RENAME              | Ohjelmalähteiden nimeäminen. Nimi näkyy etulevyn näytössä, kun valitset ohjelmalähteen.             | 35   |
|                | HDMI SETUP                | HDMI-asetusten säätö.                                                                               | 36   |
|                | WIRELESS SETUP            | Langattoman toiminnan asetusten säätö.                                                              | 36   |
| DISPLAY MENU   | F. DISPLAY SETUP          | Etulevyn näytön asetukset.                                                                          | 36   |
|                | OSD SETUP                 | Kuvaruutuvalikon asetusten säätö.                                                                   | 37   |
|                | LANGUAGE SETUP            | Kuvaruutuvalikon kieli.                                                                             | 37   |
|                | UNIT SETUP                | Mittayksikkö. Valitse ääniprojektorin käyttämä mittayksikkö.                                        | 37   |

DTulolähteen valintapainikkeet GENTER

 $\begin{array}{l} G \bigtriangleup / \bigtriangledown / \triangleleft / \triangleleft / \\ G \bigtriangleup / \bigtriangledown \\ G \bigtriangledown \\ \text{ISETUP} \end{array}$ 

### Perustoiminnot SET MENUvalikossa

### 1 Paina ISETUP.

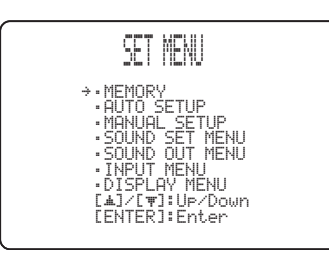

2 Valitse G △ / ▽ -painiketta painelemalla valikko. Paina GENTER.

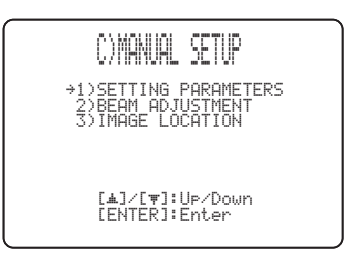

### 201

• Palauta edellinen valikkotaso painamalla IRETURN.

**3** Valitse asetus painikkeilla  $G \bigtriangleup I \bigtriangledown I \Diamond I \triangleright$  ja GENTER.

### <u>.</u>

- Perusasetuksen merkkinä on "\*".
- Huom!
- Valikko sulkeutuu, jos painat Dtulolähteen valintapainiketta SET MENU -valikon ollessa auki.
- 4 Sulje valikko painamalla ISETUP.

### MANUAL SETUP

Säädä ääniprojektorin lähettämien äänikeilojen laatua ja sävyä. Jos haluat hienosäätää AUTO SETUP automaattitoiminnon tekemiä asetuksia, avaa valikkokohdat "BEAM ADJUSTMENT" ja "IMAGE LOCATION".

 SETTING PARAMETERS -Sijaintiasetukset

# SET MENU $\rightarrow$ MANUAL SETUP $\rightarrow$ SETTING PARAMETERS

Määritä ääniprojektorin sijainti kotiteatterihuoneessa ja ääniprojektorin etäisyys kuuntelupaikasta.

### <u>`</u>`

 Jos muutat "SETTING PARAMETERS" -asetuksia, myös kohdan "BEAM ADJUSTMENT" asetukset muuttuvat automaattisesti.

### • Huom!

 Jos teet muutoksia asetuskohdassa SETTING PARAMETERS, AUTO SETU-automaattivalinnan tekemä äänikeilojen optimointi (BEAM OPT) häviää.

### Määritä "SETTING PARAMETERS 1/3"kohdasta "INSTALLED POSITION"-asetus.

Määritä tämän laitteen sijoituspaikka. Vaihtoehdot: FLAT TO WALL\* (seinän suuntaisesti), ANGLE TO WALL OR CORNER (vinosti seinää kohti tai nurkassa)

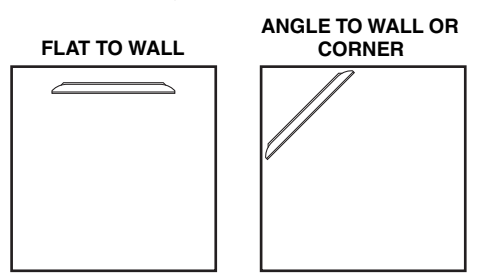

### • Huom!

1

3

1

 Jos muutat tätä asetusta, BEAM MODE -äänikeilasäädöt muuttuvat automaattisesti (s. 23).

### 2 Määritä asetus "INSTALLED HEIGHT".

Määritä tämän laitteen sijoituspaikan korkeus. Säätöalue: 0.0 m - 3.0 m (0.0 ft - 10.0 ft) Perusasetus: 1.0 m (3.5 ft)

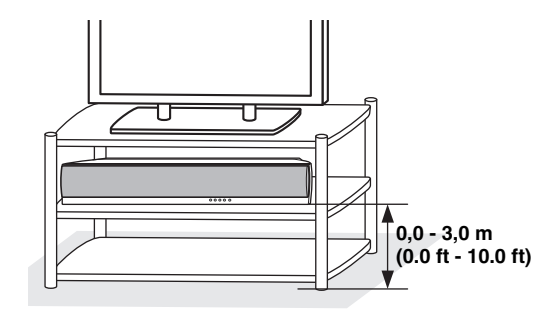

• Paina G 🗢, niin ruutuun tulee seuraava sivu.

### Määritä "SETTING PARAMETERS 2/3"kohdasta kuunteluhuoneen asetukset.

Määritä huoneen pituus ja leveys. Säätöalue: 2,0 m - 12,0 m (6.5 ft - 40.0 ft)

Jos tämä laite on sijoitettu seinän suuntaisesti, määritä kuunteluhuoneen leveys sekä tämän laitteen ja takaseinän välinen etäisyys.

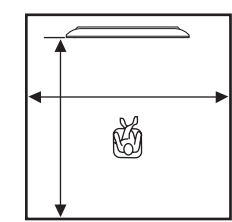

jos tämä laite on sijoitettu nurkkaan, määritä kuunteluhuoneen leveys ja pituus.

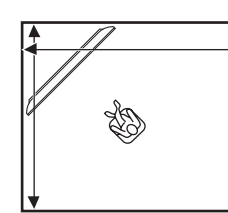

### 4 Määritä "SETTING PARAMETERS 3/3"kohdasta etäisyysasetukset.

Määritä kuuntelupaikan ja tämän laitteen välinen etäiyys. Jos tämä laite on sijoitettu seinän suuntaisesti, sinun on lisäksi määritettävä kuunteluhuoneen ja vasemmanpuoleisen seinän välinen etäisyys.

### Asetukset (SET MENU)

Lisäasetukset (ADVANCED SETUP)

Lisävahvistin

### Erillislaitteet

LITE

ASETUKSET

Säätöalue (tästä laitteesta): 1,8 m - 9,0 m (6.0 ft - 30.0 ft)

Säätöalue (vasemmasta seinästä): 0,6 m - 11,4 m (2.0 ft - 38.0 ft)

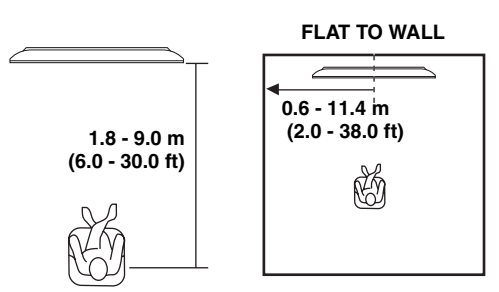

### BEAM ADJUSTMENT - Äänikeilojen asetukset

# SET MENU $\rightarrow$ MANUAL SETUP $\rightarrow$ BEAM ADJUSTMENT

Säädä äänikeilojen suuntakulmia.

• Huom!

1

HDMI 1 HDMI 2 HDMI 3 HDMI 4 IPod FM

SETUP RETURN

Θ

(INPUT) (MUTE

123

4 5 6 7 8 9

**WYAMAHA** 

MITTE

- "BEAM ADJUSTMENT" -asetukset valikoituvat automaattisesti (paitsi "FOCAL LENGTH" - "Center"), jos käynnistät AUTO SETUP -asetusvalinnan (s. 15) tai määrität "SETTING PARAMETERS" -asetukset (s. 31).
- Käytössä olevien äänikeilojen asetus (s. 23) saattaa aiheuttaa sen, että tiettyjä kaiutinpaikkoja ei voi valita säädettäväksi. Siinä tapauksessa näkyviin tulee "––".

### Määritä "HORIZONTAL ANGLE" -asetus.

Säädä jokaisen äänikeilan vaakasuuntaus testiäänen avulla.

Valitse L-arvo, jos haluat ohjata äänikeilaa vasemmalle. Valitse R-arvo, jos haluat ohjata äänikeilaa oikealle. Säätöalue: L90° - R90°

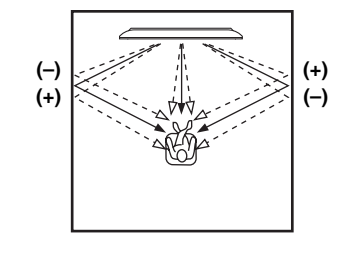

• Valitse kanava G ▽ -painikkeella.

### 2 Määritä "VERTICAL ANGLE" -asetus.

Säädä jokaisen äänikeilan pystysuuntaus testiäänen avulla.

Valitse negatiivinen arvo (– miinus), jos haluat ohjata äänikeila alaspäin. Valitse positiivinen arvo (+ plus ), jos haluat ohjata äänikeilaa ylöspäin. Säätöalue: –45° - +45°

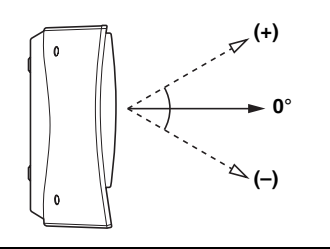

ääniprojektorista heijastavan seinän kautta

**3** Määritä "BEAM TRAVEL LENGTH"-asetus. Määritä etäisyys, jonka äänikeila kulkee

20-

kuuntelupaikkaan. Tarkoituksena on saada kaikki äänet saapumaan kuuntelupaikkaan samanaikaisesti.

#### • Huom!

• Määritä tämä asetus vasta, kun olet määrittänyt "HORIZONTAL ANGLE"-asetuksen.

Säätöalue: 0.3 m - 24.0 m (1.0 ft - 80.0 ft)

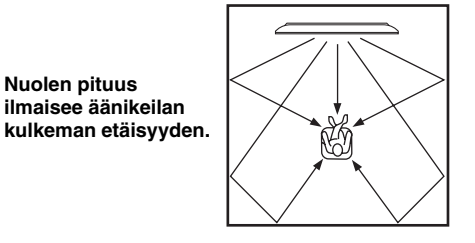

### 4 Määritä "FOCAL LENGTH"-asetus.

Määritä, kuinka pitkä matka on ääniprojektorin etulevystä kunkin kuvitteellisen kaiuttimen keskipisteeseen. Valitse negatiivinen arvo (miinus), jos haluat ohjata keskipistettä ulospäin (suurentaa parhaan kuuntelupaikan aluetta). Valitse positiivinen arvo (+ plus), jos haluat ohjata takaisin peruskohtaan (kaventaa parhaan kuuntelupaikan aluetta).

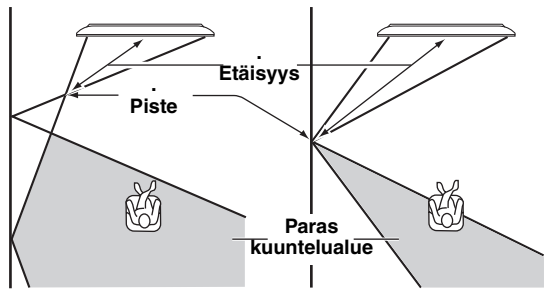

Säätöalue: -1.0 m - +13.0 m (-3.5 ft - +43.5 ft)

#### 

- Suositamme, että käytät perusasetusta (-0.5 m tai -1.5 ft) keskikaiuttimelle "Center".
- Parhaan kuuntelualueen leveys laajenee, jos käynnistät AUTO SETUP -automaattivalinnan (s. 15) tai jos määrität "SETTING PARAMETERS" -asetukset (s. 31).

Esimerkki

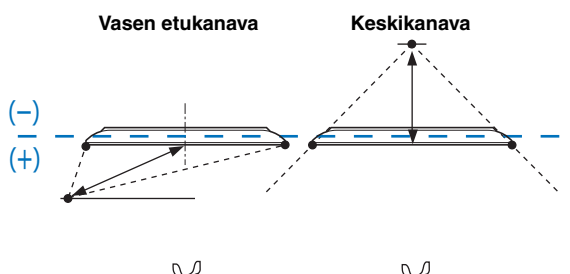

### IMAGE LOCATION - Äänikuvan sijainti

# SET MENU $\rightarrow$ MANUAL SETUP $\rightarrow$ IMAGE LOCATION

Voit säätää, miltä suunnalta vasen ja oikea etuäänikeila kuuluvat tulevan. Tee se ohjaamalla äänisignaalit kuulumaan osin myös keskikeilassa.

Käytä tätä toimintoa, jos vasemman ja oikean etukanavan ääni kuulostaa luonnottomalta.

 $G \nabla$ 

Voit säätää tätä asetuskohtaa vain, jos asetuksena on "BEAM MODE" - "5Beam Plus2", "5 Beam" tai "3 Beam" (s. 23).

### <u>.</u>

• Voit säätää kunkin äänikanavan asetusta, katso "CHANNEL LEVEL" (s. 34)

Vaihtoehdot: OFF\*, ON

• Valitse "ON", jos haluat määrittää äänen suunnan.

# 1 Säädä vasemman etukanavan äänikuvan sijaintia (LEFT).

Mitä isompi prosenttiluku, sitä voimakkaammin myös keskiäänikeila toistaa ääntä.

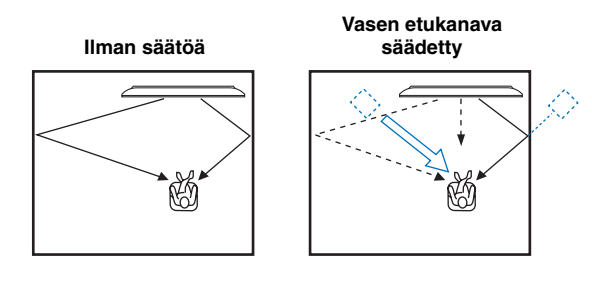

# 2 Säädä oikean etukanavan äänikuvan sijaintia (RIGHT).

Mitä isompi prosenttiluku, sitä voimakkaammin myös keskiäänikeila toistaa ääntä.

#### Oikea etukanava säädetty Ilman säätöä

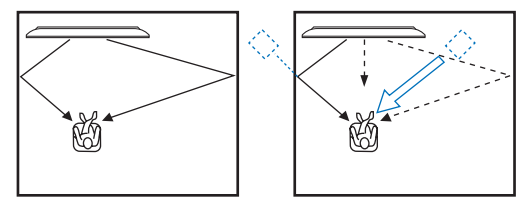

### SOUND SET MENU

### TONE CONTROL - Sävynsäädöt

# SET MENU $\rightarrow$ SOUND SET MENU $\rightarrow$ TONE CONTROL

Bassojen ja diskanttien korostus/vaimennus.

### TREBLE - Korkeiden äänien kuuluvuus

Säädä korkeiden taajuuksien kuuluvuus Vaihtoehdot: –10,0 dB - +10,0 dB Perusasetus: 0.0 dB

### BASS - Matalien äänien kuuluvuus

Säädä matalien taajuuksien kuuluvuus Vaihtoehdot: –10,0 dB - +10,0 dB Perusasetus: 0.0 dB

### SUBWOOFER SET - Subwooferasetukset

# SET MENU $\rightarrow$ SOUND SET MENU $\rightarrow$ SUBWOOFER SET

Määritä subwooferin asetukset.

### **BASS OUT - Bassosignaalien toisto**

Määritä, mihin matalataajuiset tehosteäänet (LFE) ja matalataajuiset äänet (bassosignaalit) ohjautuvat. Vaihtoehdot: SUBWOOFER, FRONT OR AUTO\*

- Valitse SUBWOOFER, jos olet kytkenyt subwooferin subwooferkaapelilla. Kaikki LFE-signaalit ja muiden äänikanavien matalat taajuudet ohjautuvat subwooferiin.
- Valitse FRONT OR AUTO, ellet käytä subwooferia tai subwooferiin on langaton yhteys. Kaikki LFE-signaalit ja muiden äänikanavien matalat taajuudet ohjautuvat etukeiloihin silloin, kun et käytä subwooferia. Signaalit ohjautuvat subwooferiin automaattisesti, jos langaton yhteys subwooferin ja tämän laitteen välillä on muodostettu oikein. Jos langaton yhteys katkeaa, signaalit ohjautuvat automaattisesti etukeiloihin.

### **CROSS OVER - Jakotaajuus**

Jos kohdassa "BASS OUT" on asetus "SUBWOOFER", voit tämän kohdan kautta määrätä, mitä taajuutta matalammat taajuudet laite käsittelee "matalina taajuuksina". Rajataajuutta matalammat taajuudet ohjautuvat subwooferin toistettavaksi. Vaihtoehdot: 80Hz, 100Hz, 120Hz\*

# LFE LEVEL - Matalataajuisten tehosteiden kuuluvuus

Sovita LFE-taso käyttämäsi subwooferin suorituskyvyn mukaiseksi. Tämä toiminto on käytössä vain silloin, kun vahvistin toistaa Dolby Digital- tai DTS-ääntä. Vaihtoehdot: -20 dB - 0 dB\*

### **DISTANCE - Etäisyys**

Määritä subwooerin etäisyys kuuntelupaikasta. Vaihtoehdot: 0.3 m - 15.0 m (1.0 ft - 50.0 ft) Perusasetus: 3.0 m (10.0 ft)

### AUDIO DELAY - Äänisignaalin viive

# SET MENU $\rightarrow$ Sound set menu $\rightarrow$ audio delay

Video- ja audiosignaalin toistohetken välinen ero, ns. huulisynkronointi.

# AUTO LIP SYNC - Automaattinen tahdistuksen viive

Tämä laite voi säätää automaattisesti viiveen (automaattisen tahdistuksen), jos automaattista tahdistusta tukeva televisio on kytketty tämän laitteen HDMI OUT liittimeen.

Vaihtoehdot: ON\*, OFF

- Valitse ON, jos tämän laitteen HDMI OUT -liittimeen kytketty televisio tukee automaattista signaalintahdistusta. Silloin audiosignaalin viive säätyy automaattisesti.
- Valitse OFF, jos tämän laitteen HDMI OUT -liittimeen kytketty televisio ei tue automaattista signaalintahdistusta tai haluat kytkeä automaattitahdistuksen pois käytöstä. Voit säätää audiosignaalin viiveen itse kohdasta "HDMI".

### тν

Säädä, kuinka paljon TV -liittimiin tulevaa audiosignaalia viivästytetään.

Säätöalue: 0 msec\* - 400 ms

### HDMI

Säädä, kuinka paljon HDMI IN -liittimiin tulevaa audiosignaalia viivästytetään. Tämä asetus vaikuttaa vain, kun asetuksena on "AUTO LIP SYNC" - "OFF" Säätöalue: 0 msec - 400 msec Perusasetus: 30 ms

### AUX1/2

Säädä, kuinka paljon AUX1/2 -liittimiin tulevaa audiosignaalia viivästytetään. Säätöalue: 0 ms - 400 ms Perusasetus: 30 ms Asetukset (SET MENU)

Lisäasetukset (ADVANCED SETUP)

### Lisävahvistin

**Erillislaitteet** 

ASETUKSET

KÄYTTÖÖNOTTO

TOISTO

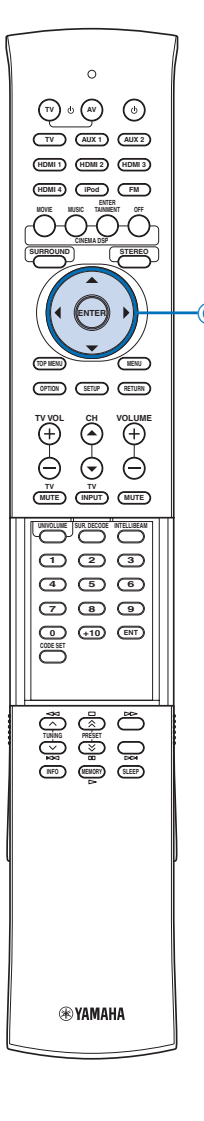

### DRC:Dynamic Range Control Dynamiikka-alue

# SET MENU $\rightarrow$ SOUND SET MENU $\rightarrow$ DRC:Dynamic Range Control

Säädä dynamiikan supistus. Dynamiikka-alue tarkoittaa tallenteen käyttökelpoista äänialaa; ts. se on kohinarajan yläpuolella olevan hiljaisen äänenvoimakkuuden ja säröytymisrajan alapuolella olevan kovan äänenvoimakkuuden välinen alue.

### Adaptive DRC - Mukautuva dynamiikanhallinta

Laite voi säätää dynamiikkaa automaattisesti äänenvoimakkuuden säädön yhteydessä. Kun tämä toiminto on käytössä, dynamiikka-alue muuttuu seuraavalla tavalla.

Kun äänenvoimakkuuden säätimellä valitaan hiljainen ääni: Dynamiikka-alue kapenee. Voimakkaat äänet kuuluvat vaimennettuina, vaimeat äänet kuuluvat voimakkaammin.

Kun äänenvoimakkuuden säätimellä valitaan voimakas ääni: Dynamiikka-alue laajenee. Äänialue toistuu äänenvoimakkuutta säätämättä vaimeista voimakkaiisin.

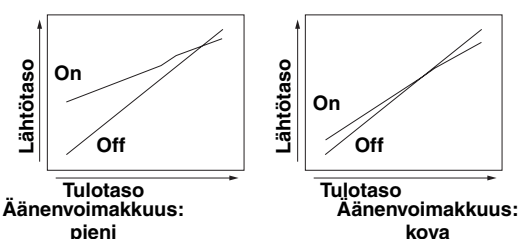

Vaihtoehdot: On\*, Off

- Valitse On, jos haluat mukautuvan dynamiikanhallinnan käyttöön.
- Valitse Off, jos haluat mukautuvan dynamiikanhallinnan pois käytöstä.

#### 201

- "Dolby/DTS DRC"-kohtaan valikoituu automaattisesti "Max", jos valitset "Off"-asetuksen.
- Tähän asetuskohtaan valikoituu automaattisesti "Off", jos UniVolume-toiminto kytketään käyttöön silloin, kun tähän kohtaan on automaattisesti valikoitunut "On", koska UniVolume-toiminto on kytketty pois käytöstä.

# Dolby/DTS DRC - Dolby Digital/DTS-signaalin dynamiikka

Valitse käytettävä dynamiikka-alue laitteen purkamalle Dolby Digital- tai DTS-äänelle.

Vaihtoehdot: Max\* (Maximum), Standard, Min/Auto (Minimum/Auto)

- Valitse Max, jos haluat kuulla äänen
- dynamiikka-aluetta säätämättä.
- Valitse Standard, jos haluat käyttää perusdynamiikkaa,
- jota suositellaan normaalia käyttöä varten.
- Valitse Min/Auto, jos haluat käyttää dynamiikkaa, joka sopii käytettäväksi hiljaisella äänenvoimakkuudella tai hiljaisessa ympäristössä, kuten illalla. Toiminto vaikuttaa bittivirtasignaaliin lukuunottamatta Dolby TrueHD -ääntä (Min) ja säätää Dolby TrueHD signaalin tulosignaalin tietojen perusteella (Auto).

### **\***-

 "Adaptive DRC"-kohtaan valikoituu automaattisesti "Off", jos valitset "Max"-asetuksen.

### BASS EXTENSION - Matalien äänien kuuluvuus

# SET MENU $\rightarrow$ SOUND SET MENU $\rightarrow$ BASS EXTENSION

Kytke bassotehostus käyttöön tai pois käytöstä. Kun toiminto on käytössä, BASS EXT -merkkivalo näkyy etulevyn näytössä (s. 7).

Vaihtoehdot: OFF, MID\*, DEEP

- Valitse OFF, jos haluat kuulla bassoäänet muuttamattomina.
- Valitse MID, jos haluat bassoääneen kohtalaisen voimistuksen.
- Valitse DEEP, jos haluat syvän bassotoiston.

### MUSIC ENHANCER - Musiikin tehostaja

# SET MENU $\rightarrow$ Sound set menu $\rightarrow$ Music enhancer

Kytke pakatun musiikkitiedoston tehostus käyttöön tai pois käytöstä. Kun toiminto on käytössä, ENHANCER merkkivalo näkyy etulevyn näytössä (s. 7).

### AUX1/2

Valitse, vaikuttaako pakatun musiikin tehostus AUX1/2 - tulolähteen ääneen.

Vaihtoehdot: ON, OFF\*

- Valitse ON, jos haluat pakatun musiikin tehostuksen vaikuttavan AUX1/2 -tulolähteen ääneen.
- Valitse OFF, jos et halua pakatun musiikin tehostuksen vaikuttavan AUX1/2 -tulolähteen ääneen.

### iPod

Valitse, vaikuttaako pakatun musiikin tehostus iPod/ iPhone -ääneen.

Vaihtoehdot: ON\*, OFF

- Valitse ON, jos haluat pakatun musiikin tehostuksen vaikuttavan iPod/iPhone -ääneen.
- Valitse OFF, jos et halua pakatun musiikin tehostuksen vaikuttavan iPod/iPhone -ääneen.

### CHANNEL LEVEL - Kanavataso

# SET MENU $\rightarrow$ SOUND SET MENU $\rightarrow$ CHANNEL LEVEL

Voit säätää kunkin äänikanavan äänenvoimakkuuttaa testiäänen avulla.

- Säätöalue: -10,0 dB +10,0 dB
- Säädettävissä olevat kanavat riippuvat "CHANNEL OUT" asetuksesta.
- "Surround Back R" ja "Surround Back L" eivät ole säädettävissä, mikäli asetuksena on "SOUND OUT" -"SPEAKER".

### SOUND OUT MENU

 SOUND BEAM OUT CONFIG - Äänikeilaasetukset

# SET MENU $\rightarrow$ Sound out menu $\rightarrow$ Sound beam out config

Määritä toistettavien äänikanavien lukumäärä ja äänentoistotapa. Lisätietoa: Tilaäänentoiston tavat (s. 23).

### SOUND OUT - Äänen lähtöasetukset

### **SET MENU** $\rightarrow$ **SOUND OUT MENU** $\rightarrow$ **SOUND OUT** Eteenpäin lähtevän audiosignaalin asetukset.

### **34** Fi

 $G \bigtriangleup / \bigtriangledown$ 

 $G \bigtriangledown$ 

### SOUND OUT - Äänen toistavan laitteen valinta

Valitse, mihin äänisignaali ohjataan. Asetus vaikuttaa samanaikaisesti kaikkiin kanaviin.

Vaihtoehdot: SPEAKER\*, PRE OUT

- Valitse SPEAKER, jos haluat tämän laitteen toistavan ääntä.
- Valitse PRE OUT, jos haluat äänisignaalin lähtevän eteenpäin tämän laitteen PRE OUT -liittimistä. Sinun on lisäksi valittava asetukseksi "LFE Level" - "BASS OUT" niin kuin alla on neuvottu.

<u>.</u>

 Asetukset välillä "BASS OUT" - "LFE Level" vaikuttavat PRE OUT -liittimiin, kun ne on valittu audiosignaalin eteenpäin antaviksi liittimiksi

# BASS OUT - Bassosignaalin toistavan laitteen valinta

Valitse, mihin bassosignaali ohjataan. "BASS OUT"asetukset vaikuttavat PRE OUT -liittimiin. Vaihtoehdot: SUBWOOFER, FRONT\*

- Valitse SUBWOOFER, jos haluat kuulla bassoäänet subwooferista.
- Valitse FRONT, jos haluat kuulla bassoäänet erillisestä vasemmasta ja oikeasta etukaiuttimesta.

# Front SP Size - PRE OUT-liittimien kautta käytettävän etukaiuttimen koko

Määritä erillisten etukaiuttimien koko. Vaihtoehdot: Small, Large\*

 valitse Small, jos etukaiuttimen bassoelementin halkaisija on pienempi kuin 16 cm. Vasemman ja oikean etukanavan matalat taajuudet kuuluvat subwooferista.

# Center SP Size - PRE OUT-liittimien kautta käytettävän keskikaiuttimen koko

Määritä erillisen keskikaiuttimien koko.

Vaihtoehdot: None, Small\*

- Valitse None, jos keskikaiutinta ei käytetä. Keskikanavan äänet ohjautuvat vasempaan ja oikeaan etukaiuttimeen.
- Valitse Small, jos käytössä on pieni keskikaiutin. Keskikanavan matalat taajuudet kuuluvat subwooferista (tai sekoittuvat vasempaan ja oikeaan etukanavaan, mikäli käytössä ei ole subwooferia).

### PRE OUT Volume - PRE OUT -liittimistä lähtevän signaalin äänenvoimakkuus

Säädä PRE OUT -liittimistä eteenpäin lähtevän signaalin lähtötaso.

Säätöalue: -30,0 dB - 0,0 dB Perusasetus: -18.0 dB

### LFE Level - PRE OUT- liittimistä lähtevän LFEsignaalin äänenvoimakkuus

Säädä PRE OUT -liittimistä eteenpäin lähtevän LFEsignaalin eli matalataajuisten tehosteiden lähtötaso. Tämä toiminto on käytössä vain silloin, kun laite purkaa Dolby Digital- tai DTS-ääntä.

Säätöalue: -20 dB - + 0 dB\*

### INPUT MENU

■ INPUT ASSIGNMENT - Liitinmäärittelyt

SET MENU → INPUT MENU → INPUT ASSIGNMENT Määritä tämän laitteen ohjelmalähteiden valintapainikkeiden toiminta. Valikkosivulla suluissa näkyvä liitin on perusasetus. Katso myös "AUDIO SELECT" (s. 36)

### 2012

• Paina G  $\bigtriangledown$ , niin ruutuun tulee seuraava sivu.

### AUDIO1

Valitse painike, jolle AUDIO IN (TV) -liittimet määritetään.

Vaihtoehdot: TV\*, AUX1, AUX2, HDMI1, HDMI2, HDMI3, HDMI4

• **Huom!** Kohdassa "AUDIO2" valittu ohjelmalähde ei näy. Jos haluat valita kohdassa "AUDIO2" valitun ohjelmalähteen, muuta "AUDIO2" -asetusta ja määritä asetus sen jälkeen.

### AUDIO2

Valitse painike, jolle AUDIO IN (AUX 1) -liittimet määritetään.

Vaihtoehdot: AUX1\*, AUX2, HDMI1, HDMI2, HDMI3, HDMI4, TV

• Huom! Kohdassa "AUDIO1" valittu ohjelmalähde ei näy. Jos haluat valita kohdassa "AUDIO1" valitun ohjelmalähteen, muuta "AUDIO1" -asetusta ja määritä asetus sen jälkeen.

### OPTICAL1

Valitse painike, jolle DIGITAL IN (TV) -liitin määritetään.

Vaihtoehdot: TV\*, AUX1, AUX2, HDMI1, HDMI2, HDMI3, HDMI4

• Huom! Kohdassa "OPTICAL2" tai COAX valittu ohjelmalähde ei näy. Jos haluat valita edellä mainituissa kohdissa valitun ohjelmalähteen, muuta vastaavaa asetusta ja määritä asetus sen jälkeen.

### OPTICAL2

Valitse painike, jolle DIGITAL IN (AUX 1) -liitin määritetään.

# Vaihtoehdot: AUX1\*, AUX2, HDMI1, HDMI2, HDMI3, HDMI4, TV

 Huom! Kohdassa "OPTICAL1" tai COAX valittu ohjelmalähde ei näy. Jos haluat valita edellä mainituissa kohdissa valitun ohjelmalähteen, muuta vastaavaa asetusta ja määritä asetus sen jälkeen.

### COAX

Valitse painike, jolle DIGITAL IN (AUX 2) -liitin määritetään.

Vaihtoehdot: AUX2\*, HDMI1, HDMI2, HDMI3, HDMI4, TV, AUX1

• Huom! Kohdassa "OPTICAL1" tai OPTICAL2 valittu ohjelmalähde ei näy. Jos haluat valita edellä mainituissa kohdissa valitun ohjelmalähteen, muuta vastaavaa asetusta ja määritä asetus sen jälkeen.

### INPUT RENAME - Ohjelmalähteen nimi

### SET MENU $\rightarrow$ INPUT MENU $\rightarrow$ INPUT RENAME

Voit muuttaa ohjelmalähteen nimeä, joka näkyy ohjelmalähteen valintahetkellä. Valitse nimi ehdotetuista vaihtoehdoista tai kirjoita haluamasi nimi.

### Vaihtoehdot

**1** Valitse  $G \bigtriangleup I \bigtriangledown$  -painikkeella ohjelmalähde, jonka nimeä haluat muuttaa.

Asetukset (SET MENU)

### Lisäasetukset (ADVANCED SETUP)

Lisävahvistin

Erillislaitteet

ASETUKSET

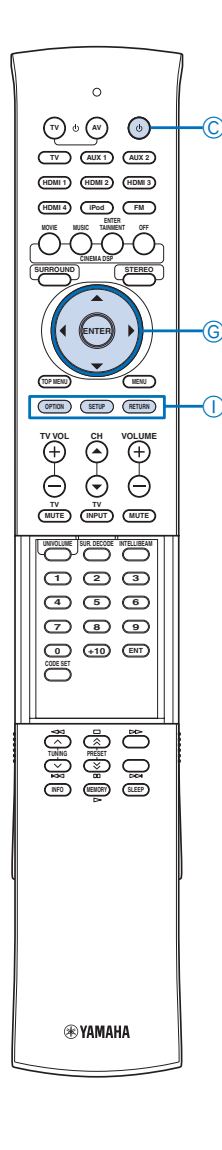

2 Valitse G ◁ / ▷ -painikkeella ohjelmalähteelle nimi.

Vaihtoehdot: TV, Blu-ray, DVD, HDDVD, STB, Satelite, Game

**3** Sulje valikko painamalla IRETURN.

### Nimen kirjoittaminen

- 1 Valitse G △ / ▽ -painikkeella ohjelmalähde, jonka nimeä haluat muuttaa.
- 2 Paina GENTER. "▽" näyttää kirjoitettavan kirjaimen kohdan.
- 3 Siirrä G ◁ / ▷ -painikkeella alaviiva "\_" muutettavan merkin kohdalle.
- 4 Valitse uusi merkki  $G \bigtriangleup / \bigtriangledown$  -painikkeella.
- 5 Toista vaiheet 3-4, jos haluat muuttaa muita kirjaimia.
- 6 Paina lopuksi GENTER.

### 7 Sulje valikko painamalla IRETURN.

• Käytettävissä ovat A - Z, 0 - 9, a - z, symbolit (!,?, <, > jne.).

### ■ HDMI SETUP - HDMI-asetukset

#### SET MENU $\rightarrow$ INPUT MENU $\rightarrow$ HDMI SETUP

Määritä HDMI-signaalin toistoon ja HDMI-ohjaukseen liittyvät asetukset

### SUPPORT AUDIO - Äänen toistava laite

Valitse HDMI-äänen toistava laite. Asetus vaikuttaa vain, kun asetuksena on "HDMI CONTROL - OFF".

#### 

1

• Johonkin HDMI IN-littimeen tuleva HDMI-videosignaali lähtee aina eteenpäin HDMI OUT-liittimestä.

Vaihtoehdot: (tämän laitteen mallinimi)\*, OTHER

- Valitse tämä, jos haluat HDMI-audiosignaalen toistuvan tästä laitteesta.
- Valitse OTHER, jos haluat HDMI-audiosignaalin toistuvan siitä HDMI-laitteesta, joka on kytketty HDMI OUT -liittimeen.

### AUDIO SELECT - Äänisignaalin toisto

HDMI CONTROL - HDMI-ohjaus

käyttö (s. 28).

Vaihtoehdot: OFF\*, ON

Valitse, aluatko ohjata HDMI IN-liittimiin tulevan HDMIaudiosignaalin eteenpäin tästä laitteesta. Toiminnosta on hyötyä, jos haluat HDMI-videosignaaliin jonkin muun taustaäänen kuin samasta HDMI-lähteestä tulevan äänen. Esimerkki: Jos valitset asetukseksi "AUDIO SELECT" -"HDMI1" - "OFF" ja "INPUT ASSIGNMENT" -"OPTICAL1" - "HDMI1" (s. 35), voit kuunnella DIGITAL IN (AUX 1) -liittimiin kytketyn laitteen toistamaa ääntä samalla, kun katselet HDMI IN 1 liittimiin kytketyn laitteen toistamaa HDMIvideosignaalia. Vaihtoehdot: OFF, ON\*

HDMI-toiminnolla voit linkittää tämän laitteen ja HDMI-

yhteisohjattavan television. Lisätietoja: HDMI-ohjauksen

GENTER

CPower

 $G \bigtriangleup / \bigtriangledown$   $G \triangleleft / \triangleright$ IRETURN ISETUP

- Valitse OFF, jos haluat kytkeä HDMI-ohjauksen pois käytöstä. Tämän laitteen virrankulutus valmiustilassa vähenee.
- Valitse ON, jos haluat kytkeä HDMI-ohjauksen käyttön.

### WIRELESS SETUP - Langaton kytkentä

### SET MENU $\rightarrow$ INPUT MENU $\rightarrow$ WIRELESS SETUP

Määritä langaton yhteys tämän ja PDX-50TX- tai SWK-W10-laitteen välille.

#### Wireless Function - Langaton toiminto

Valitse, haluatko käyttää tämän laitteen langatonta yhteyttä. Vaihtoehdot: No, Yes\*

- Valitse No, jos et halua käyttää langatonta yhteyttä.
- Valitse Yes, jos haluat käyttää langatonta yhteyttä.

### iPod Interlock iPod

Valitse, ohjaako iPod/iPhone-laitteen toimintatila tämän laitteen toimintatilaa. Kun tämä toiminto on käytössä, tämä laite kytkeytyy automaattisesti valmiustilasta toimintatilaan, kun kytket iPodin/iPhonen toimintatilaan. Tämä laite myös kytkeytyy valmiustilaan, jos iPod/iPhone kytketään valmiustilaan.

Vaihtoehdot: OFF, ON\*

- Valitse OFF, jos haluat, ettei iPod/iPhone-laitteen toimintatila ohjaa tämän laitteen toimintatilaa. Tämän laitteen virrankulutus valmiustilassa vähenee.
- Valitse ON, jos haluat, että iPod/iPhone-laitteen toimintatila ohjaa tämän laitteen toimintatilaa.

### Group ID - Ryhmätunnus

Ryhmätunnusta käytetään muodostettaessa langaton yhteys Yamaha-tuotteeseen, joka tukee AirWiredtoimintoa. Jos haluat muodostaa yhteyden tämän laitteen, PDX-50TX- ja SWK-W10-laitteen välille, määritä laitteisiin sama ryhmätunnus.

Vaihtoehdot: A1\*, A2, A3, B1, B2, B3

-•

• PDX-50TX tukee vain tunnuksia "1" (A1), "2" (A2) ja "3" (A3).

### **DISPLAY MENU**

 F.DISPLAY SETUP - Etulevyn näytön asetukset

# SET MENU $\rightarrow$ DISPLAY MENU $\rightarrow$ F.DISPLAY SETUP

Säädä etulevyn näytön kirkkaus ja näyttöasetukset.

### STANDARD DIMMER - Normaali himmennys

Määritä, kuinka kirkas etulevyn näyttö on tämän laitteen toimintojen käytön aikana. Vaihtoehdot: -2, -1, OFF\*

### AUTO DIMMER - Automaattinen himmennys

Määritä, kuinka kirkas etulevyn näyttö on silloin, kun tämän laitteen toimintoja ei käytetä. Etulevyn näyttö himmenee tai sammuu asetuksen mukan automaattisesti sen jälkeen, kun mitään toimintoa ei ole käytetty tiettyyn aikaan.

Vaihtoehdot: DISPLAY OFF, -3 - -1, OFF\*

- Valitse OFF, jos haluat saman kirkkauden kuin asetuksessa "STANDARD DIMMER".
- Valitse –3 –1, jos haluat näytön himmenevän selvästi (verrattuna lähtötasoon, jonka määrität kohdassa

### "STANDARD DIMMER").

 Valitse DISPLAY OFF, jos haluat etulevyn näytön pimenevän.

### OSD SETUP - Kuvaruututietue

### SET MENU $\rightarrow$ DISPLAY MENU $\rightarrow$ OSD SETUP

Säädä kuvaruututietueen paikka ja taustaväri.

### **OSD SHIFT - Kuvaruututietueen paikka**

Säädä kuvaruututietueen sijaintia korkeussuunnassa. Valitse negatiivinen arvo (, miinus), jos haluat nostaa tietuetta. Valitse positiivinen arvo (+ plus ), jos haluat laskea tietuetta. Vaihtoehdot: -5 - +5 Perusasetus: ±0

### OSD BACK COLOR - Taustaväri

Säädä kuvaruututietueen taustaväri. Vaihtoehdot: Blue\* (sininen), Gray (harmaa), Black (musta), Purple (lila), Red (punainen)

### LANGUAGE SETUP - Kieli

# SET MENU $\rightarrow$ DISPLAY MENU $\rightarrow$ LANGUAGE SETUP

Kuvaruutuvalikon kieli.

Vaihtoehdot: ENGLISH (englanti), DEUTSCH (saksa), Français (ranska), ESPAÑOL (espanja), ITALIANO (italia), NEDERLANDS (hollanti), Đóññêèé (venäjä) Perusasetus: ENGLISH (englanti)

### UNIT SETUP - Mittayksikkö

### SET MENU $\rightarrow$ DISPLAY MENU $\rightarrow$ UNIT SETUP

Valitse ääniprojektorin kaiutinasetusten yhteydessä käyttämä mittayksikkö. Vaihtoehdot:METERS\*, FEET

METERS: Metri.

- FEET: Jalka.
- FEET: Jalka.

• Huom! Jos vaihdat asetusta, äänikeilasäädöt saattavat muuttua.

# ADVANCED SETUP - Järjestelmän lisäasetukset

Laitteen järjestelmäasetukset tehdään etulevyn näytön kautta. Näissä valikoissa on lisää laitteen toimintaan vaikuttavia asetuksia.

# 1 Kytke tämä laite valmiustilaan CPower p - painikkeella.

### 2 Paina pohjaan etulevyn INPUT -painike, ja paina sitten kauko-ohjaimen CPower p painiketta.

Pidä painettuna INPUT, kunnes etulevyn näyttöön tulee "ADVANCED SETUP".

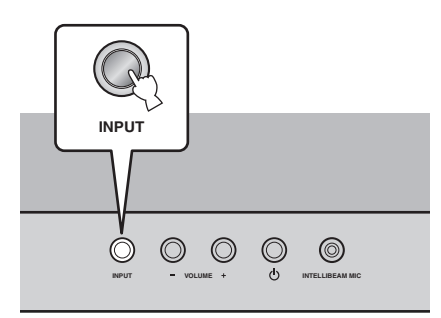

### 3 Paina ISETUP.

4 Valitse G △ / ▽ -painiketta painelemalla valikko. Paina GENTER.

#### Esimerkki (valittuna "DEMO MODE")

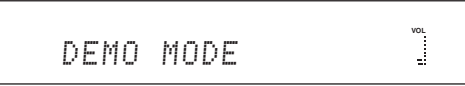

#### <u>`</u>`

• Palauta edellinen valikkotaso painamalla IRETURN.

**5** Valitse asetus  $G \triangleleft / \triangleright$  -painikkeella.

6 Kytke tämä laite valmiustilaan CPower p - painikkeella.

Uusi asetus on käytössä, kun kytket tämän laitteen seuraavan kerran toimintatilaan.

### -`@`-

• Perusasetuksen merkkinä on "\*".

### TURN ON VOLUME - Aloitusäänenvoimakkuus

Voit määrätä ääniprojektorille äänenvoimakkuuden, joka on käytössä, kun kytket laitteen toimintatilaan. Säätöalue: OFF\*, 01 to 99, MAX (Maximum)

### MAX VOLUME SET - Maksimiäänenvoimakkuus

Voit määrätä ääniprojektorille suurimman sallitun äänenvoimakkuuden, jota laitteisto ei ylitä. Säätöalue: 01 - 99, MAX\* (Maximum)

# PANEL INP.KEY - Etulevyn ohjelmalähteen valintapainike

Määritä, onko etulevyn INPUT -painike käytössä. Jos haluat kytkeä painikkeen pois käytöstä, valitse "P.INPUT: OFF".

Choices: P.INPUT: ON\*, P.INPUT: OFF

### F.PANEL KEY - Etulevyn painikkeet

Valitse, toimivatko etulevyn painikkeet (ei koske ADVANCED SETUP -toimintoja). Jos haluat kytkeä painikkeet pois käytöstä, valitse "F.PANEL: OFF". Vaihtoehdot: F.PANEL: ON\*, F.PANEL: OFF

### R.INPUT POWER - Virrankytkentä kaukoohjaimen ohjelmalähteen valintapainikkeella

Valitse, haluatko tämän laitteen kytkeytyvän automaattisesti toimintatilaan, kun painat kaukoohjaimesta jonkin ohjelmalähteen valintapainiketta. Jos haluat kytkeä toiminnon käyttöön, valitse "R.INPUT PW: ON". TOISTO

Asetukset (SET MENU)

Lisäasetukset (ADVANCED SETUP)

### Lisävahvistin

**Erillislaitteet** 

ASETUKSET

KÄYTTÖÖNOTTC

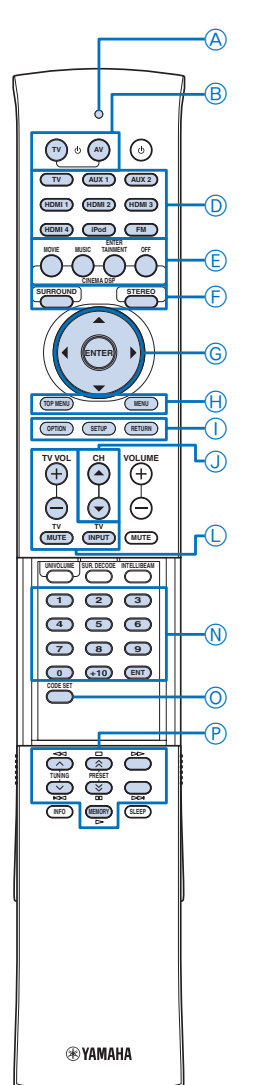

Vaihtoehdot: R.INPUT PW: OFF\*, R.INPUT PW: ON

### AC ON STANDBY - Valmiustilaan sähkökatkon jälkeen

Tämä laite voi kytketyä valmiustilaan sähkövirran palauduttua virtakatkoksen jälkeen (esim. kun sähköjohto on irrotettu pistorasiasta, virranjakelussa on ollut sähkökatkos tms.). Valitse toiminto käyttöön valitsemalla "AC STANDBY: ON".

Choices: AC STANDBY: OFF\*, AC STANDBY: ON

### **MEMORY PROTECT - Muistin suojaus**

Suojaa muutoksilta asetukset, jotka olet tallentanut projektorin muistiin. Jos haluat suojata asetukset, valitse "PROTECT: ON".

Vaihtoehdot: PROTECT: OFF\*, PROTECT: ON

### **DEMO MODE - Demo**

Koekuuntele äänikeiloja testiäänen avulla. Kytke demo toimintatilaan valitsemalla "BEAM DEMO: ON". Vaihtoehdot: BEAM DEMO: OFF\*, BEAM DEMO: ON

- Jos haluat siirtää äänikeilaa vaakatasossa, sammuta tämä laite ja kytke se sitten takaisin toimintatilaan ("DEMO" tulee näkyviin etulevyn näyttöön).
   Käynnistä ohjelmalähteen toisto ja paina sitten EOFF.
- Pysäytä äänikeilan liike painamalla uudestaan EOFF.
- Jos haluat säätää äänikeilan suuntausta käsin, paina FSURROUND tai FSTEREO silloin, kun äänikeila ei liiku.

#### <u>`</u>`

- Kun olet tarkastanut äänikeilan, valitse tähän kohtaan asetus "BEAM DEMO: OFF".
- Jos valitset asetukseksi "SOUND OUT" "PRE OUT", "DEMO MODE" ei toimi.

### FACTORY PRESET - Tehdasasetukset

Palauta laitteeseen perusasetukset. Vaihtoehdot: CANCEL\*, RESET

# Lisävahvistin

Voit kytkeä erillisen vahvistimen PRE OUT -liittimiin. Valitse asetukseksi "SOUND OUT" (s. 34) - "PRE OUT" ja määritä sen jälkeen "PRE OUT BASS Management" -asetukset. Katso myös Tilaäänentoiston tavat (s. 23)

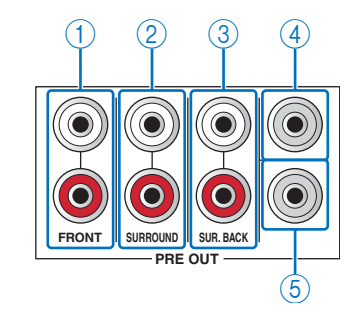

### A Signaalien lähetysilmaisin BAV

втv

DTulolähteen

valintapainikkeet

EOFF

FSTEREO

FSURROUND

GNuolipainikkeet ( $\bigtriangleup$  /  $\bigtriangledown$  /  $\diamondsuit$  /  $\diamondsuit$ )

### GENTER HMENU HTOP MENU IRETURN ISETUP

JCH △ / ▽ L TV:n ohjauspainikkeet NNumerot OCODE SET PErillislaitteen ohjauspainikkeet

### ① FRONT PRE OUT -liittimet

Antavat eteenpäin vasemman ja oikean etukanavan signaalin.

### ② SURROUND PRE OUT-liittimet

Antavat eteenpäin vasemman ja oikean takakanavan signaalin.

### ③ SUR. BACK PRE OUT -liittimet

Antavat eteenpäin vasemman ja oikean takatehostekanavan signaalin.

### ④ CENTER PRE OUT -liitin

Antaa eteenpäin keskikanavan signaalin.

### **5 SUBWOOFER PRE OUT -liitin**

Kytke subwoofer, jossa on sisäinen vahvistin (aktiivisubwoofer).

### • Huom!

- Seuraavat toiminnot kytkeytyvät pois käytöstä, jos käytät erillistä vahvistinta.
   AUTO SETUP (s. 15)
   CINEMA DSP -ohjelmat (s. 22)
- UniVolume (s. 28)
- MUSIC ENHANCER (s. 34)
- BASS EXTENSION (s. 34)
- Adaptive DRC (s. 34)

ASETUKSET

# Muiden laitteiden ohjaaminen

Huom! Joitakin laitteita ei voi ohjata, vaikka koodi on ohjelmoitu. Silloin sinun on käytettävä laitteen omaa kauko-ohjainta.

Voit ohjata erillislaitteita tämän laitteen kauko-ohjaimen seuraavilla painikkeilla ottamalla käyttöön sopivan kaukoohjainkoodin (englanninkielisen käyttöohjeen sivu 45). Ennen kuin käytät toimintopainikkeita, valitse ohjattava erillislaite painamalla yhtä D tulolähteen valintapainikkeella.

### В **ТV** р

Kytkee television toimintatilaan tai valmiustilaan.

### В **АУ** р

Kytkee ohjelmalähteeksi valitun erillislaitteen toimintatilaan tai valmiustilaan.

G Cursor ( $\bigtriangleup$  /  $\bigtriangledown$  /  $\diamondsuit$  /  $\diamondsuit$ ) keys, ENTER

Valitsee valikkokohtia.

### H TOP MENU

Avaa BD/DVD-levyn päävalikon.

H **MENU** Avaa BD/DVD-levyn valikon.

I **RETURN** Paluu edelliselle valikkosivulle.

J CH 🛆 / 🗢

Valitsee erillislaitteesta saatavilla olevat kanavat.

### L TV-ohjauspainikkeet

TV VOL +/-Television äänenvoimakkuuden säätö. TV MUTE

Television äänenvoimakkuuden mykistys. **TV INPUT** 

Valitsee television ohjelmalähteen.

### N Numerot

Valitse numero tai määritä kanavan numero.

O **CODE SET** Erillislaitteen kauko-ohjainkoodin ohjelmointi (s. 39).

### P Erillislaitteen ohjauspainikkeet

Ohjaavat erillislaitetta.

### 

- BTVp ja LTV -ohjauspainikkeet toimivat aina,
- ohjelmalähteestä riippumatta.
- Huom!
- Erillislaite voi aiheuttaa sen, että osa tai kaikki toiminnot eivät toimi.Silloin sinun on käytettävä laitteen omaa kauko-ohjainta.
- Jos ohjaat televisiota tämän laitteen kauko-ohjaimella silloin, kun HDMI-ohjaus on käytössä, tämä laite tai HDMI-liittimeen kytketty erilislaite voivat joissakin tapauksissa toimia virheellisesti.

- Valmistaja- eli kauko-ohjauskoodit
- 1 Paina pohjaan OCODE SET, ja paina sitten sitä Dtulolähteen valintapainiketta, jolle kauko-ohjaussignaali on määritetty.

A Signaalien lähetysilmaisin välähtää kahdesti.

2 Päästä irti OCODE SET -painikkeesta.

### 3 Näppäile Nnumeropainikkeilla (englanninkielisen käyttöohjeen sivu 45) erillislaitteen kauko-ohjauskoodi.

Aina kun painat painiketta, Asignaalien lähetyssilmaisin välähtää kerran. Kun 5-numeroinen kauko-ohjauskoodi on näppäilty oikein, Asignaalien lähetysilmaisin palaa noin 2 sekunnin ajan.

#### . . .

- Jos haluat poistaa kauko-ohjauskoodin valitulta ohjelmalähteeltä, näppäile "00010".
- **Huom!** Jos painat muuta kuin Nnumeropainiketta, Asignaalien lähetysilmaisin välähtää 5 kertaa ja asetustila kytkeytyy pois käytöstä

### 4 Testaa toimintaa tämän laitteen kaukoohjaimella.

Jos erillislaite toimii oikein, koodi on nyt käytössä. Ellei kauko-ohjaus toimi, näppäilit koodin ehkä väärin. Tarkasta kauko-ohjauskoodi (englanninkielisen käyttöohjeen sivu 45) ja yritä uudelleen.

• **Huom!** Ellet tee mitään vaiheen 1 jälkeen tai vaiheen 2 puolivälissä 30 sekunnin kuluessa, A signaalien lähetysilmaisin välähtää 5 kertaa ja asetustila kytkeytyy pois käytöstä.

### Perusasetusten palautus kaukoohjaimeen

1 Paina pohjaan OCODE SET -painike, ja paina ISETUP.

A Signaalien lähetysilmaisin välähtää kahdesti.

2 Päästä irti OCODE SET -painikkeesta.

### 3 Näppäile NNumeropainikkeilla kaukoohjauskoodi "99999".

Aina kun painat Nnumeropainiketta, Asignaalien lähetyssilmaisin välähtää kerran.Signaalien lähetysilmaisin välähtää kerran. Kun kaukoohjauskoodi on näppäilty oikein, Asignaalien lähetysilmaisin palaa noin 2 sekunnin ajan ja asetusten palautus on valmis.

• **Huom!** Jos painat jotakin muuta painiketta, A signaalien lähetysilmaisin välähtää 5 kertaa ja asetusten palautus kytkeytyy pois käytöstä.

### Asetukset (SET MENU)

Lisäasetukset (ADVANCED SETUP)

Lisävahvistin

Erillislaitteet

# Vianmääritys

Lue taulukko, ellei laite toimi kunnolla. Mikäli vikaa ei ole mainittu luettelossa tai ohjeista ei ole apua, kytke laite valmiustilaan, irrota verkkojohto ja ota yhteys lähimpään valtuutettuun Yamaha-myyjään tai -huoltoon.

### Yleistä

| Ongelma                                                                                                | Ѕуу                                                                                                    | Mitä pitää tehdä?                                                                                                    | katso<br>sivu |
|----------------------------------------------------------------------------------------------------|----------------------------------------------------------------------------------------------------|----------------------------------------------------------------------------------------------------|---------------|
| Laite ei toimi normaalisti.                                                                            | Sisäisen mikropiirin toiminta on pysähtynyt ulkoisen<br>sähköiskun takia (esim. salama tai liiallinen staattinen<br>sähkö) tai virransyötön jännite on liian pieni. | Irrota verkkojohto pistorasiasta ja kytke se uudelleen<br>30 sekunnin kuluttua.                                                                           | 12            |
| Laite ei kytkeydy toimintatilaan                                                                       | Verkkojohto ei ole kiinni tai on kiinni huonosti.                                                                                                    | Kytke verkkojohto hyvin.                                                                                                    | 12            |
| CPower (p)-painiketta painamalla,<br>tai se asettuu valmiustilaan pian<br>virrankytkeytymisen jälkeen. | Laite on altistunut voimakkaalle ulkoiselle<br>sähköiskulle (esim. salama tai voimakas staattinen<br>sähköisyys).                                                   | Kytke vahvistin valmiustilaan. Irrota verkkojohto<br>pistorasiasta ja kytke se takaisin 30 sekunnin<br>kuluttua. Laitteen pitäisi nyt toimia normaalisti. | 12            |
| Vahvistin kytkeytyy äkillisesti<br>valmiustilaan.                                                      | Vahvistimen sisälämpötila on noussut liikaa.<br>Ylikuumenemisen estävä suojapiiri on kytkenyt<br>vahvistimen valmiustilaan.                                         | Anna vahvistimen jäähtyä noin tunnin ajan, ja kytke se sitten uudestaan toimintatilaan.                                                                   | _             |
|                                                                                                    | Uniajastin on sammuttanut laitteen.                                                                                                    | Kytke laite toimintatilaan ja käynnistä ohjelman toisto.                                                                                                  | 21            |
| Ei ääntä.                                                                                              | Väärät lähtö- tai tulokytkennät.                                                                                                    | Kytke kaapeli oikein. Jos ongelma ei häviä, kaapelit<br>voivat olla vialliset.                                                                            | 12            |
|                                                                                                    | Ohjelmaa toistavaa laitetta ei ole valittu vahvistimen ohjelmalähteeksi.                                                                                            | Valitse oikea ohjelmalähde INPUT-painikkeella tai<br>Dtulolähteen valintapainikkeella.                                                                    | 21            |
|                                                                                                    | Äänenvoimakkuus on säädetty kiinni.                                                                                                    | Lisää äänenvoimakkuutta.                                                                                                    | 21            |
|                                                                                                    | Ääni on mykistetty.                                                                                                    | Palauta ääni kuuluviin painamalla KMUTE tai<br>KVOLUME +/- ja säädä äänenvoimakkuus.                                                                      | 21            |
|                                                                                                    | Ääniprojektori ei pysty toistamaan ohjelmalähteenä<br>olevaa materiaalia, kuten näytetaajuudeltaan yli 96                                                           | Valitse vain sellaisia ohjelmia, joita tämä laite pystyy toistamaan.                                                                                      | —             |
|                                                                                                    | kHz:n PCM-aanta.                                                                                                    | Muuta ohjelmalähteen ääniasetuksia siten, että laite<br>antaa ääniprojektorille sopivaa ääniformaattia.                                                   |               |
|                                                                                                    | Vahvistimeen kytketty HDMI-laite ei tue HDCP-<br>kopioinninsuojausstandardeja.                                                                                      | Kytke vahvistimeen vain sellaisia HDMI-laitteita,<br>jotka tukevat HDCP-kopioinninsuojausstandardeja.                                                     | 12            |
|                                                                                                    | "Asetuksena on "SUPPORT AUDIO" - "OTHER",<br>eikä tämä laite toista HDMI-audiosignaalia.                                                                            | Muuta "SUPPORT AUDIO"-asetusta tämän laitteen<br>"SET MENU"-valikosta.                                                                                    | 36            |
| Ei ääntä tai liian vaimea ääni                                                                         | Kanavan lähtötaso on mykistetty.                                                                                                    | Säädä kanavatasoa voimakkaammaksi.                                                                                                    | 34            |
| tietysta aanikanavasta.                                                                                | Äänikeila-asetus on väärin.                                                                                                    | Säädä äänikeila-asetusta.                                                                                                    | 32            |
|                                                                                                    | Olet valinnut ohjelmalähteen äänentoiston stereona.                                                                                                    | Käynnistä tilaäänen toisto.                                                                                                    | 22            |
|                                                                                                    | Jotkin äänentoistotavat eivät hyödynnä tiettyjä<br>äänikeiloja tiettyjen äänikanavien toistossa.                                                                    | Valitse jokin toinen äänikeilaohjelma.                                                                                                    | 23            |
| Subwooferista ei kuulu ääntä.                                                                          | "Asetuksena on "SUBWOOFER SET - BASS OUT -<br>FRONT OR AUTO".                                                                                                    | Valitse SUBWOOFER SET - BASS OUT -<br>SUBWOOFER.                                                                                                    | 33            |
|                                                                                                    | Toistettavassa ohjelmassa ei ole matalataajuisia ääniä.                                                                                                    |                                                                                                    |               |
| Subwooferista ei kuulu ääntä<br>langattoman yhteyden aikana.                                           | Tämän laitteen ja SWK-W10-laitteen ryhmätunnus<br>(Group ID) ovat erilaiset.                                                                                        | Määritä tämän laitteen ja SWK-W10-laitteen ryhmätunnukseksi (Group ID) sama asetus.                                                                       | 36            |
|                                                                                                    | "Asetuksena on Wireless Function" - "No".                                                                                                    | Valitse Wireless Function - Yes.                                                                                                    | 36            |
| Basso säröytyy tai bassot ovat<br>liian vaimeat.                                                       | "CROSS OVER"- kohdassa on väärä asetus. Asetus<br>löytyy "SUBWOOFER SET"-valikkokohdasta.                                                                           | CROSS OVER"-kohtaan on valittava oikea asetus.<br>Asetus löytyy "SUBWOOFER SET"-<br>valikkokohdasta.                                                      | 33            |
| Tilaäänitehosteet kuuluvat hyvin vaimeasti.                                                            | Kuunteluhuone on epäsäännöllisen muotoinen.                                                                                                    | Sijoita ääniprojektori neliön tai suorakaiteen muotoiseen huoneeseen.                                                                                     | _             |
|                                                                                                    | Äänikeila ei heijastu seinästä kuuntelupaikkaan.                                                                                                    | Laita tasapintainen esine, kuten seinälevy, äänikeilan kulkutielle.                                                                                       | _             |

| Ongelma                                                                                               | Ѕуу                                                                                                    | Mitä pitää tehdä?                                                                            | katso<br>sivu |
|----------------------------------------------------------------------------------------------------|----------------------------------------------------------------------------------------------------|----------------------------------------------------------------------------------------------|---------------|
| Digitaalinen audiosignaali ei<br>toistu. (DIDIGITAL-merkki ei tule                                    | Ohjelmaa toistavasta laitteesta on analoginen kytkentä tähän laitteeseen.                                    | Tee HDMI- tai digitaalinen kytkentä.                                                         | 12            |
| etulevyn hayttoon.)                                                                                   | Erillislaitteen asetukset estävät digitaaliäänen lähdön laitteesta eteenpäin.                                | Lue lisätietoja laitteen mukana toimitetusta<br>käyttöohjeesta ja tarkasta asetukset.        | —             |
|                                                                                                    | Erillislaitteen asetukset estävät bittivirtamuotoisen (bitstream) äänisignaalin lähdön eteenpäin laitteesta. | Lue lisätietoja laitteen mukana toimitetusta<br>käyttöohjeesta ja tarkasta asetukset.        | —             |
| Häiriötä, jos subwoofer ei ole                                                                        | Toistettavan äänen voimakas bassoääni laukaisi                                                               | Vaimenna äänenvoimakkuutta.                                                                  | 21            |
| куткеттупа.                                                                                           | suojapiirin.                                                                                                 | Valitse SUBWOOFER SET - BASS OUT -<br>SUBWOOFER.                                             | 33            |
|                                                                                                    | -                                                                                                    | Kytke subwoofer ja säädä asetukset kohdasta<br>"SUBWOOFER SET".                              | 33            |
| Ei kuvaruututietueita.                                                                                | Kaapeli ei ole kunnolla kytketty televisioon tai tähän<br>laitteeseen.                                       | Kytke kaapeli oikein.                                                                        | 12            |
| HDMI-ohjaus ei toimi oikein.                                                                          | "SUBWOOFER SET" kohdassa on asetus "OFF".<br>Asetus on SET MENU-valikossa.                                   | Valitse asetukseksi "SET MENU" - "HDMI<br>CONTROL" - "ON".                                   | 36            |
|                                                                                                    | HDMI-ohjaustoiminto on valittu pois käytöstä television asetusten kautta.                                    | Lue lisätietoja television mukana toimitetusta käyttöohjeesta ja tarkasta asetukset.         | —             |
|                                                                                                    | Ketjussa on liian monta HDMI-laitetta.                                                                       | Irrota joitakin HDMI-laitteita                                                               | —             |
| Automaattinen audiosignaalin<br>tahdistus ei toimi, vaikka<br>asetuksena on "AUTO LIP SYNC" -<br>"ON" | Televisio ei tue audiosignaalin automaattitahdistusta.                                                       | Valitse asetukseksi "AUTO LIP SYNC" - "OFF".<br>Säädä sen jälkeen audiosignaalin viive itse. | 33            |
| "Not Available" tulee etulevyn<br>näyttöön jonkin painikkeen<br>painamisen jälkeen.                   | Painiketta ei voi käyttää laitteen senhetkisessä toimintatilassa.                                            |                                                                                              | _             |

### ■ FM-radio

| Ongelma                                                       | Syy                                                                                                    | Mitä pitää tehdä?                                          | katso<br>sivu |
|---------------------------------------------------------------|----------------------------------------------------------------------------------------------------|------------------------------------------------------------|---------------|
| FM-radio kohisee voimakkaasti.                                | Johtuu stereolähetyksestä. Esiintyy joskus, kun<br>lähetysasema on kaukana tai antenni vastaanottaa<br>heikkoa signaalia. | Tarkasta antennikytkennät.                                 | 14            |
|                                                               |                                                                                                    | Käytä korkealaatuista, suuntaavaa FM-antennia.             | _             |
|                                                               |                                                                                                    | Viritä asema kuuluviin itse.                               | 25            |
| Ääni säröytyy eikä hyvää ääntä saa<br>hyvälläkään antennilla. | Signaali sisältää monitiesäröä.                                                                                           | Minimoi häiriöt sijoittamalla antenni toiseen<br>paikkaan. | _             |
| Automaattinen viritystoiminto ei                              | Aseman lähetyssignaali on heikko.                                                                                         | Käytä korkealaatuista, suuntaavaa FM-antennia.             | _             |
| loyda asemaa.                                                 |                                                                                                    | Viritä asema kuuluviin itse.                               | 25            |
| Muistiin tallennettuja asemia ei<br>löydy.                    | Vahvistin on ollut kauan irti sähköverkosta.                                                                              | Viritä asemat uudelleen.                                   | 25            |

# Kauko-ohjain

| Ongelma                                            | Syy                                                                                                    | Mitä pitää tehdä?                                                                                           | katso<br>sivu |
|----------------------------------------------------|----------------------------------------------------------------------------------------------------|----------------------------------------------------------------------------------------------------|---------------|
| Kauko-ohjain ei toimi tai se ei toimi<br>kunnolla. | Väärä käyttöetäisyys tai -kulma.                                                                                       | Kauko-ohjain toimii enintään 6 metrin päässä<br>projektorista ja enintään 30 asteen kulmassa<br>etulevystä. | 14            |
|                                                    | Suora auringonvalo tai lamppu (loistevalo tms.) osuu<br>soittimessa olevaan kauko-ohjaussignaalien<br>vastaanottimeen. | Sijoita laite tarvittaessa muualle.                                                                         |               |
|                                                    | Paristot ovat tyhjät.                                                                                                  | Vaihda kaikki paristot.                                                                                     | 14            |

JOHDANTO

| Ongelma                                    | Syy                                                                    | Mitä pitää tehdä?                                                                                                    | katso<br>sivu |
|--------------------------------------------|------------------------------------------------------------------------|----------------------------------------------------------------------------------------------------|---------------|
| Kauko-ohjain ei ohjaa<br>erillislaitteita. | Valittuna on väärä laite.                                              | Valitse ohjattavaksi haluamasi erillislaite<br>ohjalmalähteeksi Dtulolähteen valintapainikkeella.                                                                 | 39            |
|                                            | Kauko-ohjauskoodi on väärin ohjelmoitu.                                | Ohjelmoi kauko-ohjainkoodi. Ota käyttöön toinen<br>koodi. Koodit ovat laitteen mukana toimitetuissa<br>dokumenteissa otsikolla "List of remote control<br>codes". | 39            |
|                                            | Jotkin mallit eivät tottele kauko-ohjausta, vaikka<br>koodi on oikein. | Käytä laitteen omaa kauko-ohjainta.                                                                                                    | —             |

### ■ iPod

| Ongelma                                                                              | Syy                                                                                                    | Mitä pitää tehdä?                                                                                                    | katso<br>sivu |
|--------------------------------------------------------------------------------------|----------------------------------------------------------------------------------------------------|----------------------------------------------------------------------------------------------------|---------------|
| Ei ääntä.                                                                            | PDX-50TX on kytketty toiseen laitteeseen.                                                                                   | Valitse sama ryhmätunnus (group ID) kuin tässä laitteessa.                                                                                                    | _             |
|                                                                                      | PDX-50TX ja tämä laite eivät ole muodostaneet<br>yhteyttä toisiinsa, koska niiden käyttön on valittu eri<br>ryhmätunnukset. | Määritä sama ryhmätunnus PDX-50TX-laitteeseen ja tähän laitteeseen.                                                                                                    | 36            |
|                                                                                      | Asetuksena on "Wireless Function" - "No".                                                                                   | Valitse Wireless Function - Yes.                                                                                                    | 36            |
|                                                                                      | Etäisyys on liian pitkä.                                                                                                    | Siirrä PDX-50TX lähemmäs tätä laitetta.                                                                                                    | —             |
|                                                                                      | Lähellä on laite (mikroaaltouuni, langaton LAN,<br>tms.), joka lähettää signaalia 2.4 GHz:n<br>taajuuskaistalla.            | Siirrä tämä laite kauemmas kyseisestä laitteesta. Jos<br>laite on IEEE802.11n-yhteensopiva, muuta laitteen<br>kanavaa, jonka käytön aikana tässä laitteessa ei<br>ilmene häiriöitä. | _             |
|                                                                                      | iPod/iPhone ei ole kytkettynä PDX-50TX-laitteeseen.                                                                         | Kytke iPod/iPhone hyvin.                                                                                                    | _             |
|                                                                                      | iPodin/iPhonen laiteohjelmisto (firmware) ei ole päivitetty.                                                                | Lataa verkosta uusin iTunes-ohjelmisto ja päivitä<br>iPod/iPhone-laiteohjelmisto.                                                                                                   |               |
|                                                                                      | PDX-50TX-laitteesta tulevan signaalin tiellä olet sinä itse, metallinen esine tms.                                          | PDX-50TX-laitetta on pidettävä, suunnattava tai se<br>on sijoitettava niin, ettei signaalin kulku esty.                                                                             |               |
|                                                                                      | iPodin/iPhonen akkuon lähes tyhjä.                                                                                          | Lataa iPod/iPhone.                                                                                                    | _             |
|                                                                                      | iPod/iPhone on parhaillaan muodostamassa yhteyttä tähän laitteeseen.                                                        | Odota vähän aikaa.                                                                                                    | —             |
|                                                                                      | Suojapiiri on aktivoitunut liian kovan<br>äänenvoimakkuuden takia.                                                          | Säädä äänenvoimakkuus hiljaiseksi                                                                                                    | 21            |
| Äänenvoimakkuutta ei voi säätä                                                       | Tämä laite ei tue kyseistä iPod/iPhone-laitetta.                                                                            | Käytä iPodia/iPhonea, jota tämä laite tukee.                                                                                                    | 27            |
| iPodilia/iPhonelia.                                                                  | iPod/iPhone ei ole kytkettynä PDX-50TX-laitteeseen.                                                                         | Kytke iPod/iPhone hyvin.                                                                                                    |               |
| Tämä laite alkaa yhtäkkiä toistaa<br>ääniä, vaikka iPod/iPhone ei ole<br>kytkettynä. | Tämä laite on kytketty toiseen laitteeseen.                                                                                 | Muuta tämän laitteen ryhmätunnusta (group ID).                                                                                                    | 36            |
| iPodin/iPhonen käyttö ei ohjaa<br>tämän laitteen toimintatilaa.                      | Asetuksena on "iPod Interlock" - "OFF".                                                                                     | Valitse asetukseksi "iPod Interlock" - "ON".                                                                                                    | 36            |

### Dolby Digital

Dolby Digital on digitaalinen tilääänijärjestelmä. Ääni on koodattu useampaan erilliseen kanavaan; siitä tulee nimitys monikanavaääni. Dolby Digital sisältää 5 täyden taajuusalueen kanavaa: kolme etukanavaa (vasen, oikea ja keskikanava) ja kaksi takakanavaa (stereo). Lisäkanavan nimi on LFE (low frequency effect), ja se sisältää matalataajuiset bassotehosteet. Vaillinaisen taajuusalueensa vuoksi kanavan numeerisena tunnuksena on 0,1. Takakanaviin ohjataan 2-kanavainen stereoääni. Se mahdollistaa Dolby Surroundääntä tarkemmat liikkuvien kohteiden äänet ja tilaäänitehosteet . Dynamiikka-alue on suurimman ja pienimmän äänenvoimakkuuden välinen ero. Viiden täydellisen äänikanavan mahdollistama laaja dynamiikka ja digitaalisen äänenkäsittelyn mahdollistama tarkka äänensuuntaus tekevät tilanteista uskomattoman todellisen kuuloisia. Vahvistin tekee äänimaisemasta juuri sellaisen kuin haluat: monoäänestä 5.1-kanavaiseen.

### Dolby Digital Surround EX

Dolby Digital EX luo 6 täyden taajuusalueen lähtökanavaa 5.1kanavaisesta äänestä.

Parhaiten Dolby Digital EX -dekooderi käsittelee elokuvien Dolby Digital Surround EX-ääntä. Lisäkanava täydentää äänimaiseman dynamiikkaa ja uskottavuutta erityisesti silloin, kun äänimaisemassa on kuuntelijan "yli lentävää" tai "ympärillä kiertävää" ääntä.

### Dolby Digital Plus

Dolby Digital Plus on edistyksellinen äänitekniikka, joka on kehitetty teräväpiirtoisia ohjelmia ja medioita varten, kuten HD-lähetykset ja Blu-ray. Se on valittu Blu-ray -levyjen vaihtoehtoiseksi audiostandardiksi. Tekniikan avulla saadaan monikanavaääni ja toisistaan itsenäiset äänikanavat. Jopa nopeutta 6.0 Mbps tukeva Dolby Digital Plus pystyy ylläpitämään 7.1 erillistä audiokanavaa samaan aikaan. HDMI-version 1.3 tukema ja tulevaisuuden optisille levysoittimille sekä AV-vahvistimille suunniteltu Dolby Digital Plus on täysin yhteensopiva nykyisten monikanavaisten äänentoistolaitteistojen kanssa, jotka käyttävät Dolby Digitalformaattia.

### Dolby Pro Logic II

Dolby Pro Logic II on pitkälle kehitetty tekniikka, jolla dekoodataan monia Dolby Surround -ohjelmalähteitä. Se erottelee äänet viiteen erilliseen kanavaan: vasen ja oikea etukanava, keskikanava sekä vasen ja oikea takakanava. Perinteinen Pro Logic -tekniikkahan kykenee ylläpitämään ainoastaan yhtä takakanavaa. 2-kanavaiselle äänelle on käytettävissä Music-, Game- ja Movie-ohjelmat.

### Dolby Pro Logic IIx

Dolby Pro Logic IIx on uusi tekniikka, jonka avulla sekä kaksi- että monikanavainen ääni voidaan ohjata useaan, erillisen äänikanavaan. Ohjelmassa on kolme apuohjelmaa: "Music mode" musiikille, "Movie mode" elokuville (vain 2-kanavaiselle äänelle) ja "Game mode" peleille.

### Dolby Surround

Dolby Surround on neljää kanavaa hyödyntävä analoginen tallennusmenetelmä, jolla saadaan todentuntuiset ja dynaamiset äänitehosteet. Käytössä ovat vasen ja oikea etukanava (stereo), keskikanava (mono) dialogia varten ja takakanava (mono) erikoistehosteita varten. Takakanavan taajuusalue on pieni. Dolby Surround on laajasti käytetty: Lähes kaikissa videokasettiohjelmissa ja LD-levyissä sekä monissa televisio- ja kaapelitelevisiolähetyksissä on Dolby Surround -ääni. Laitteen Dolby Pro Logic -dekooderi käsittelee signaalin siten, että äänenvoimakkuus on vakaa kussakin kanavassa, joten "liikkuva" ääni erottuu ja paikantuu hyvin.

### Dolby TrueHD

Dolby TrueHD on edistyksellinen, häviötön audiotekniikka, joka on kehitetty suuriresoluutioisille levytallenteille, kuten Blu-ray. Audiostandardi on valittu vaihtoehtoiseksi Blu-ray-tallenteille. Tekniikalla saadaan bitilleen samanlainen ääniraita kuin studion masterversio on. Näin kotiteatteriin saadaan suuriresoluutioinen ääni. Jopa nopeutta 18,0 Mbps tukeva Dolby TrueHD pystyy ylläpitämään 8 erillistä audiokanavaa (24 bit/96 kHz) samaan aikaan. Dolby TrueHD on täysin yhteensopiva olemassa oleviin monikanavaisiin audiojärjestelmiin ja säilyttää Dolby Digitaltekniikan metadatamahdollisuudet, joten dialogin normalisointi ja dynamiikan hallinta ovat mahdollisia.

### DTS 96/24

DTS 96/24 on ennenkuulemattoman laadukas monikanavaääni, jota voidaan tallentaa DVD Video -levylle. Kaikki tavallisetkin DTSdekooderit pystyvät käsittelemään sitä. Numero 96 tarkoittaa näytetaajuutta 96 kHz (yleensä näytetaajuus on vain 48 kHz). 24 tarkoittaa 24 bitin sanapituutta.

DTS 96/24 -tallenteen äänenlaatu vastaa alkuperäistä 96/24masterversiota. Formaatti voidaan tallentaa DVD Video -levylle 5.1kanavaiseen muotoon elokuvien ja musiikkiohjelmien ääneksi.

### DTS Digital Surround

DTS digital surround on 6-kanavainen digitaaliääni, joka kehitettiin korvaamaan elokuvien analogiset ääniraidat. DTS-äänen suosio maailman elokuvateattereissa kasvaa nopeasti. DTS, Inc. -yhtiö on kehittänyt kotiteatterijärjestelmän, jonka ansiosta voit nauttia massiivisesta, aitoa tilantuntua luovan DTS digital surround -äänen laadusta myös kotonasi. Ääni on käytännössä täysin häiriötöntä kuudessa kanavassa. Kanavia on 5.1 (teknisesti vasen ja oikea etukanava, keskikanava, kaksi takakanavaa, LFE-kanava (0.1)). Tässä vahvistimessa on DTS-ES -dekooderi, joka pystyy toistamaan 5.1-kanavaisen äänen 6.1-kanavaisena, koska se ottaa käyttöön ylimääräisen takakeskikanava.

### DTS Neo:6

Neo:6 purkaa tavallisen 2-kanavaisen äänen 6-kanavaista äänentoistoa varten erikoisdekooderilla. Kaikki kanavat pystyvät käsittelemään koko taajuusalueen, ja kanavien erottelu on lähes yhtä tarkkaa kuin aidossa monikanavaäänessäkin. Kaksi apuohjelmaa: Music musiikille, Cinema elokuville.

### DTS-HD High Resolution Audio

DTS-HD High Resolution Audio on edistyksellinen audiotekniikka, joka on kehitetty suuriresoluutioisille levymedioille, kuten Blu-ray. Audiostandardi on valittu valinnaiseksi Blu-ray-tallenteille. Tekniikalla saadaan ääni, jota ei käytännössä pysty erottamaan alkuperäisestä. Näin kotiteatteriin saadaan suuriresoluutioinen ääni. Jopa nopeutta 6.0 Mbps (Blu-ray) tukeva DTS-HD High Resolution Audio pystyy ylläpitämään 7.1 erillistä audiokanavaa (24 bit/96 kHz) samaan aikaan.

DTS-HD High Resolution Audio on täysin yhteensopiva olemassa olevien monikanvaisten äänentoistolaitteistojen kanssa, jotka käyttävät DTS Digital Surround-formaattia.

### DTS-HD Master Audio

DTS-HD Master Audio on edistyksellinen, häviötön audiotekniikka, joka on kehitetty suuriresoluutioisille levytallenteille, kuten Blu-ray. Audiostandardi on valittu vaihtoehtoiseksi Blu-ray-tallenteille. Tekniikalla saadaan bitilleen samanlainen ääniraita kuin studion masterversio on. Näin kotiteatteriin saadaan suuriresoluutioinen ääni. Jopa nopeutta 24,5 Mbps (Blu-ray) tukeva DTS-HD Master Audio pystyy ylläpitämään 7.1 erillistä audiokanavaa (24 bit/96 kHz) samaan aikaan. HDMI-version 1.3 tukema ja tulevaisuuden optisille

LIITE

levysoittimille sekä AV-vahvistimille suunniteltu DTS-HD Master Audio on täysin yhteensopiva nykyisten monikanavaisten äänentoistolaitteistojen kanssa, jotka käyttävät DTS Digital Surround -formaattia.

### HDMI

HDMI (High-Definition Multimedia Interface) on elektroniikka-alan ensimmäinen pakkaamaton, täysin digitaalinen AV (audio/ video) liitäntä. Sen avulla voidaan liittää toisiinsa AV-lähde (kuten digisovitin tai vahvistin) ja AV-näyttölaite (kuten digitaalitelevisio). HDMI-standardi mahdollistaa tavallisen, tavallista paremman ja teräväpiirtoisen videosignaalin sekä monikanavaisen digitaaliäänen siirtämisen yhtä ja samaa kaapelia pitkin. HDMI välittää kaikkia ATSC HDTV -standardeja ja tukee 8-kanavaista digitaaliääntä, jonka kaistanleveydessä on tilaa tulevia parannuksia ja vaatimuksia varten. Kun käytössä on myös digitaalisen sisällön suojaustekniikka HDCP (High-bandwidth Digital Content Protection), HDMI tarjoaa kuvalle ja äänelle turvallisen väylän, joka täyttää sisällöntuottajien ja järjestelmätoimintojen turvallisuusvaatimukset. Lisätietoja HDMI:stä löydät HDMI-verkkosivustolta "http://www.hdmi.org/".

### ■ LFE 0.1 -kanava

Kanava sisältää matalataajuiset bassotehosteet. Sen taajuusalue on 20 Hz - 120 Hz. Dolby Digital- ja DTS 5.1/6.1 -monikanavaäänen muiden kanavien taajuusalueisiin verrattuna LFE-kanava on "vajaa", ja siksi kanavan numeerinen merkintä on 0.1.

### PCM (lineaarinen PCM)

Lineaarinen PCM on signaaliformaatti, jossa analoginen ääni muutetaan digitaaliseksi, tallennetaan ja siirretään ilman minkäänlaista pakkausta. Tämä on CD- ja DVD-äänen äänitysmenetelmä. PCM-järjestelmässä analogiasignaalista otetaan näytteitä tietyin väliajoin. Pulssikoodimodulaatio tarkoittaa, että signaali koodataan "pulsseiksi" ja moduloidaan ennen tallentamista.

#### "x.v.Color"

Väriavaruusstandardi, jota HDMI-versio 1.3 tukee. Se on sRGBväriavaruutta laajempi ja sallii sellaisten värien toistamisen, joiden toisto oli ennen mahdotonta. x.v.Color on yhteensopiva sRGBstandardien väreihin, mutta se laajentaa väriavaruutta ja pystyy näin toistamaan entistä aidommat, luonnollisemmat kuvat. Se vaikuttaa etenkin pysäytyskuvien ja tietokonegrafiikan toistossa.

## **Tekniset tiedot**

### VAHVISTINOSA

 Maksimilähtöteho Bassoelementti ...... 20 W/kanava (4 Ω, 100 Hz, 10% THD) Pieni elementti...... 2 W/kanava (4 Ω, 1 kHz, 10% THD)

### KAIUTTIMET

| Kaiutintyyppi             |                               |
|---------------------------|-------------------------------|
| • Elementti               |                               |
| Pieni elementti           |                               |
| Bassoelementti            |                               |
| Diskantti (vain YSP-5100) | 2.5 cm balansoitu kalotti x 2 |
| Taajuusvaste              |                               |
| YSP-5100                  |                               |
| YSP-4100                  |                               |

### **KYTKENNÄT**

| Tuloliittimet                                |                                  |
|----------------------------------------------|----------------------------------|
| TV, AUX 1 AUDIO IN                           |                                  |
| TV, AUX 1 DIGITAL IN                         |                                  |
| (FS=32 kHz, 44.1 kHz, 48 kHz, 64 kHz, 88.2 k | (Hz, 96 kHz)                     |
|                                              |                                  |
| AUX 2 DIGITAL IN                             |                                  |
| (FS=32 kHz, 44.1 kHz, 48 kHz, 64 kHz, 88.2 k | kHz, 96 kHz)                     |
|                                              | 1 (koaksiaalinen digitaalinen)   |
| AUX 1 VIDEO IN                               | 1 (komposiitti)                  |
| [U.S.A., Canada, Korea, General]             | NTSC                             |
| [muut mallit]                                | PAL                              |
| AUX 2 VIDEO IN                               |                                  |
| HDMI IN                                      |                                  |
| Lähtöliittimet                               |                                  |
| SUBWOOFER                                    |                                  |
| VIDEO OUT (komposiittitulo tai valikkosivu)  | 1 (komposiitti)                  |
| [U.S.A., Canada, Korea, General]             | NTSC                             |
| [muut mallit]                                | PAL                              |
| HDMI OUT                                     |                                  |
| Järjestelmäliitin                            |                                  |
| INTELLIBEAM MIC                              |                                  |
| RS-232C                                      | 1 (järjestelmäohjaus)            |
| SYSTEM CONNECTOR 1 (subwoofer ohj            | aa tämän laitteen toimintatilaa) |
| IR IN                                        | 1 (järjestelmäohjaus)            |
| IR-OUT                                       | 1 (järjestelmäohjaus)            |
|                                              | · ·                              |

| FM-osa                                                                                                    |
|----------------------------------------------------------------------------------------------------|
| Viritysalue     [mallit U.S.A., Canada]                                                                                                    |
| Langaton                                                                                                    |
| • Taajuus2.4 GHz                                                                                                    |
| YLEISTÄ                                                                                                    |
| <ul> <li>Virransyöttö         <ul> <li>[U.S.A., Canada]</li> <li>[Australia]</li> <li>AC 120 V, 60 Hz</li> <li>[Australia]</li> <li>AC 220–240 V, 50/60 Hz</li> <li>[Europe, Russia]</li> <li>AC 220–240 V, 50/60 Hz</li> <li>[Korea]</li> <li>AC 220–240 V, 50/60 Hz</li> <li>[General]</li> <li>AC 110–120 V, 50/60 Hz</li> <li>[China, Asia]</li> <li>AC 220–240 V, 50/60 Hz</li> <li>[China, Asia]</li> <li>AC 220–240 V, 50/60 Hz</li> <li>[Virrankulutus</li> <li>55 W</li> </ul> </li> <li>Virrankulutus valmiustilassa         <ul> <li>HDMI Control OFF/Wireless Power OFF</li> <li>0.5 W tai vähemmän</li> <li>HDMI Control ON/AirWired ON (tehdasasetus)</li> <li>1 0 W tai vähemmän</li> </ul> </li> </ul> |
| <ul> <li>Mitat (1 x k x s)<br/>YSP-5100</li> <li>Enimmäismitat</li></ul>                                                                                                    |
| (24,3 lbs.)<br>YSP-4100 10,0 kg<br>(22,1 lbs.)                                                                                                    |
|                                                                                                    |

\* Teknisiä ominaisuuksia saatetaan muuttaa ilman ennakkoilmoitusta.

HDMI-liitäntä perustuu seuraaviin standardeihin:

• HDCP (High-bandwidth Digital Content Protection System), lisenssinmyöntäjä Digital Content Protection, LLC.

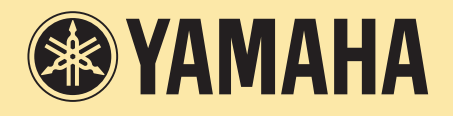

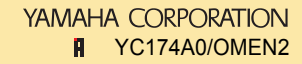